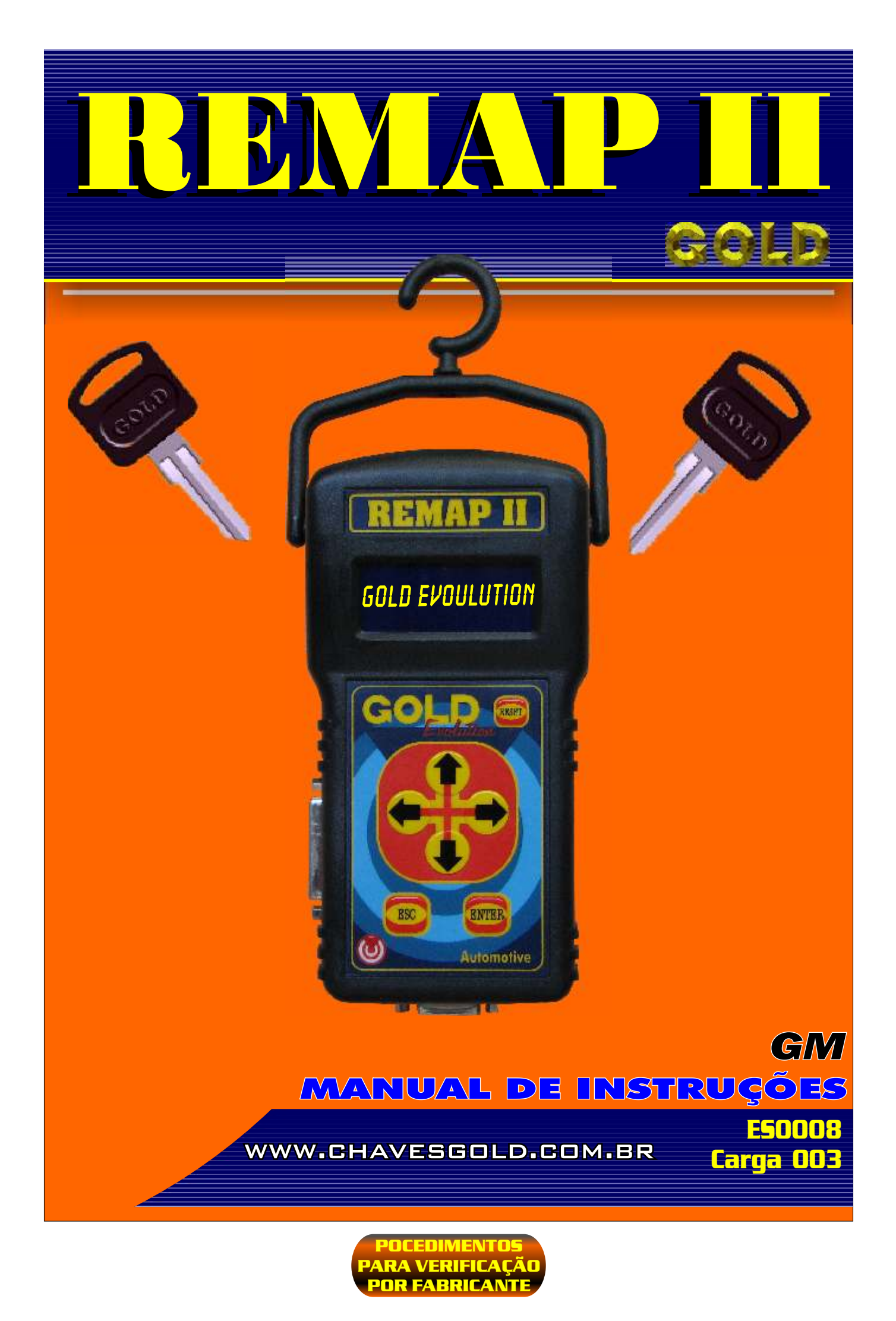

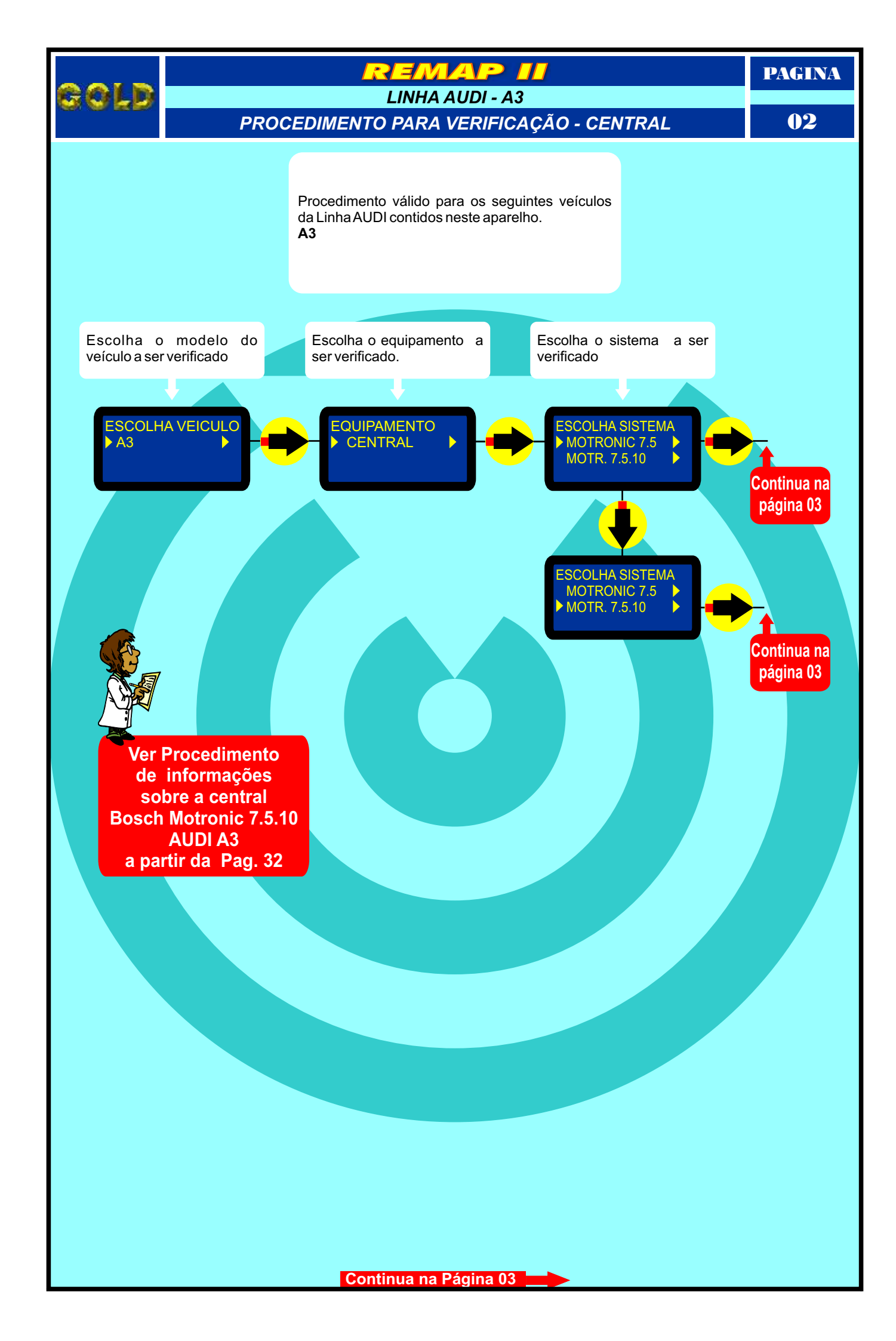

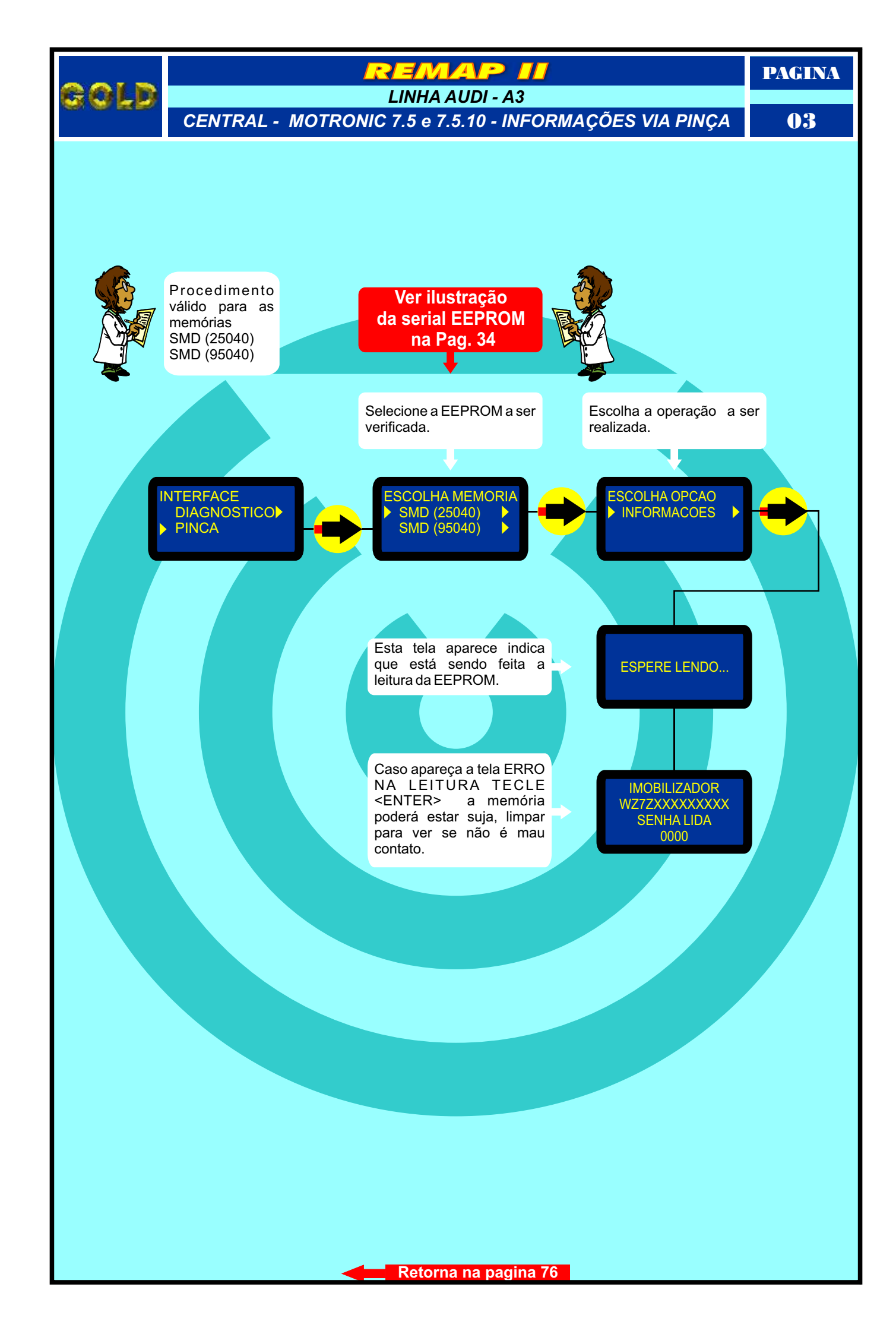

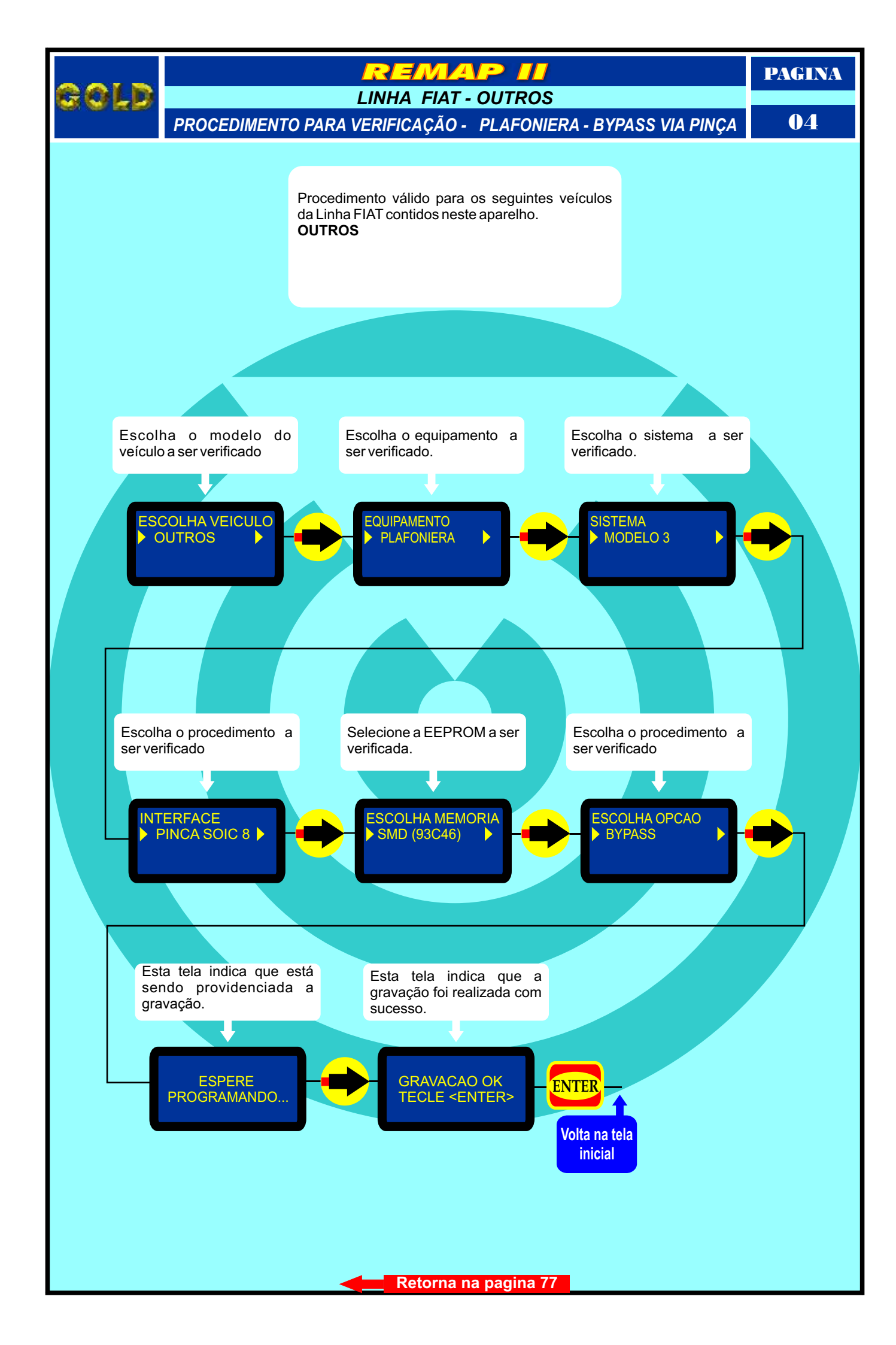

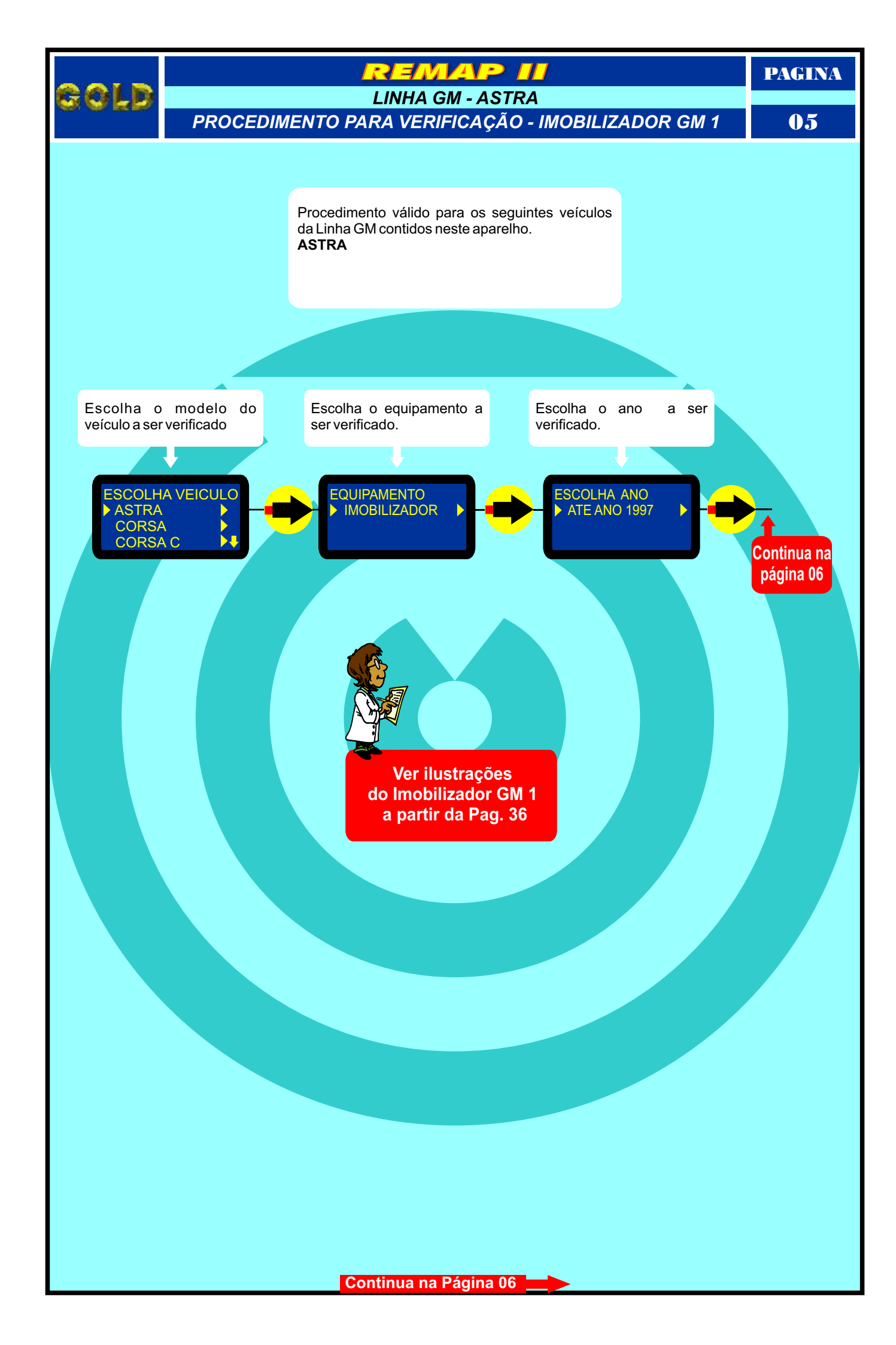

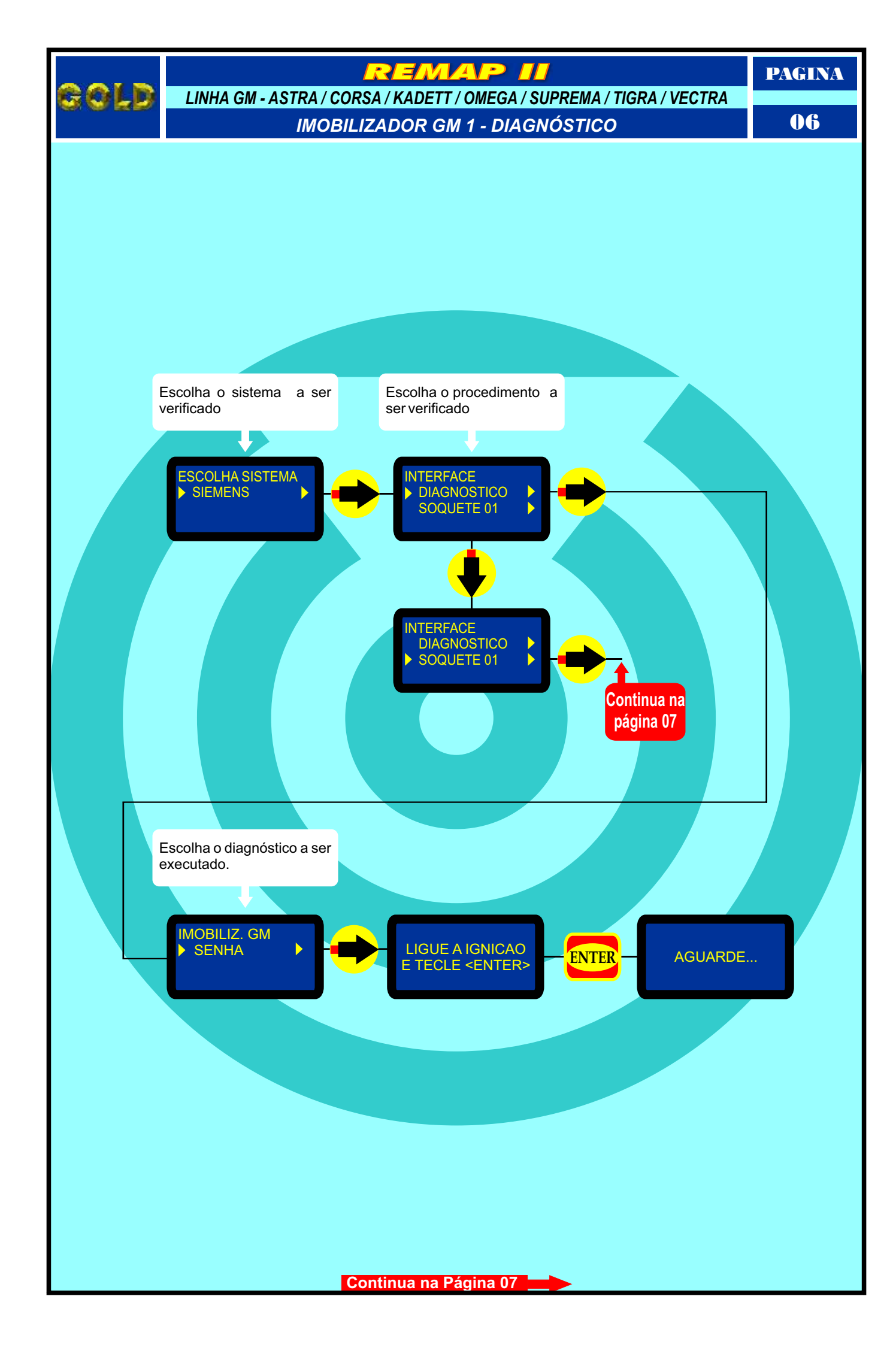

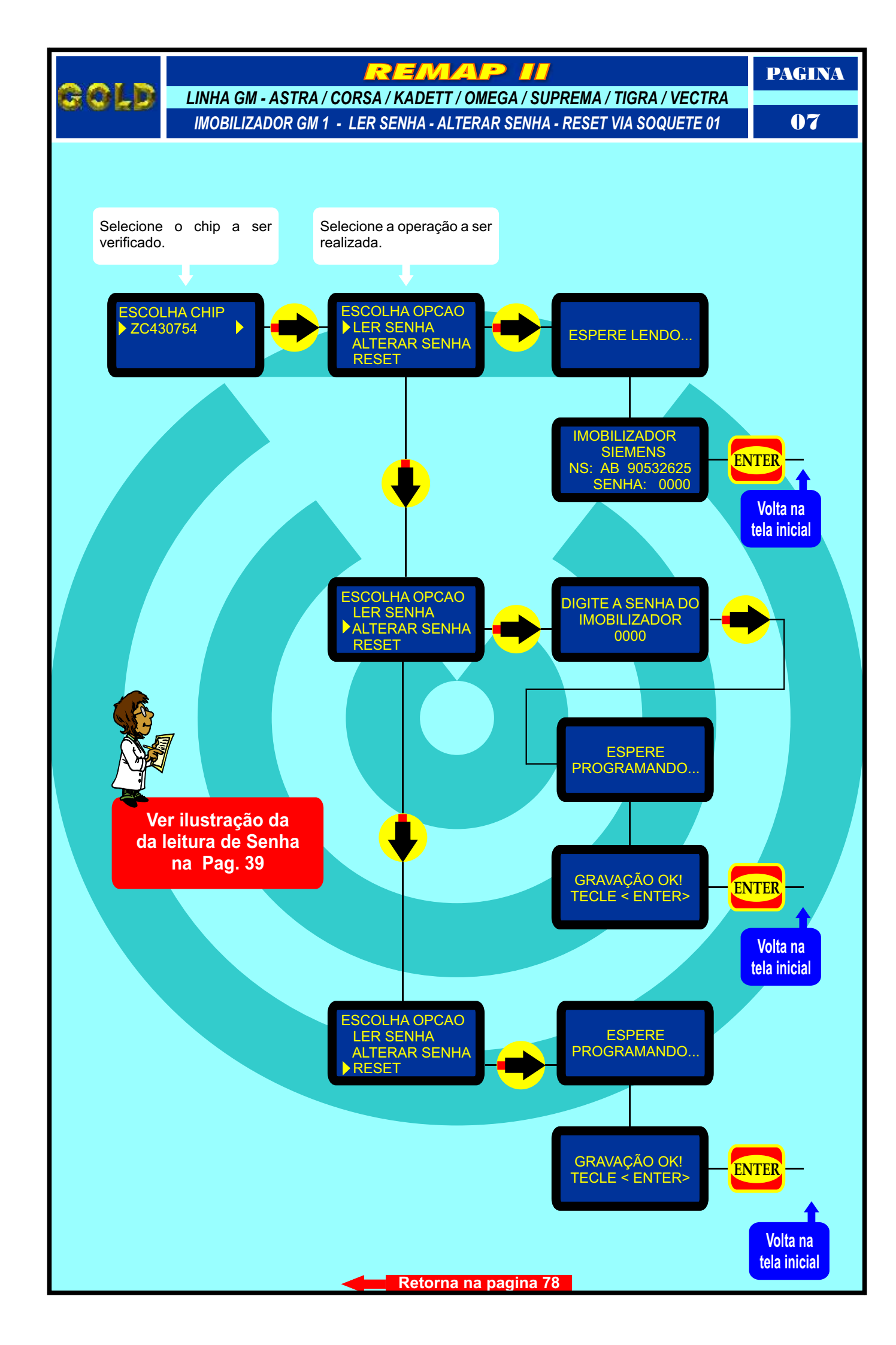

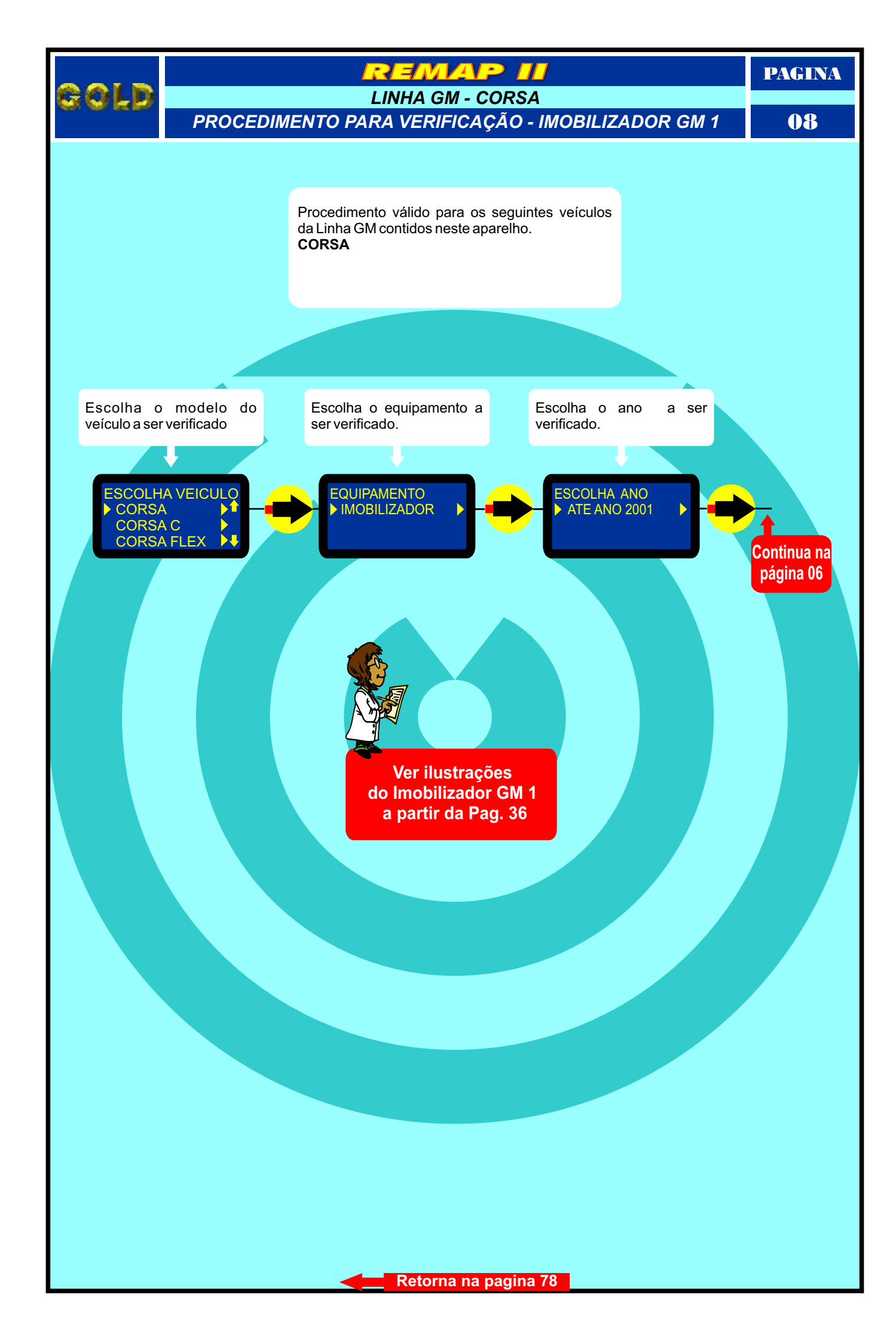

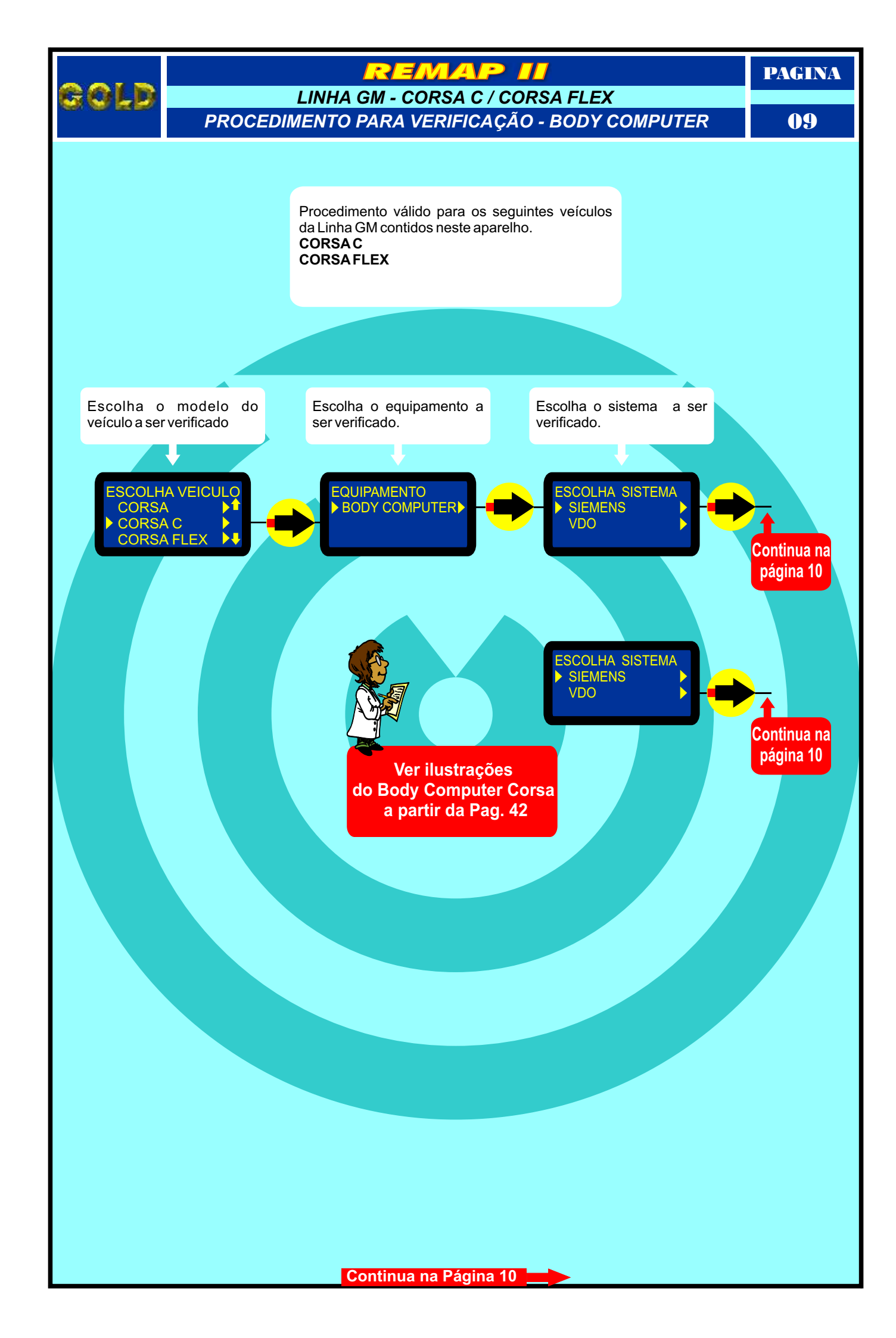

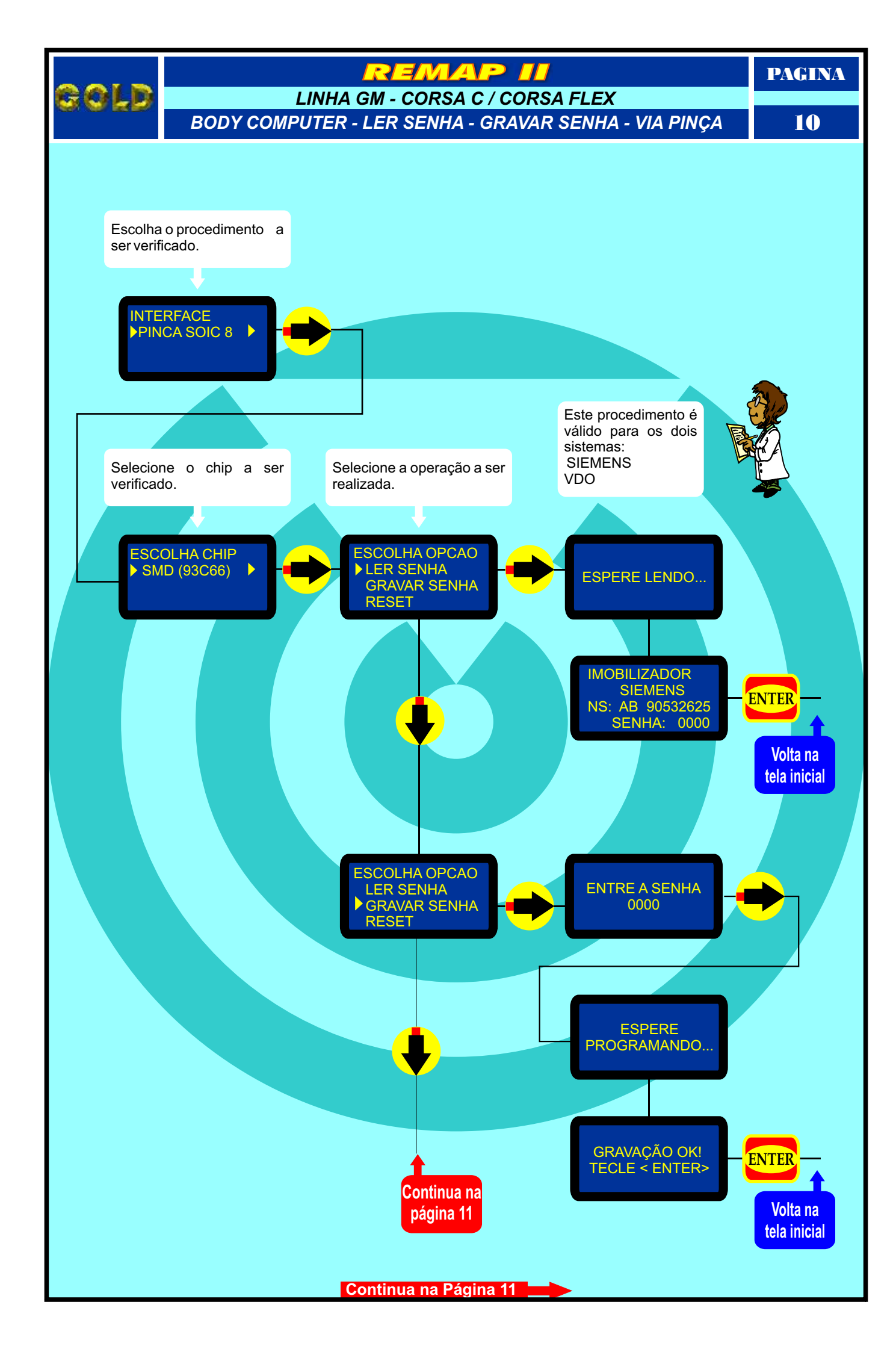

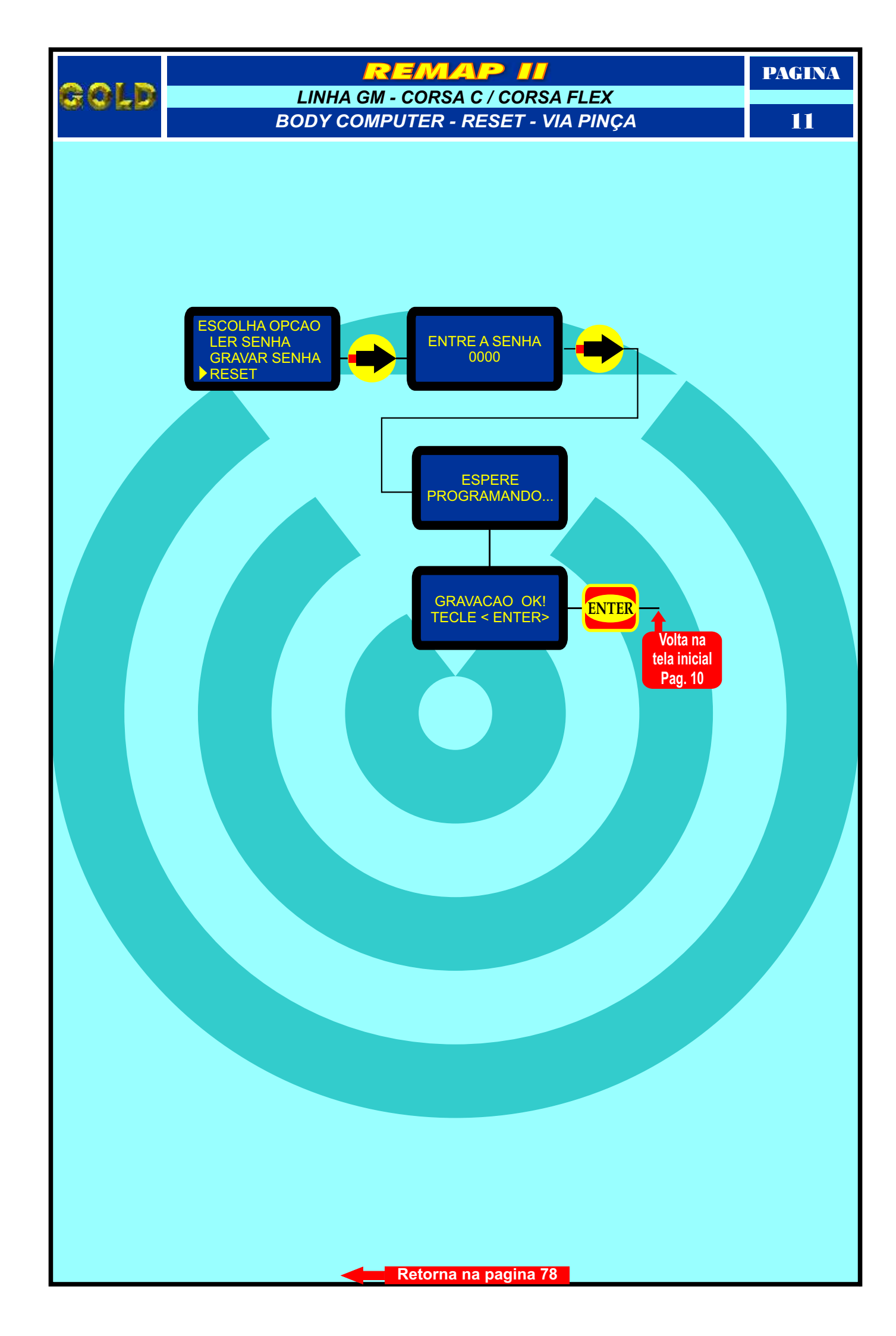

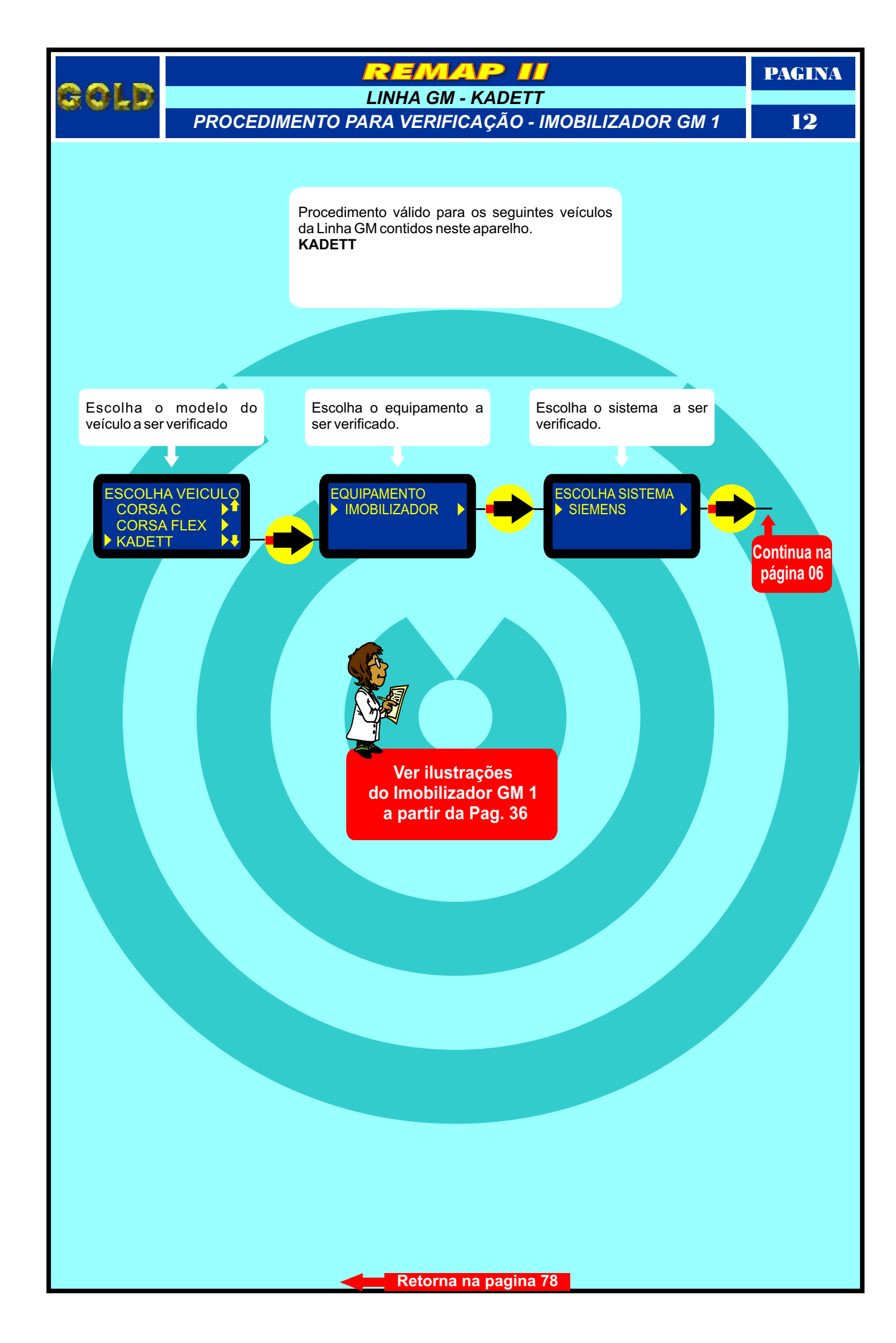

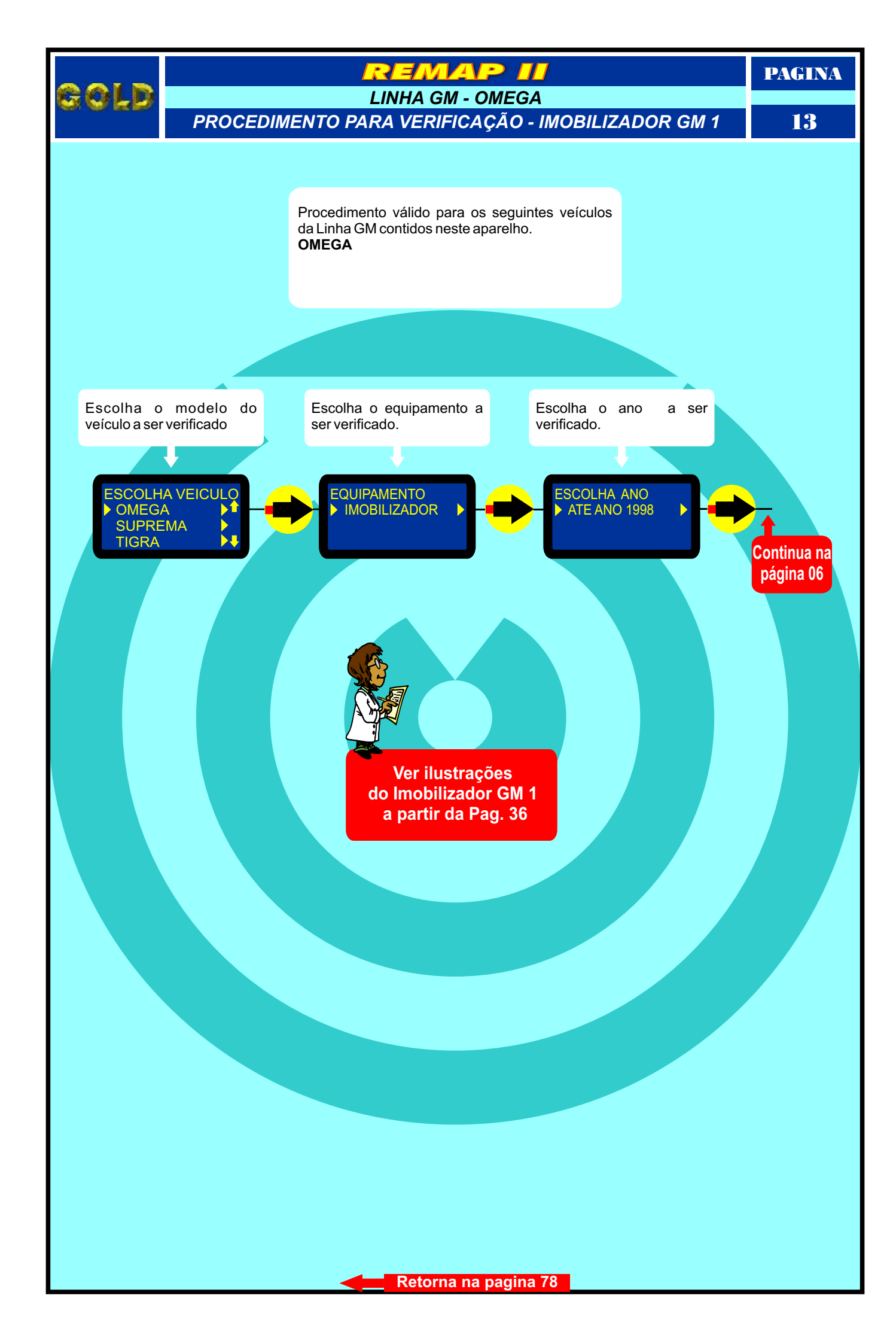

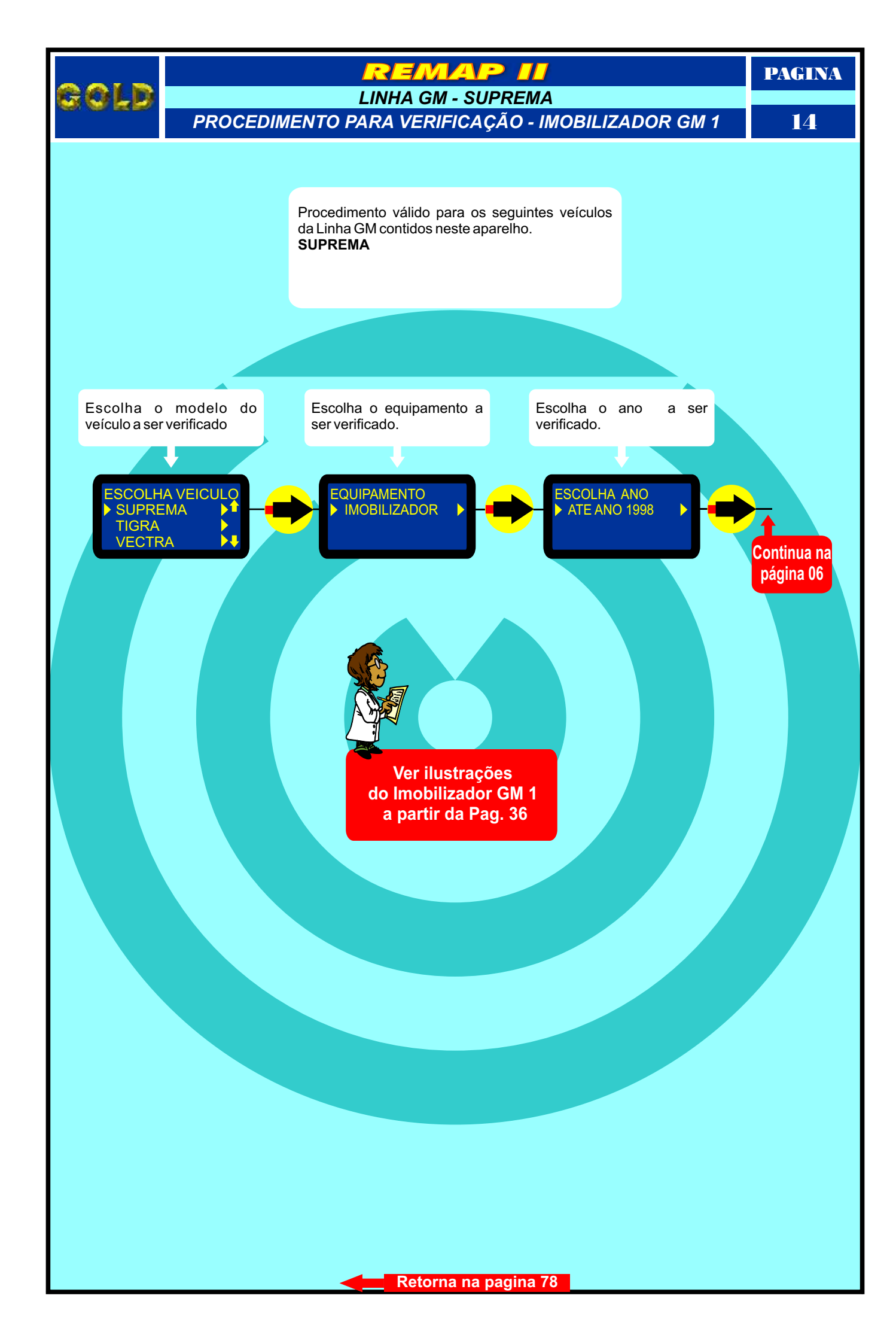

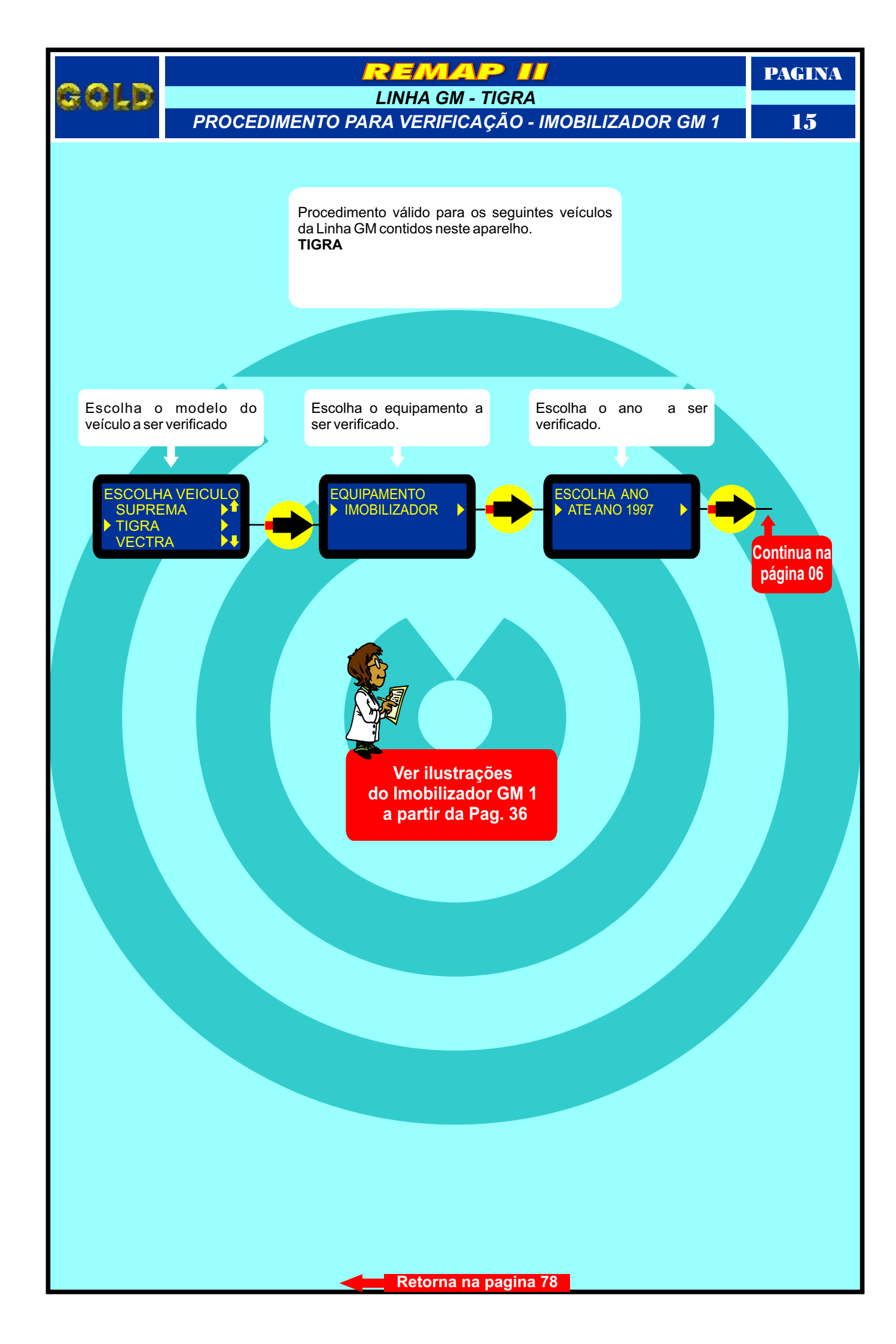

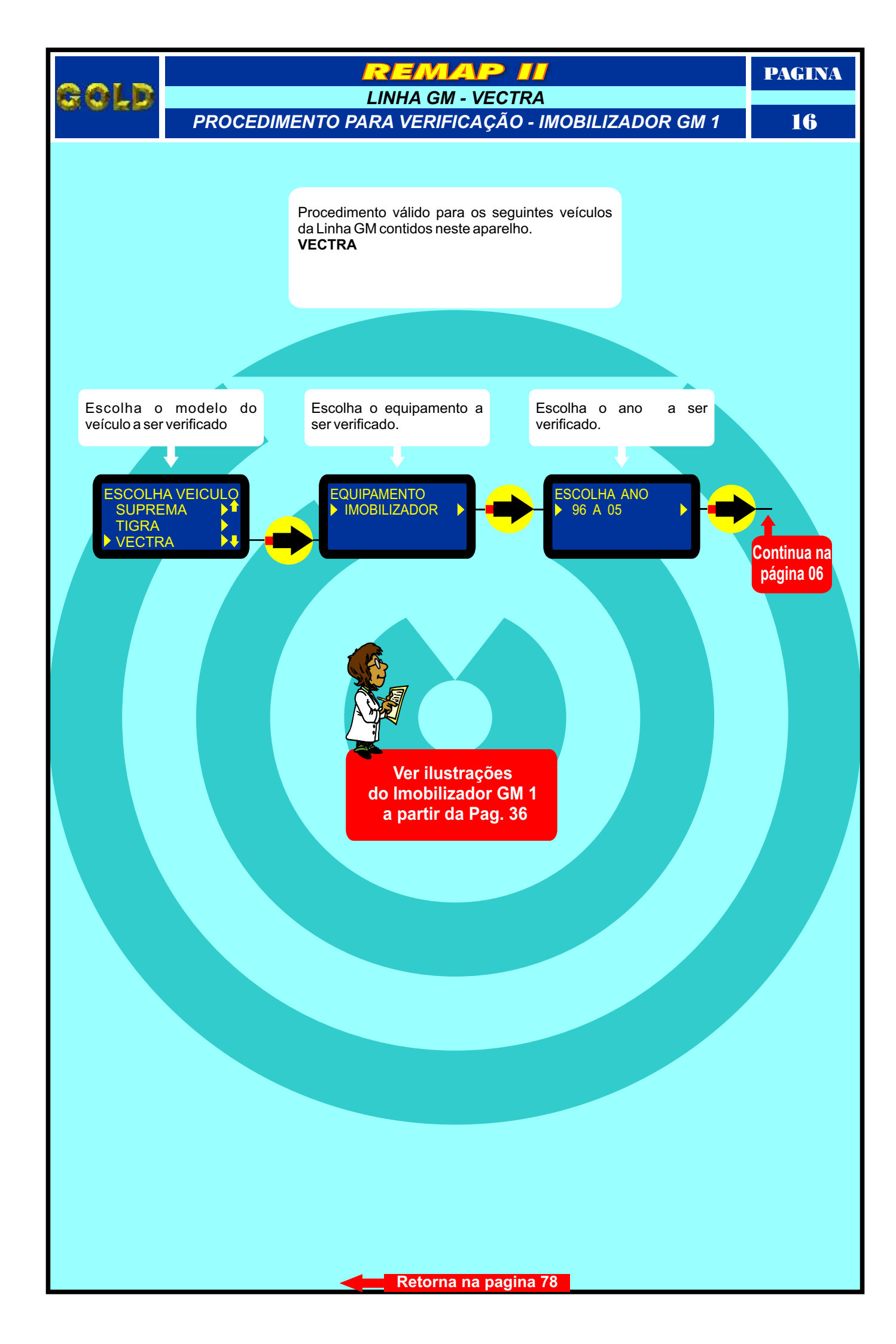

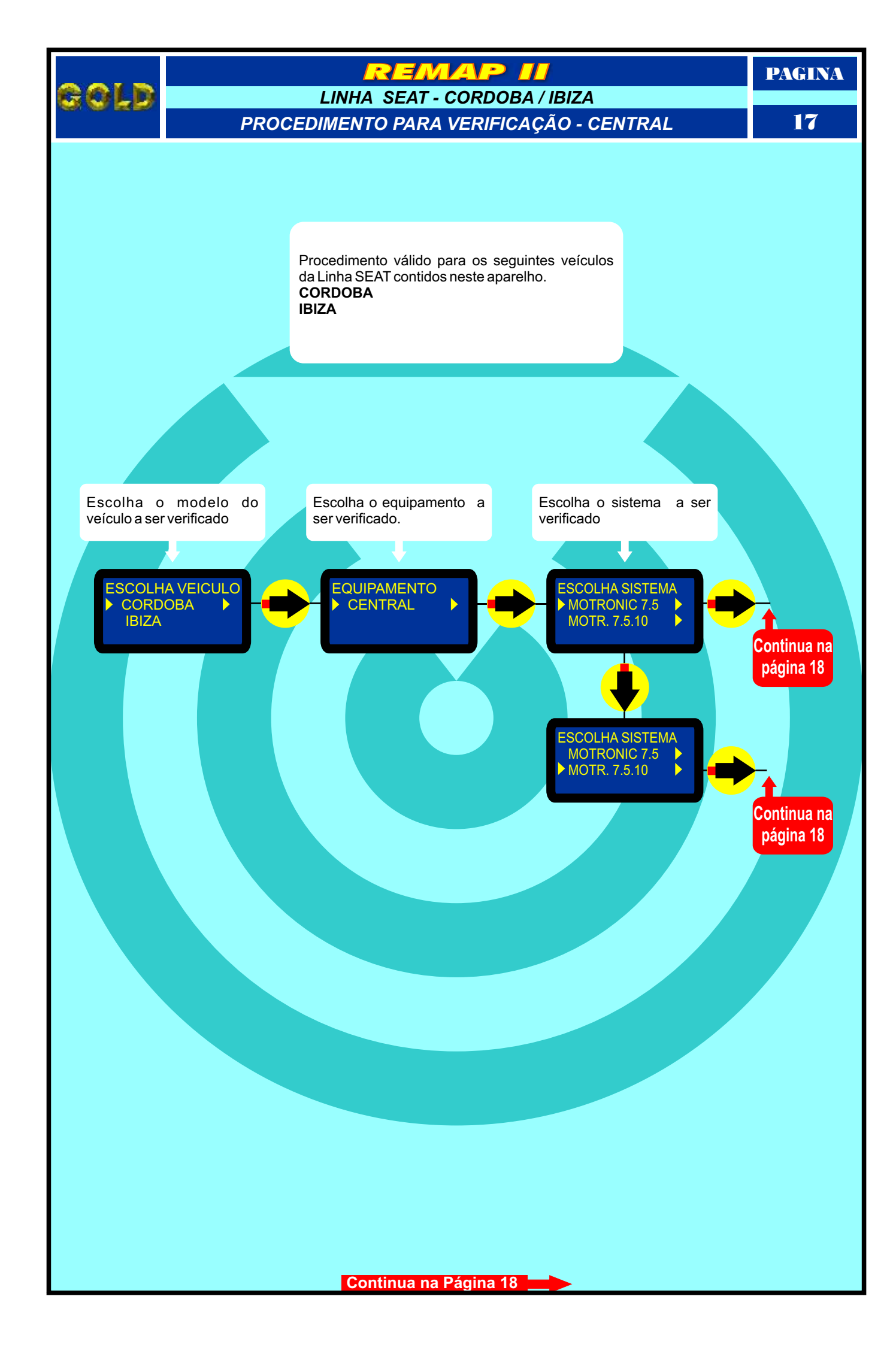

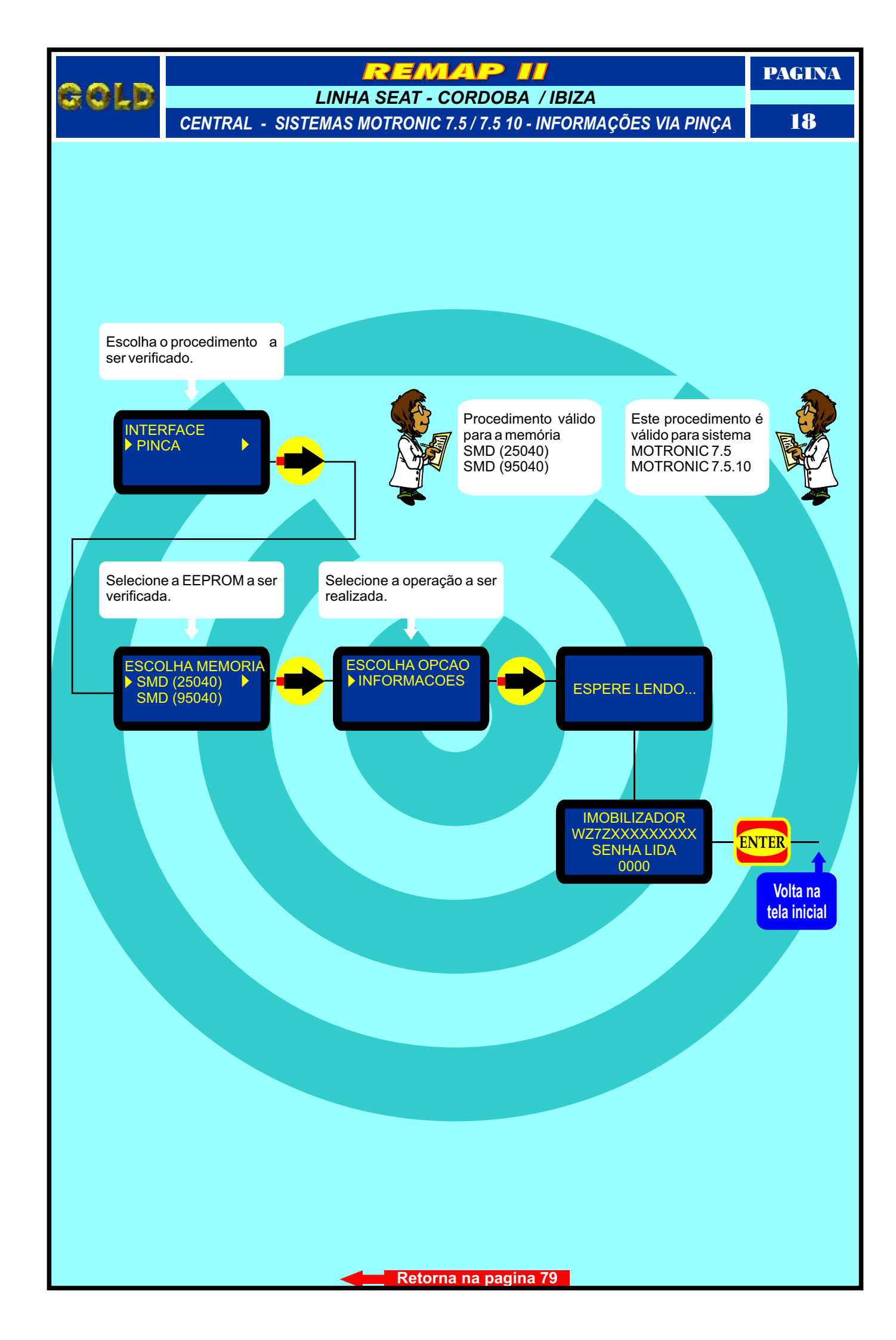

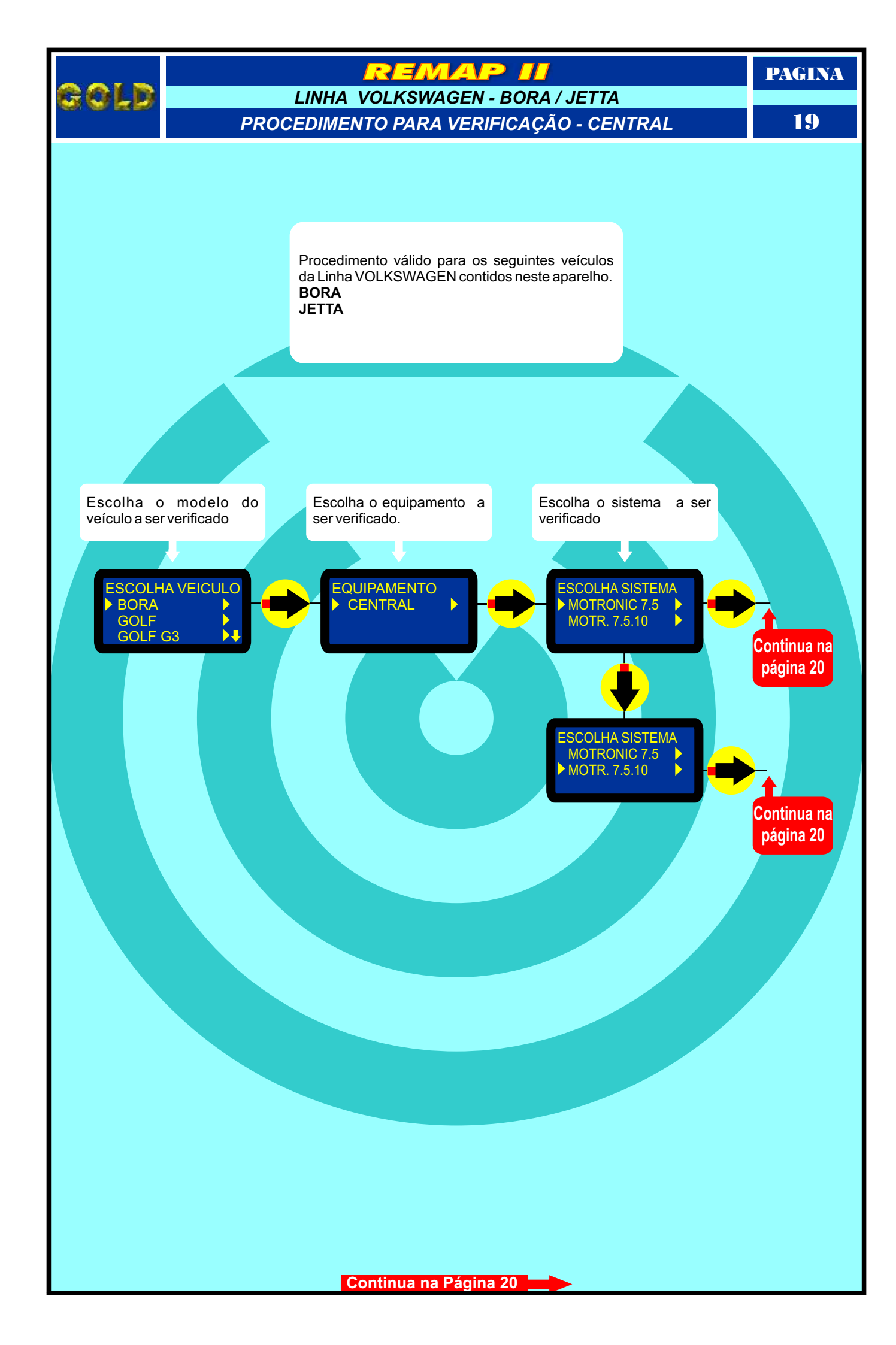

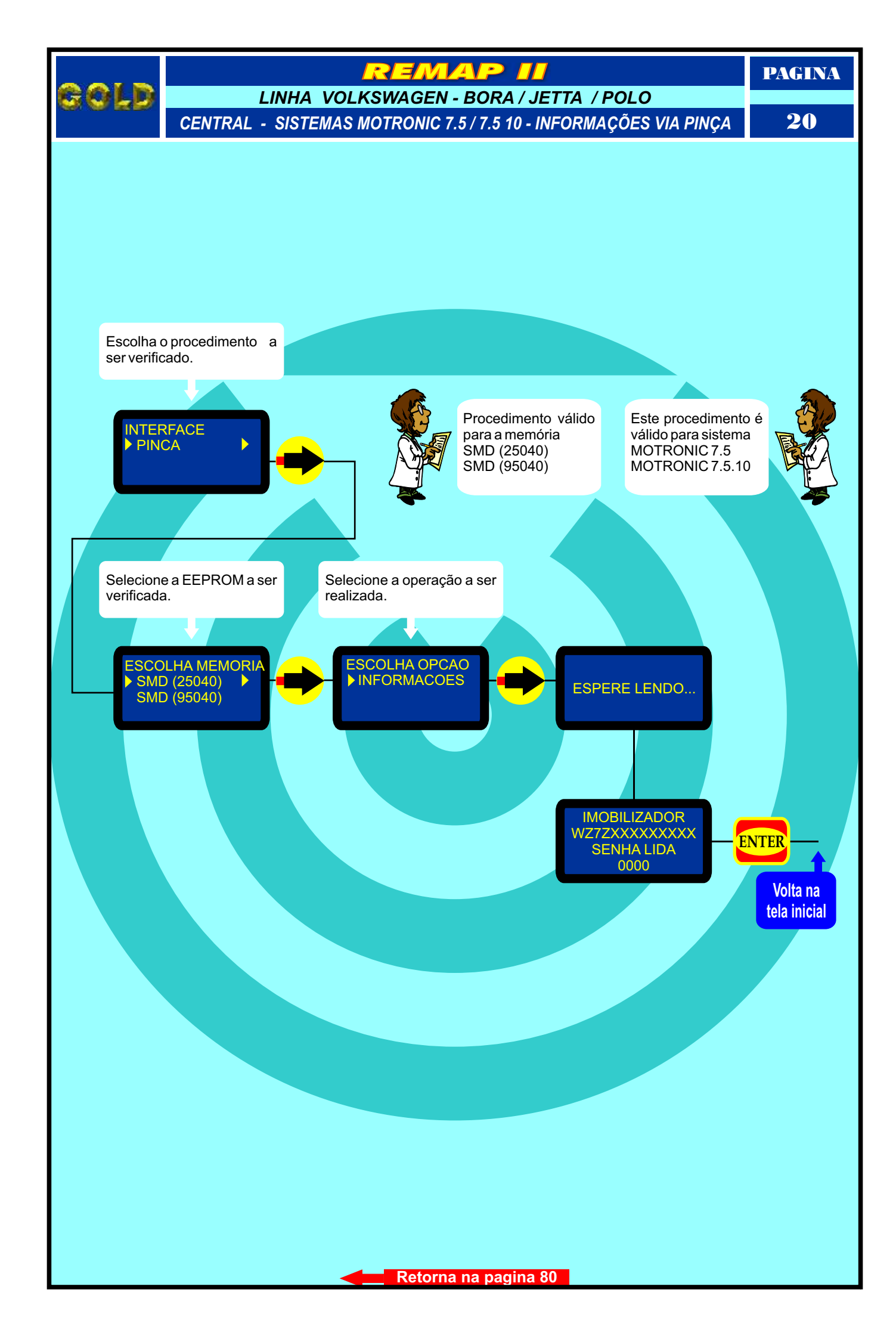

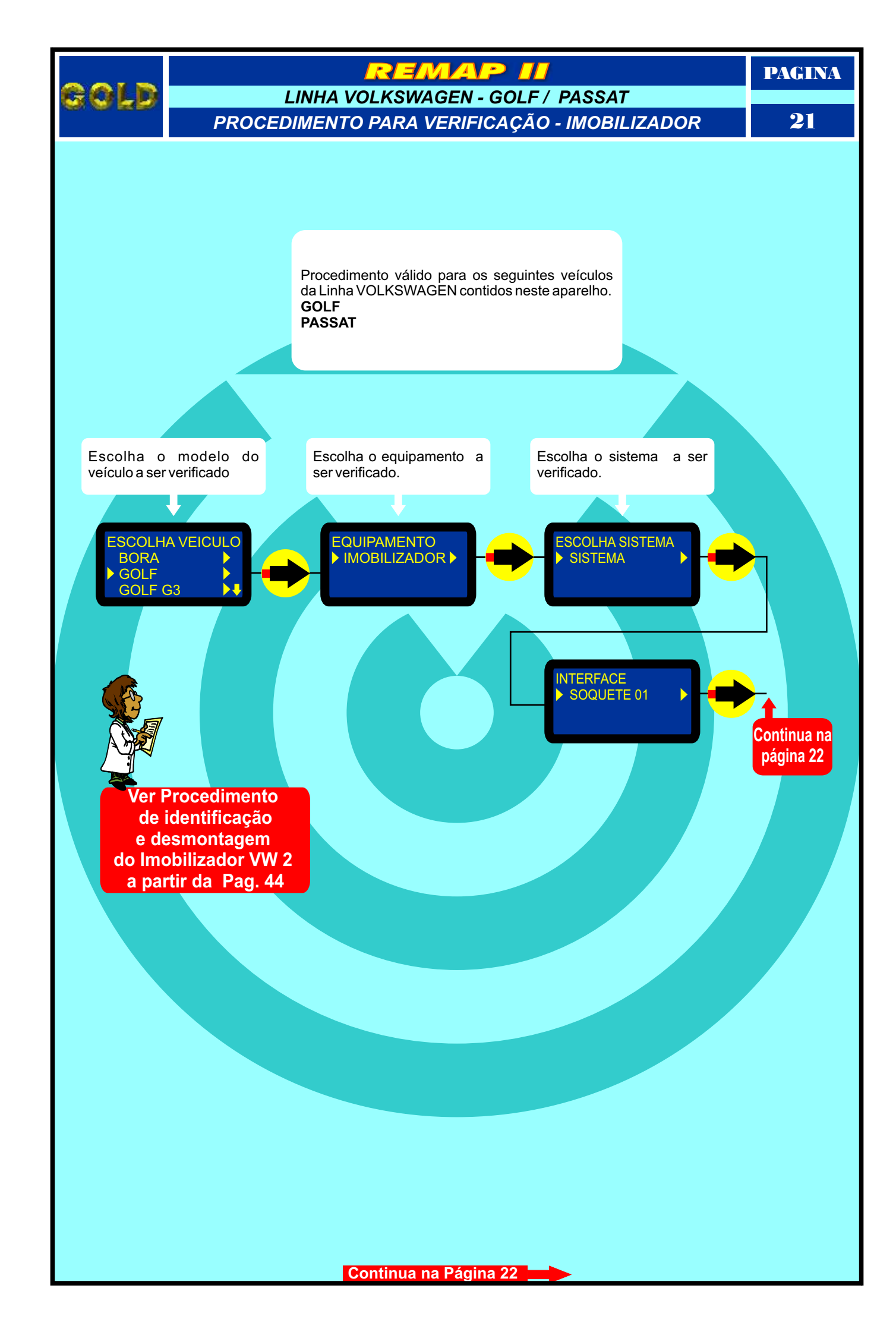

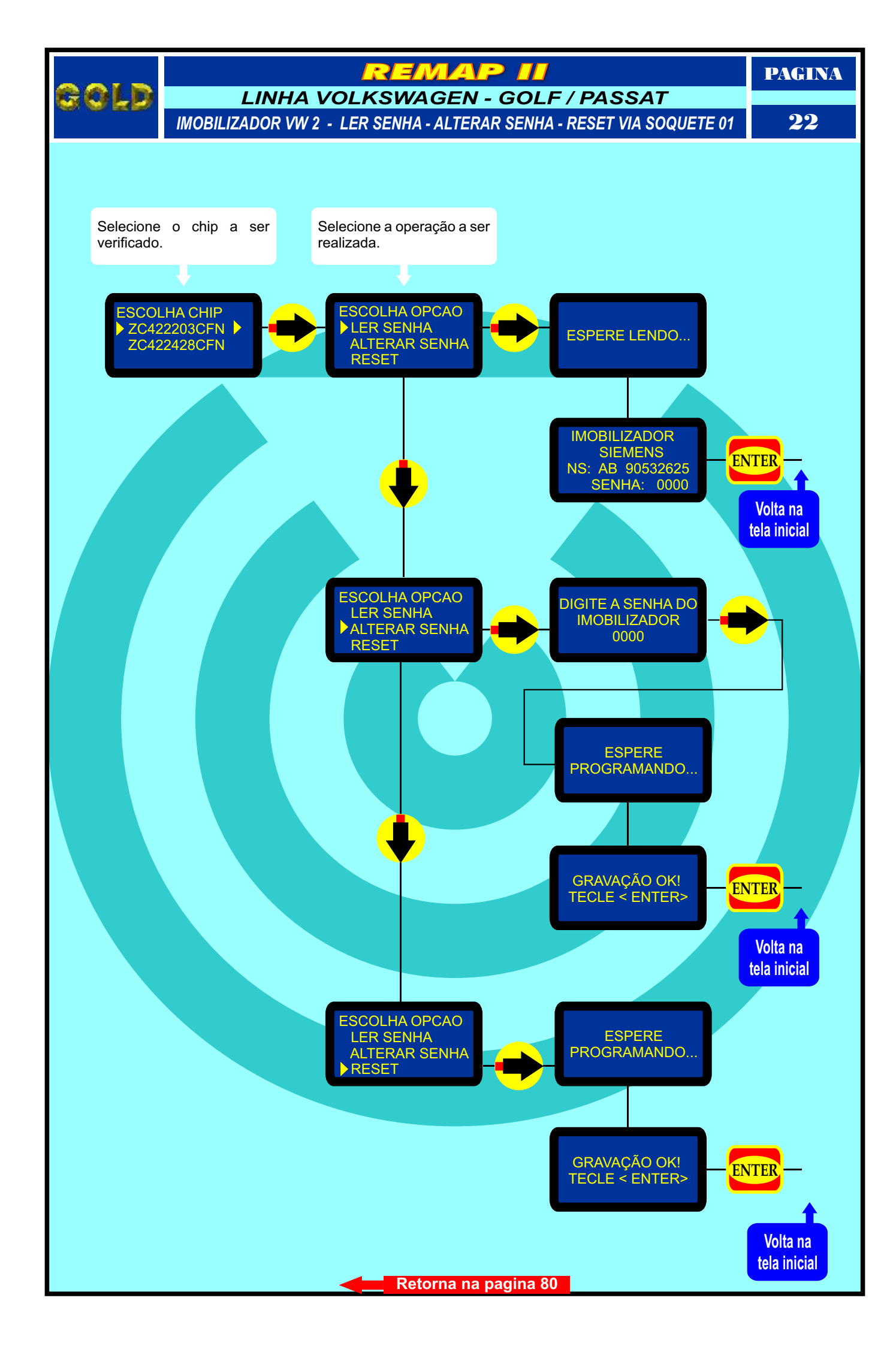

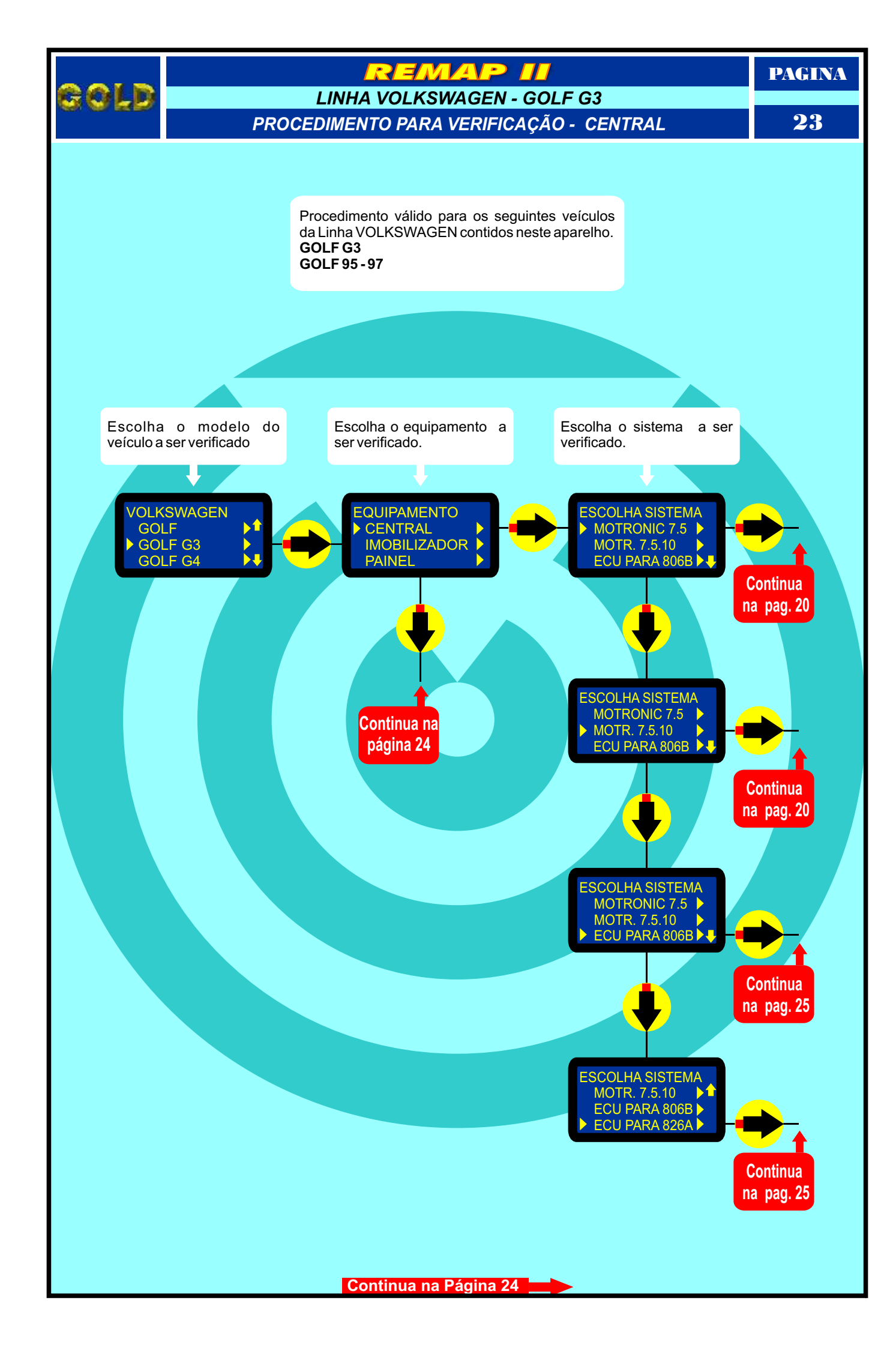

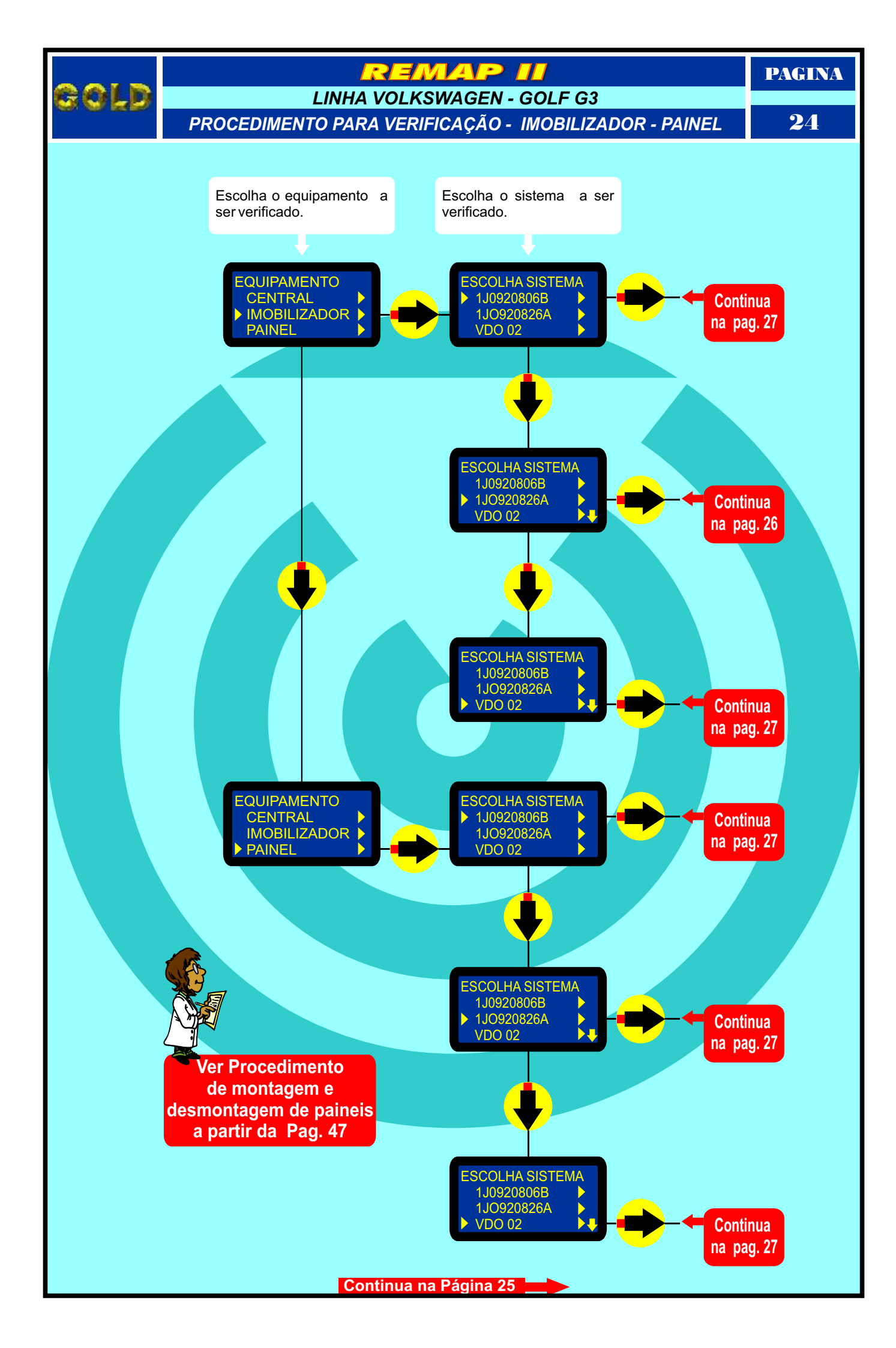

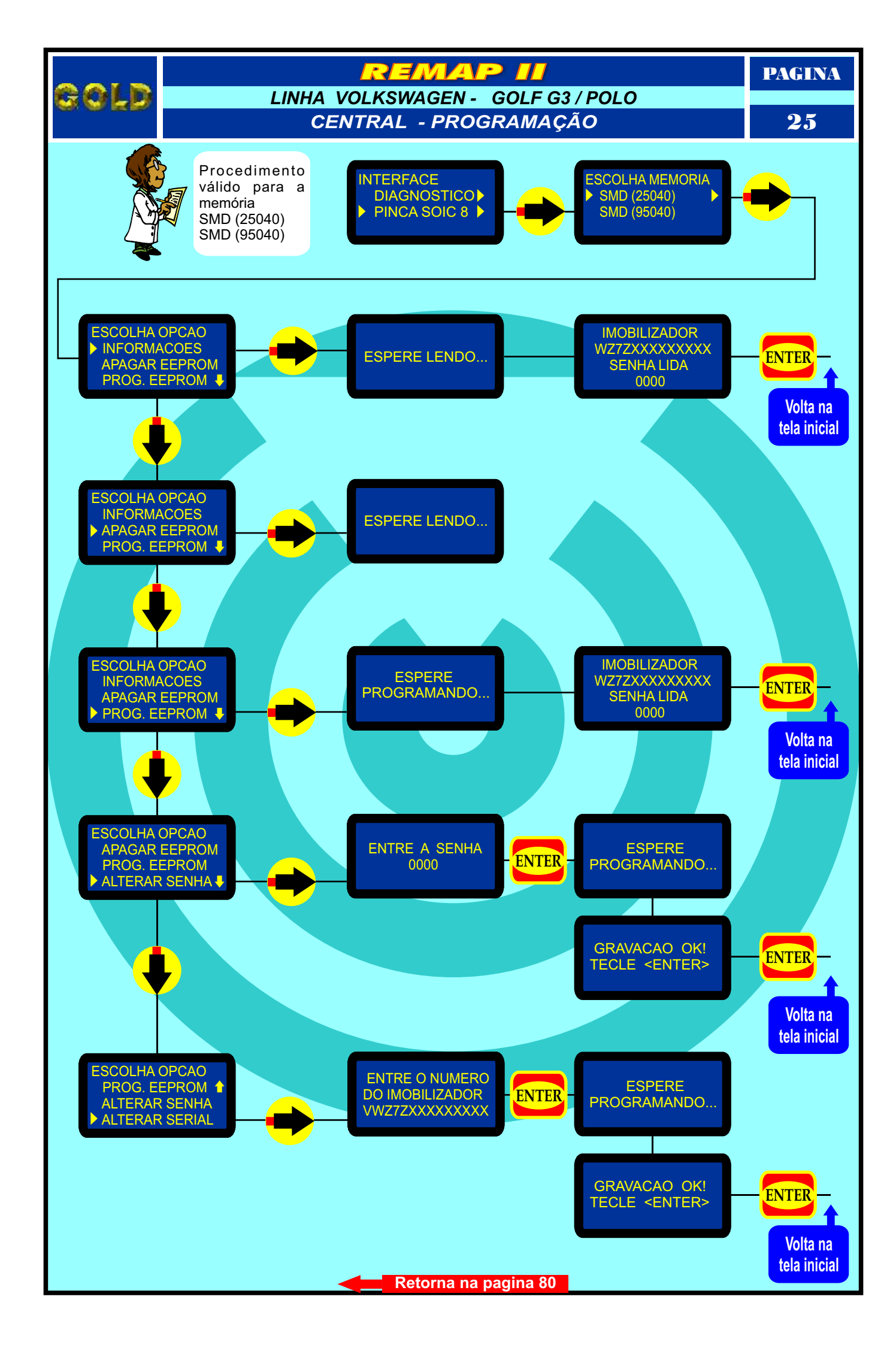

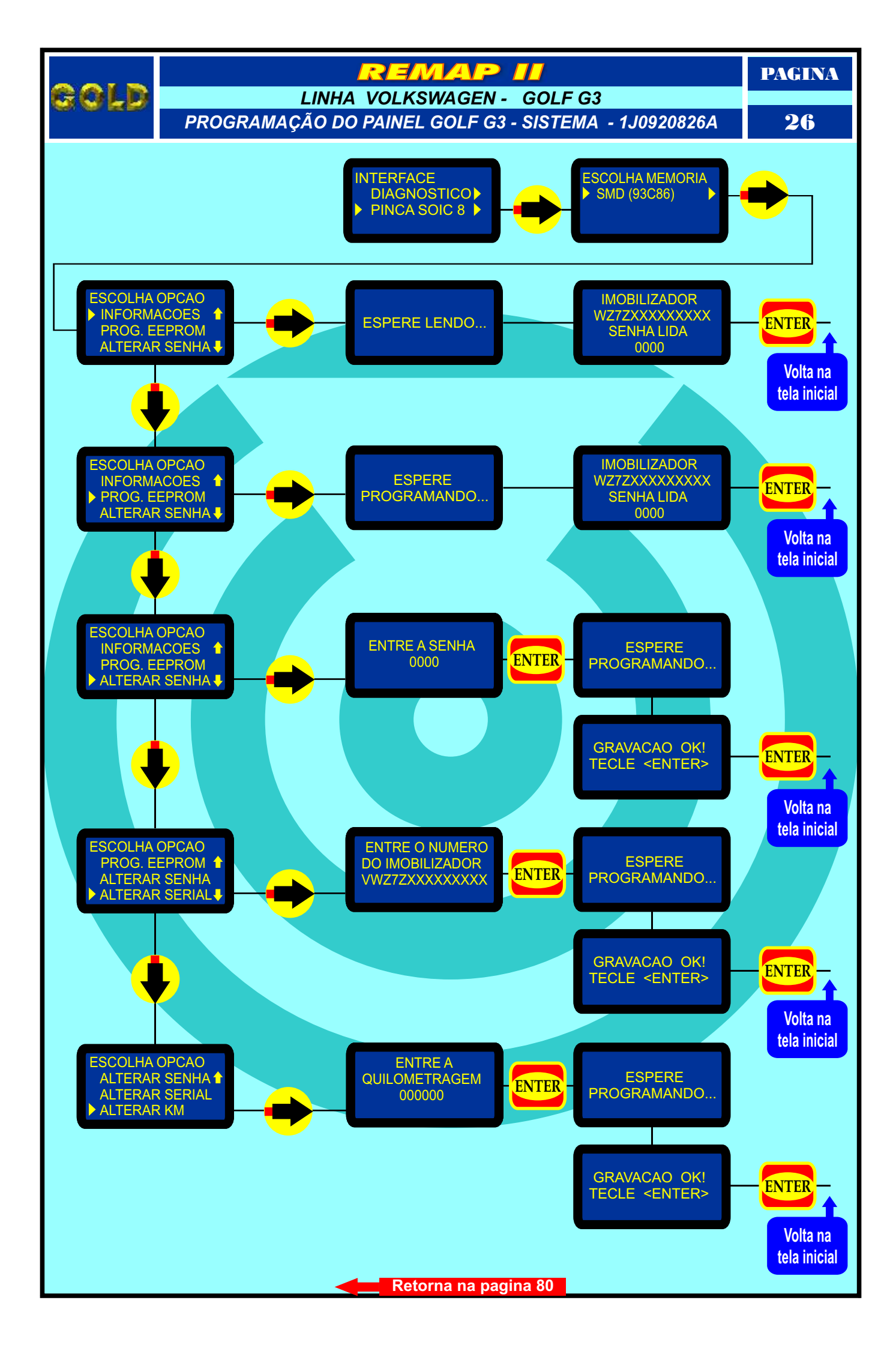

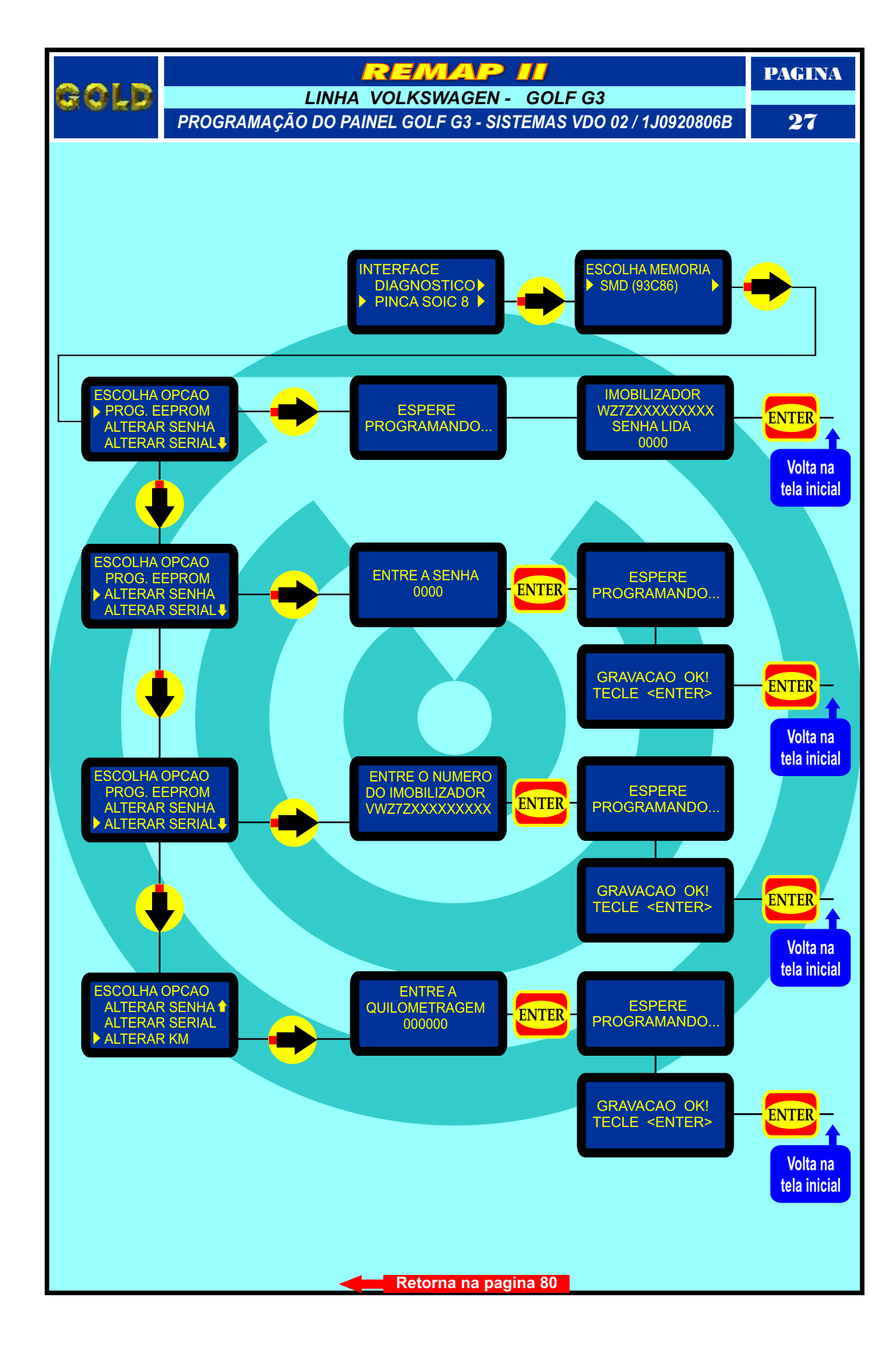

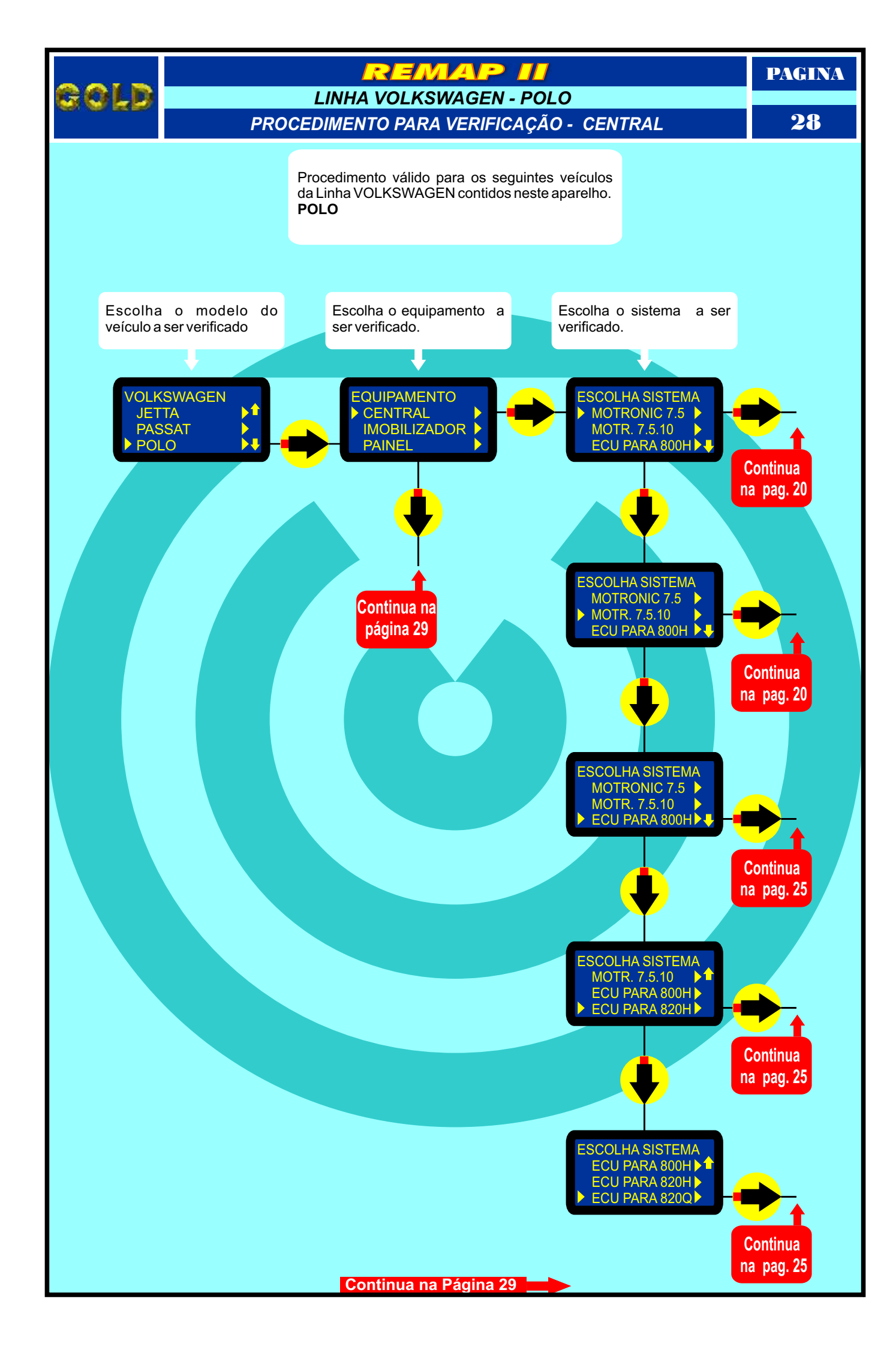

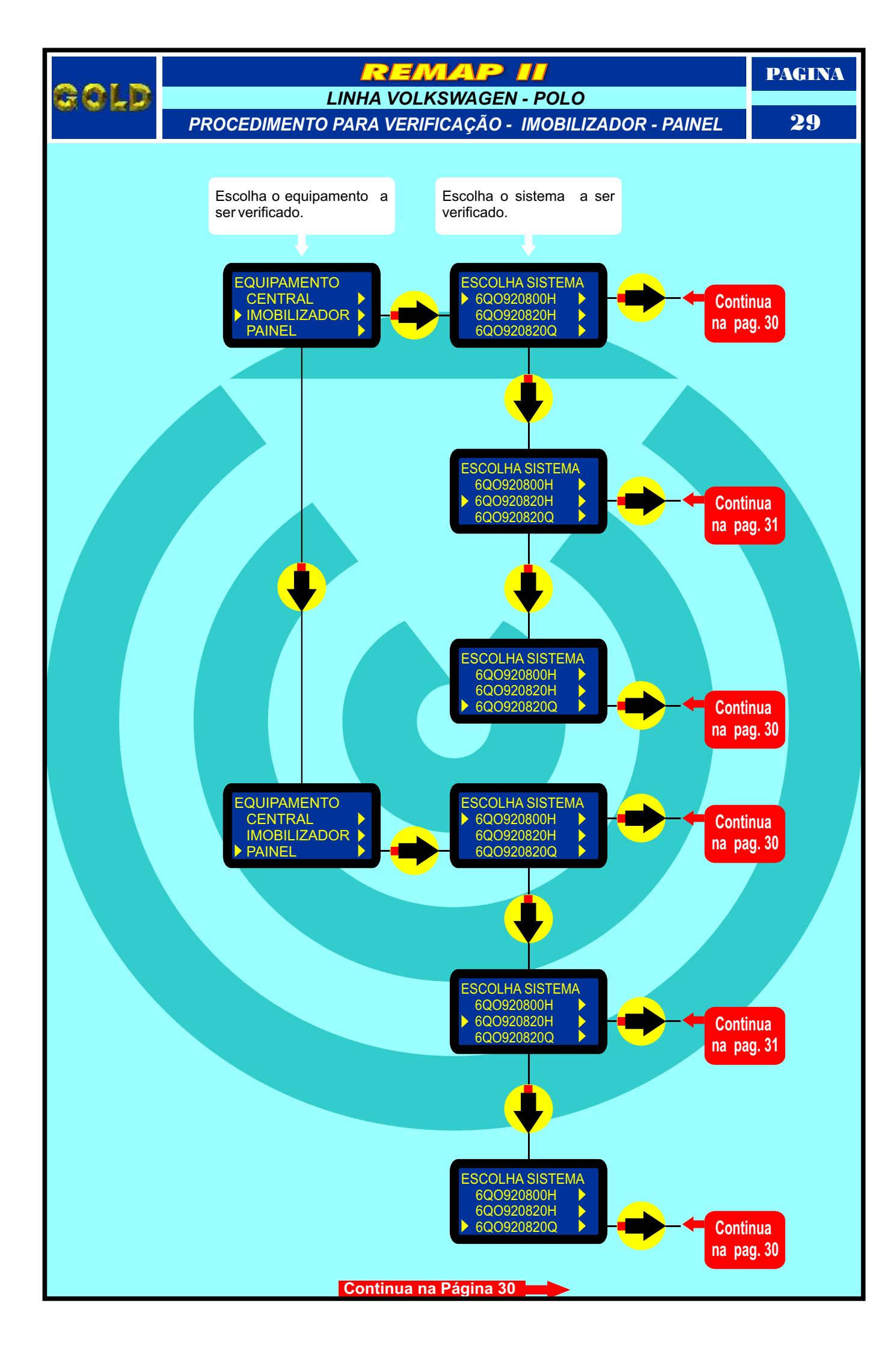

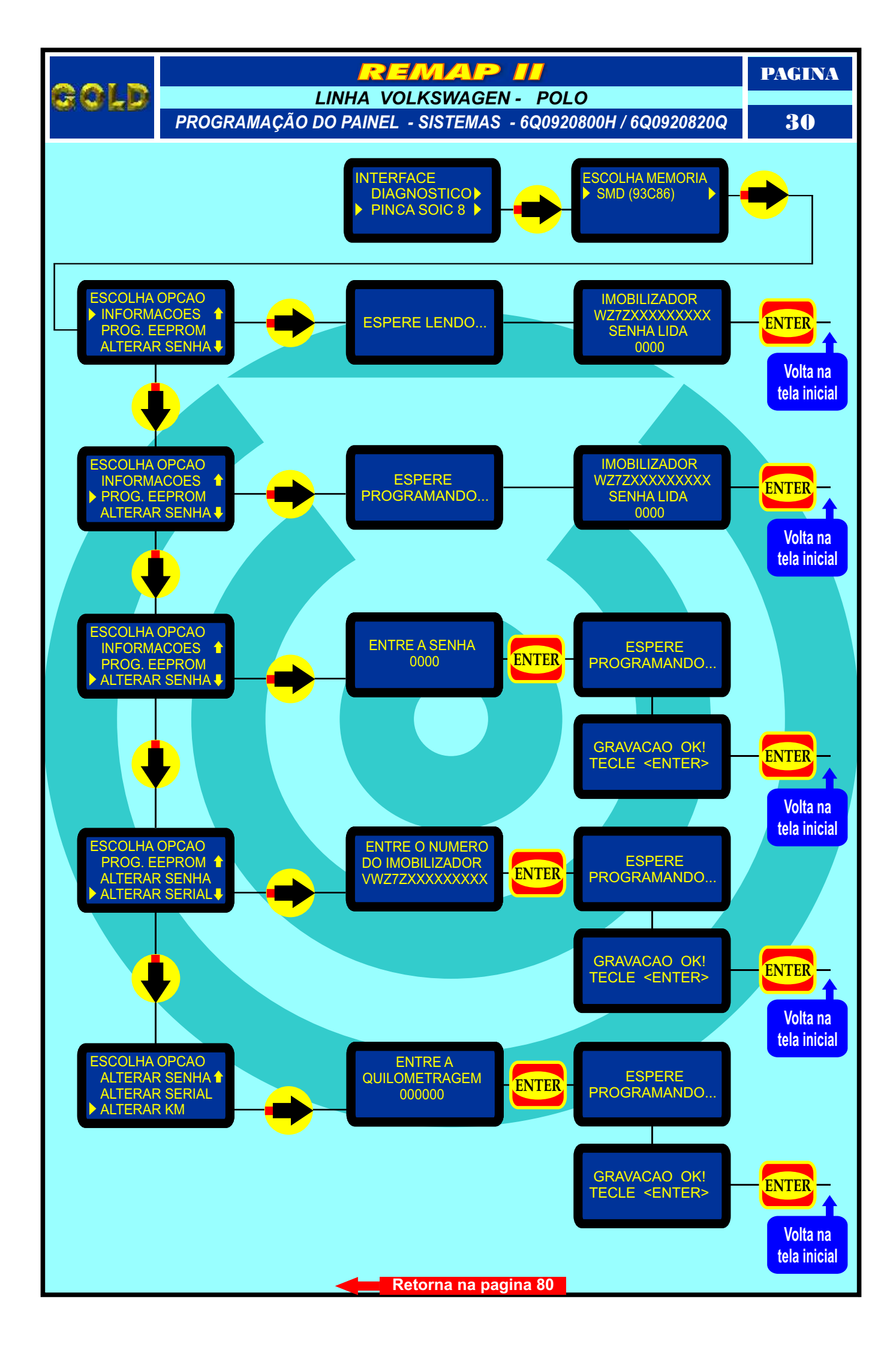

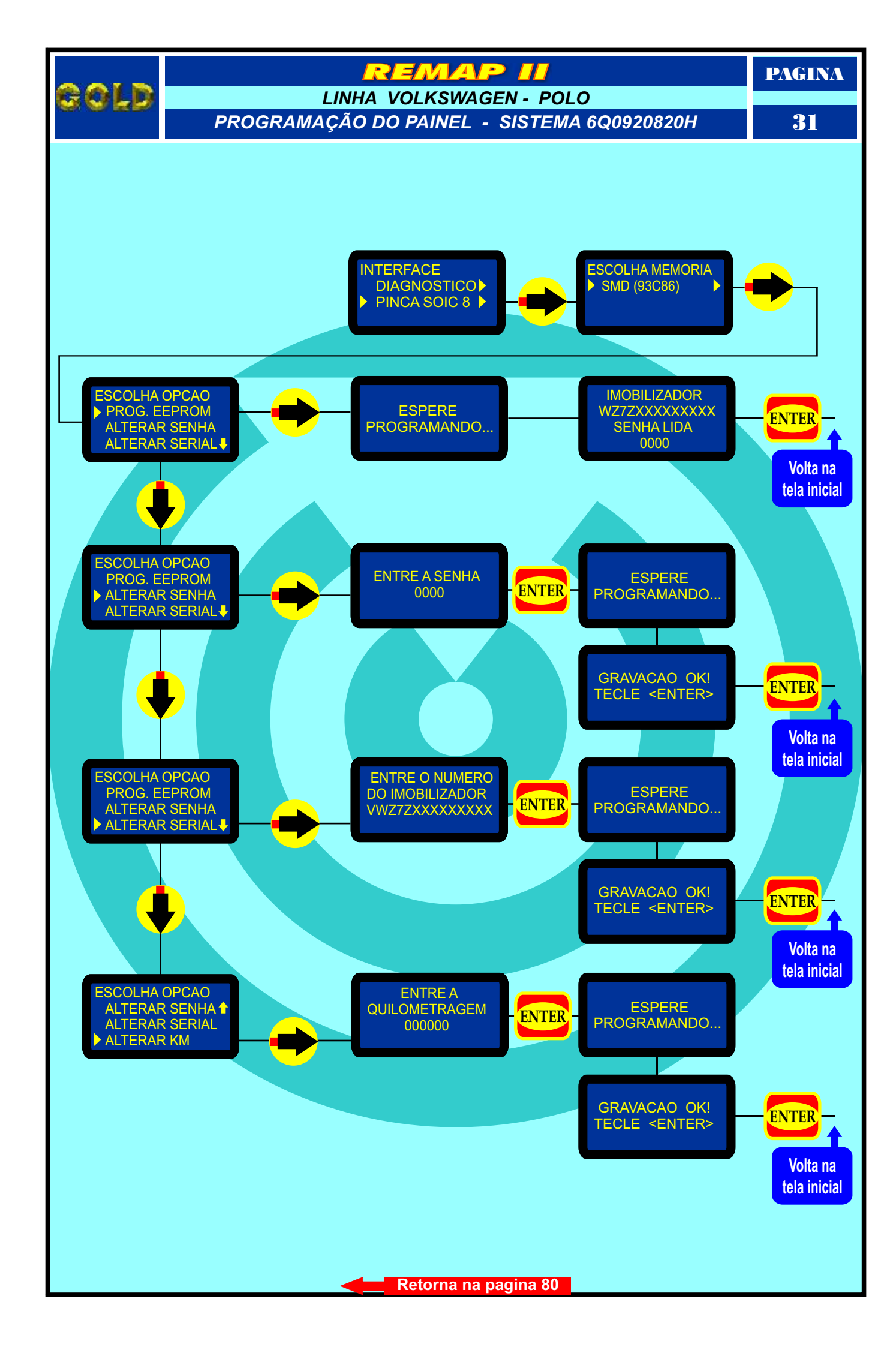

PAGINA

## MAP

AUDI A3 - CENTRAL BOSCH MOTRONIC 7.5.10 IDENTIFICANDO E DESMONTANDO

32

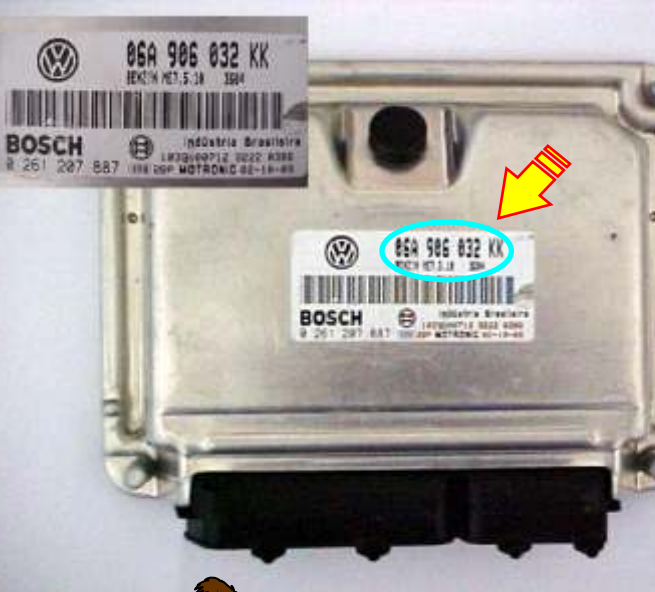

Primeiro passo: Identificar se realmente é a **Central Motronic** 7.5.10.

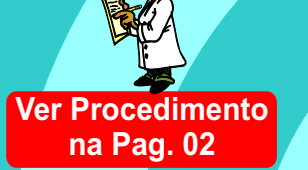

Certificando-se que é a Central correta, vamos agora para o processo de desmontagem da Central.

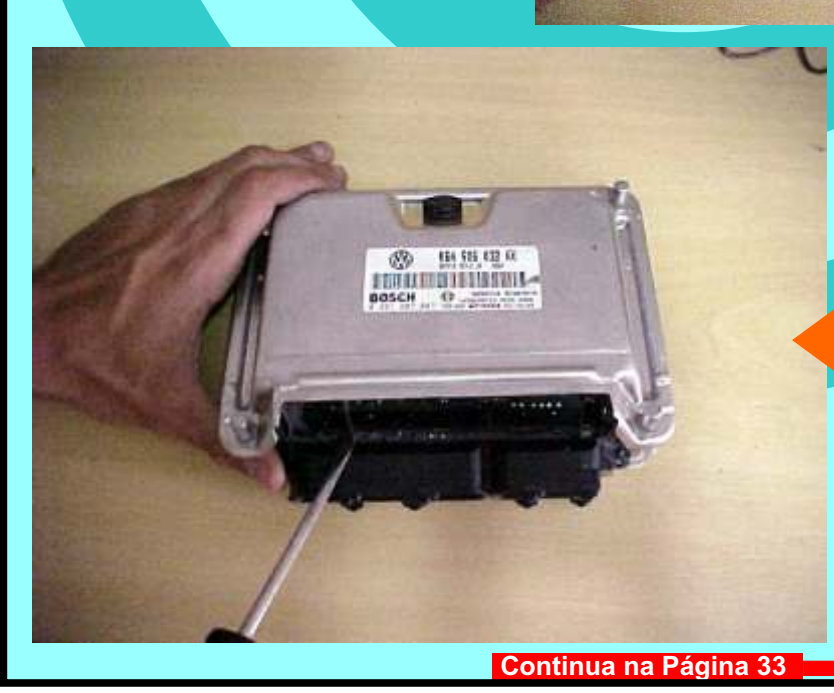

Após ter retirado os parafusos, retire a tampa (cuidado pois na tampa exite um material isolante que pode dificultar a retirada da mesma).

PAGINA

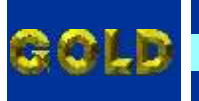

## AUDI A3 - CENTRAL BOSCH MOTRONIC 7.5.10 CENTRAL ABERTA

<u>33</u>

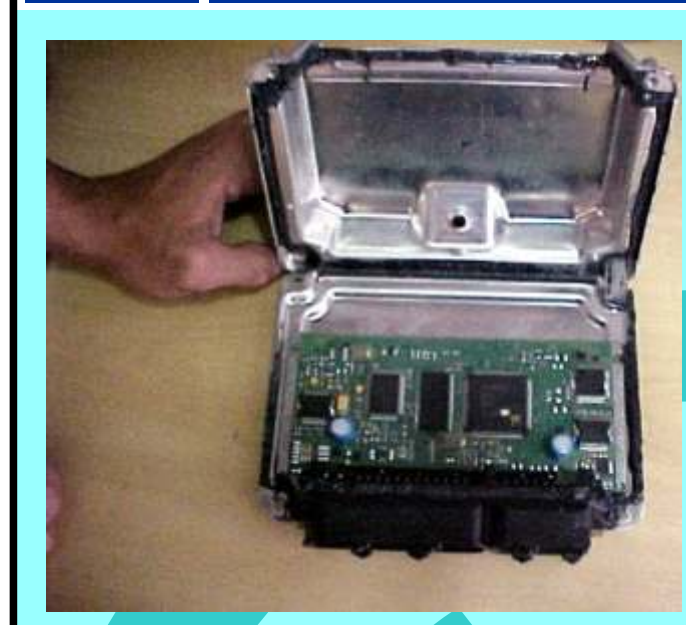

Assim que retiramos a tampa ja temos acesso a placa (cuidado pois a Placa é sensível).

Continuamos o processo de desmontagem da Central, agora retirando totalmente a placa da carcaça.

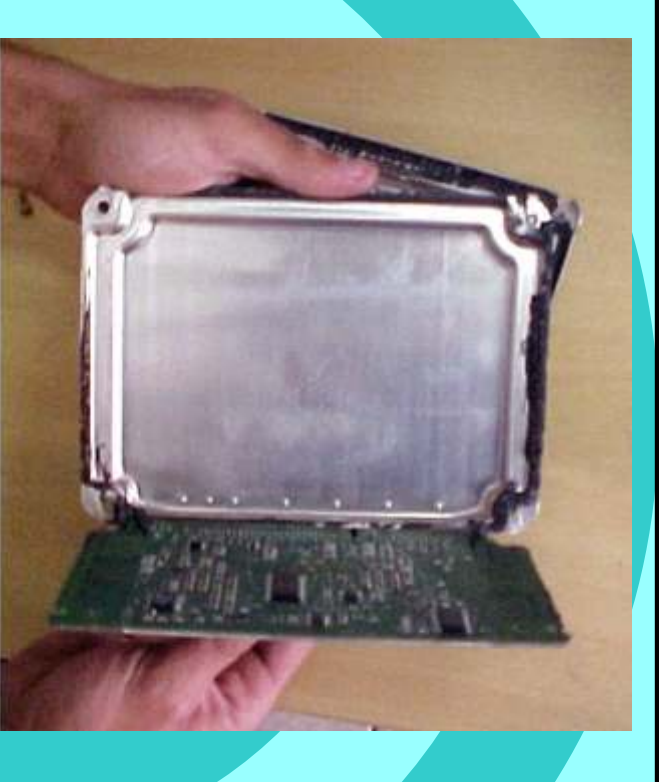

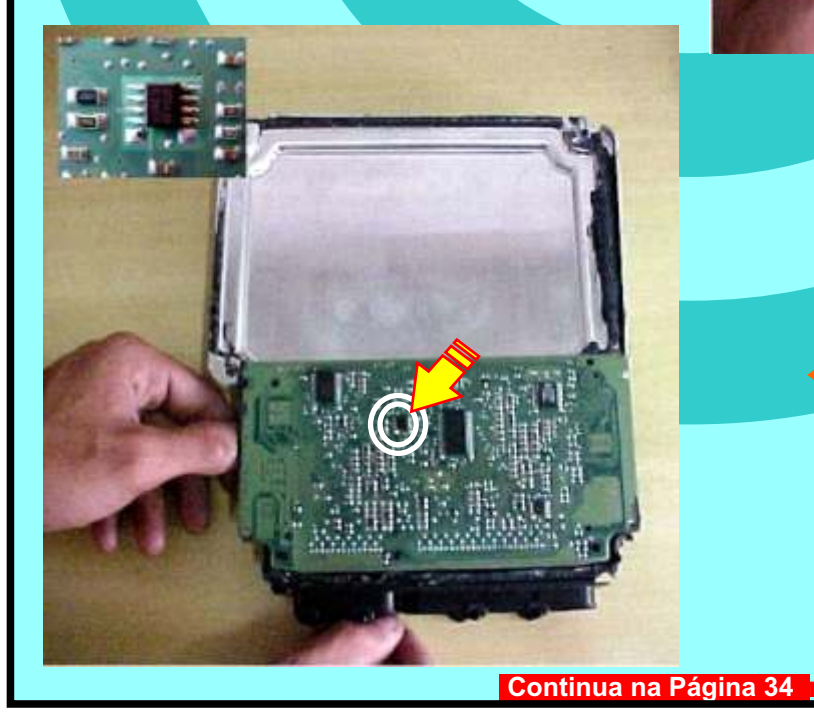

Apos desmontar totalmente a central, localizaremos agora a memória a ser Programada.

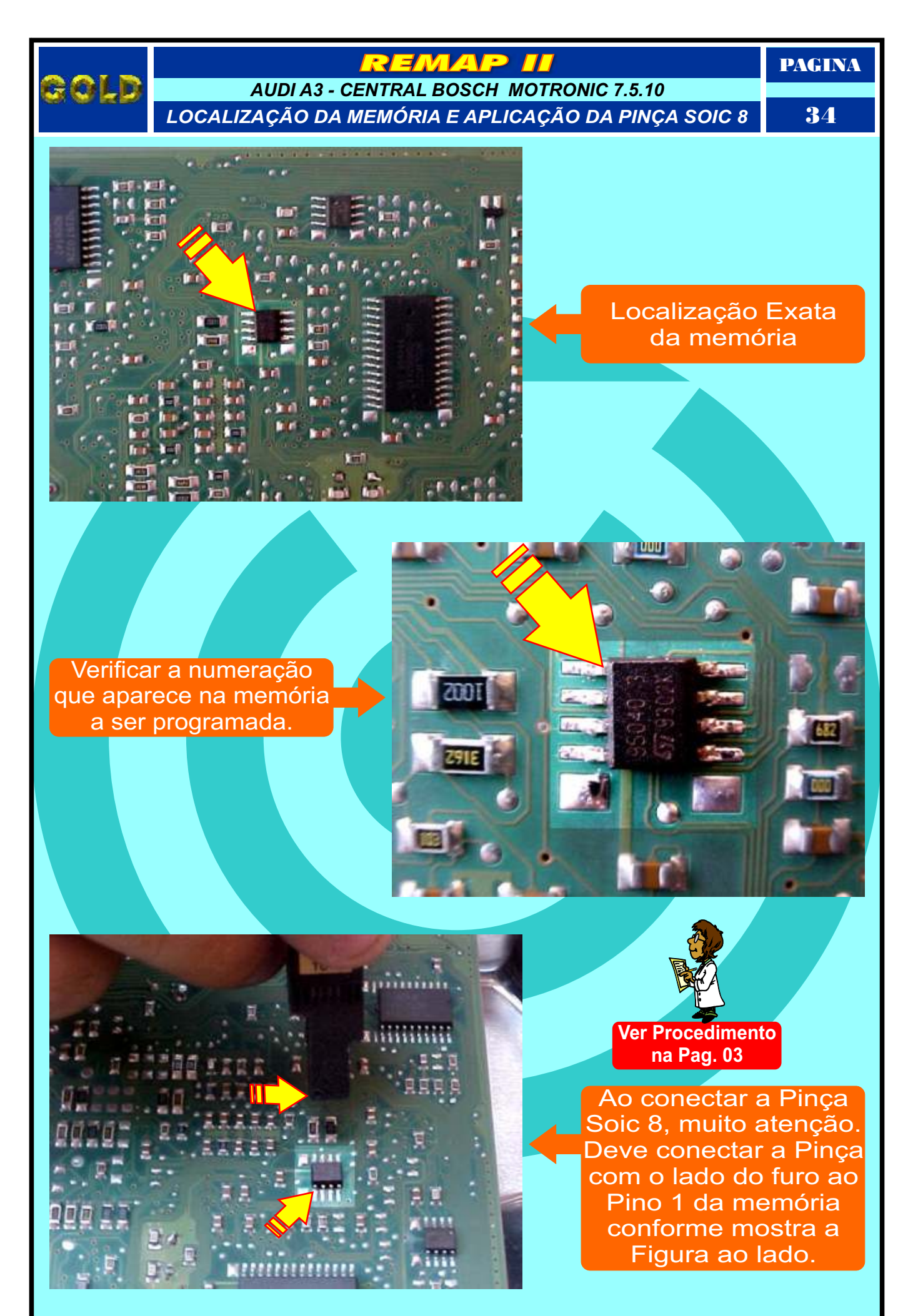

Continua na Página 35

gold

## AUDI A3 - CENTRAL BOSCH MOTRONIC 7.5.10

PREPARANDO PARA PROGRAMAR

PAGINA

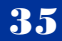

Visão lateral. Veja como a Pinça Soic 8 esta conectada totalmente (cuidado, pois se a Pinça estiver mal encaixada pode não Fazer a leitura).

Area da Pinça Soic 8 conectada à memória a ser programada.

1005

2916

11-21

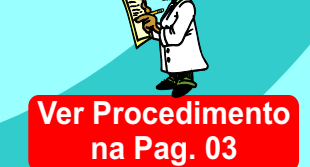

Pronto: Com a Pinça Soic 8 bem conectada, ja podemos fazer a Programação.

Retorna na pagina 76

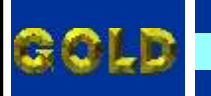

## EMAP IDENTIFICAÇÃO E DESMONTAGEM **IMOBILIZADOR GM 1**

PAGINA

36

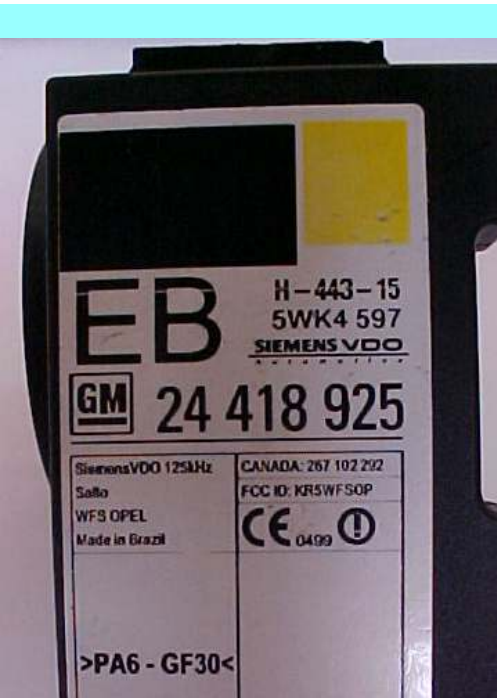

Identificação do Imobilizador GM1

Destravando o imobilizador Gm1 com a chave de fenda para

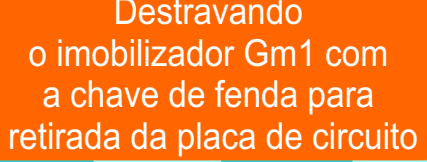

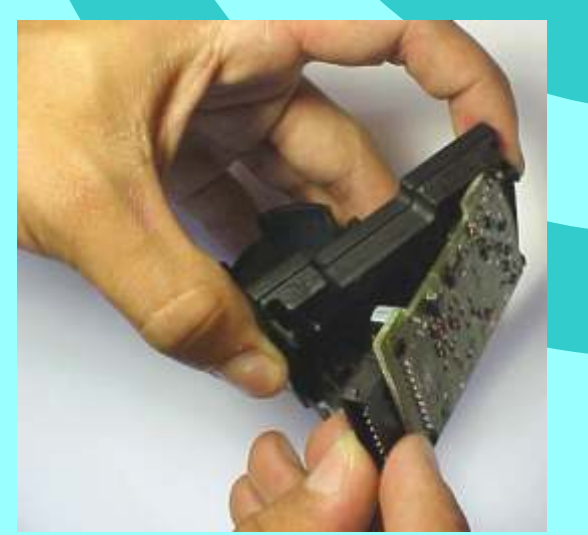

Retirando a placa de circuito do imobilizador GM 1

Continua na Página 37
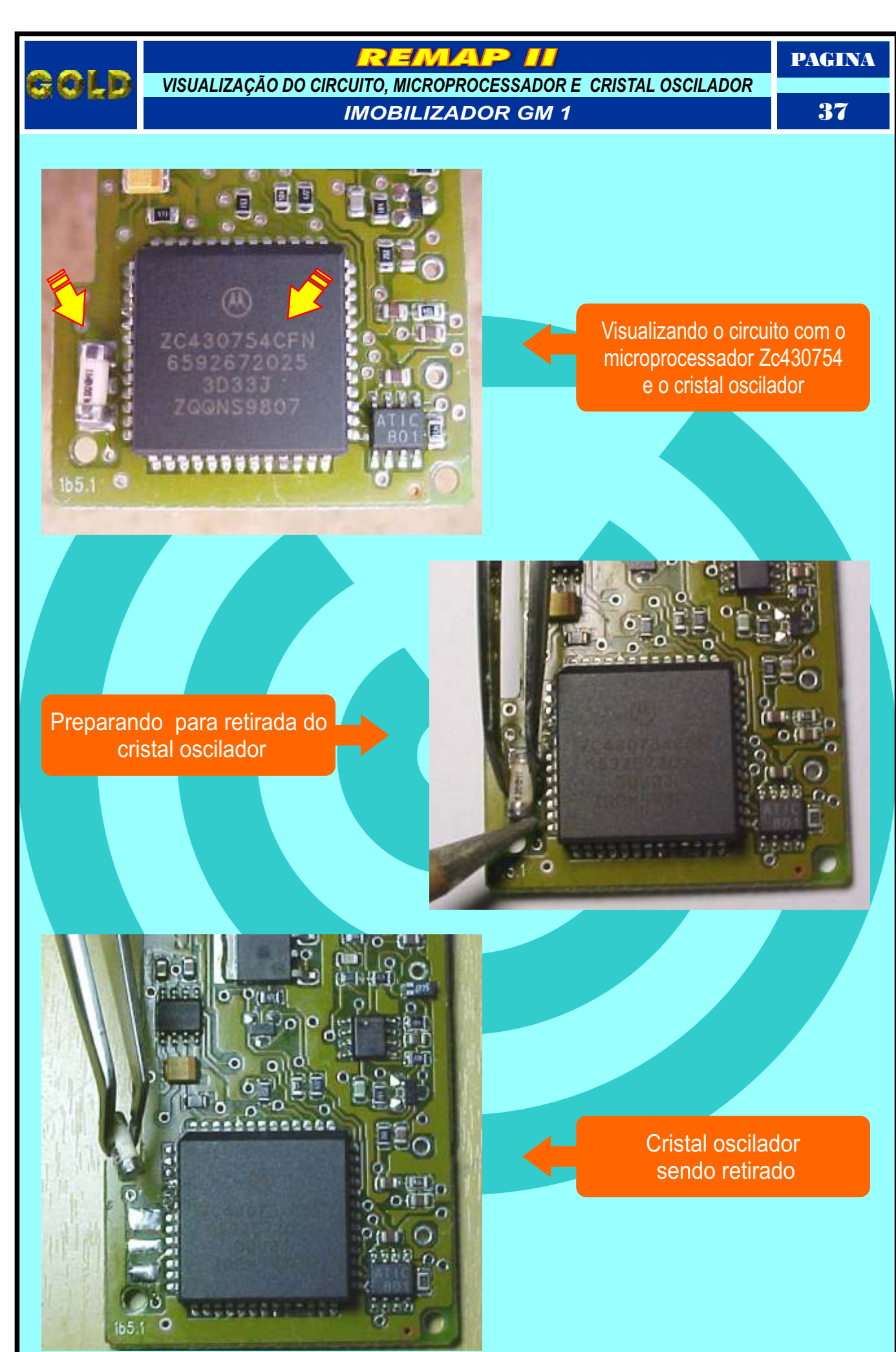

## REMAP

PAGINA

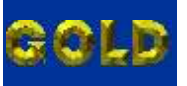

PREPARANDO O MICROPROCESSADOR PARA O ACOPLAMENTO DO SOQUETE 01 IMOBILIZADOR GM 1

38

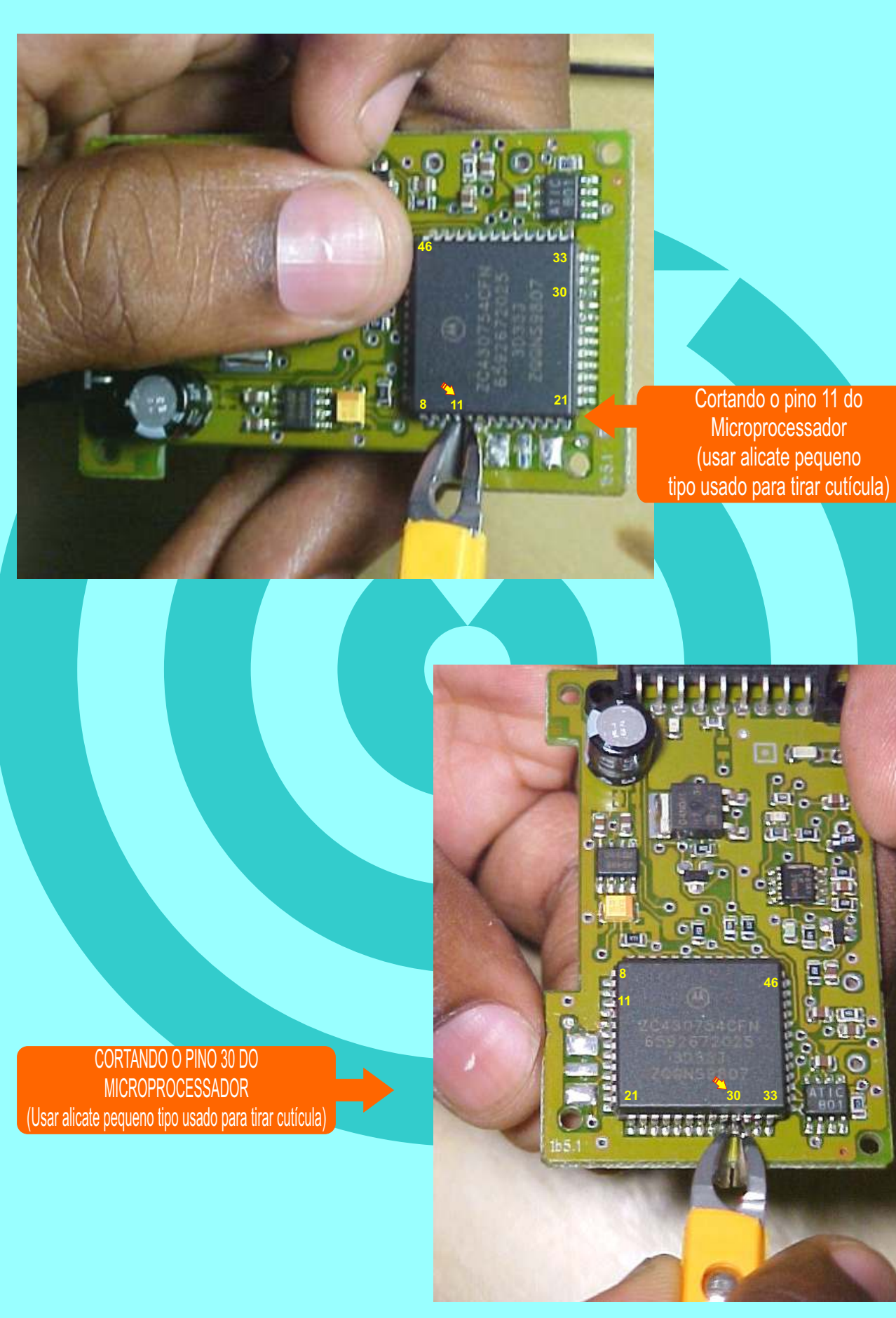

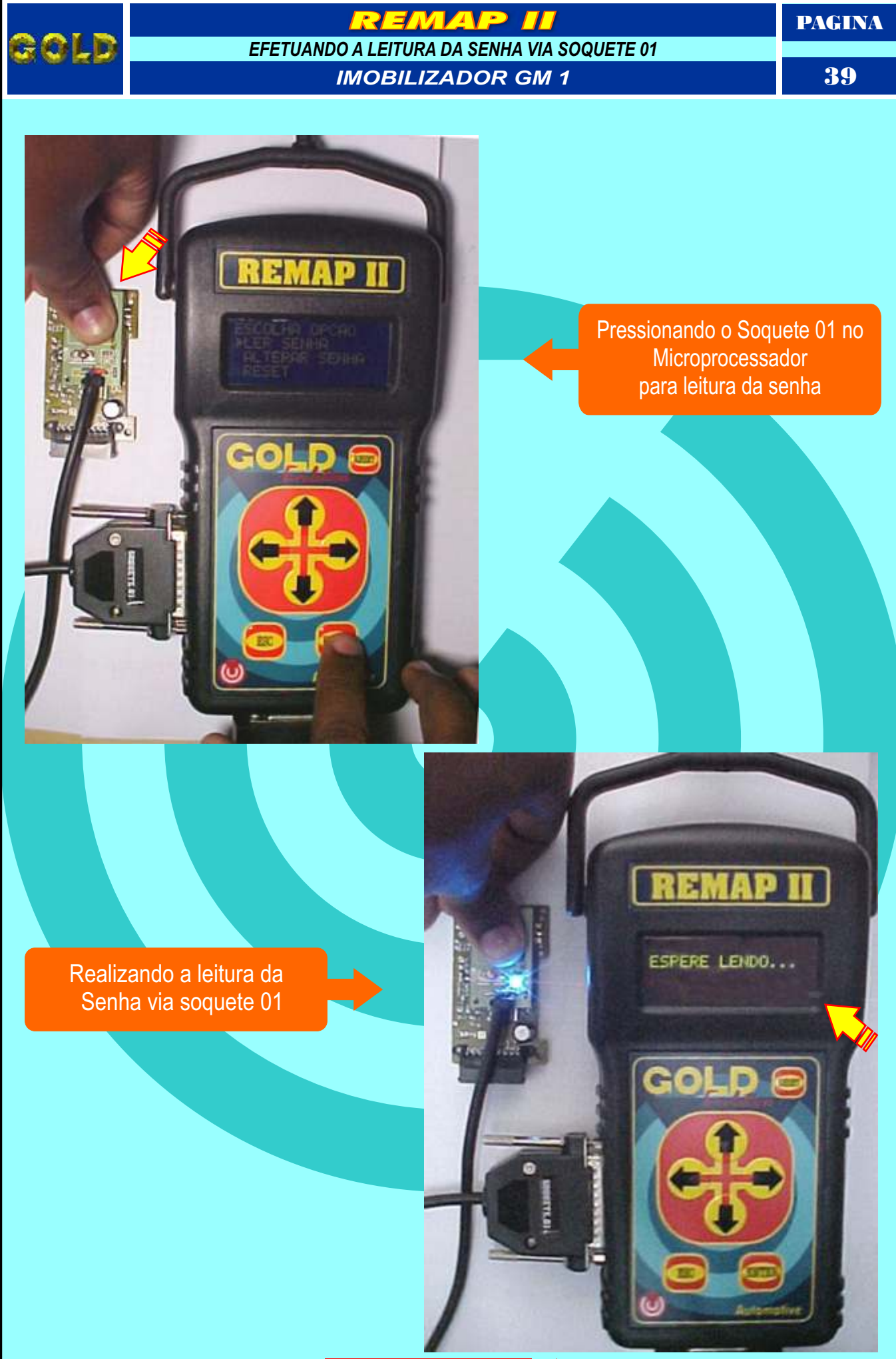

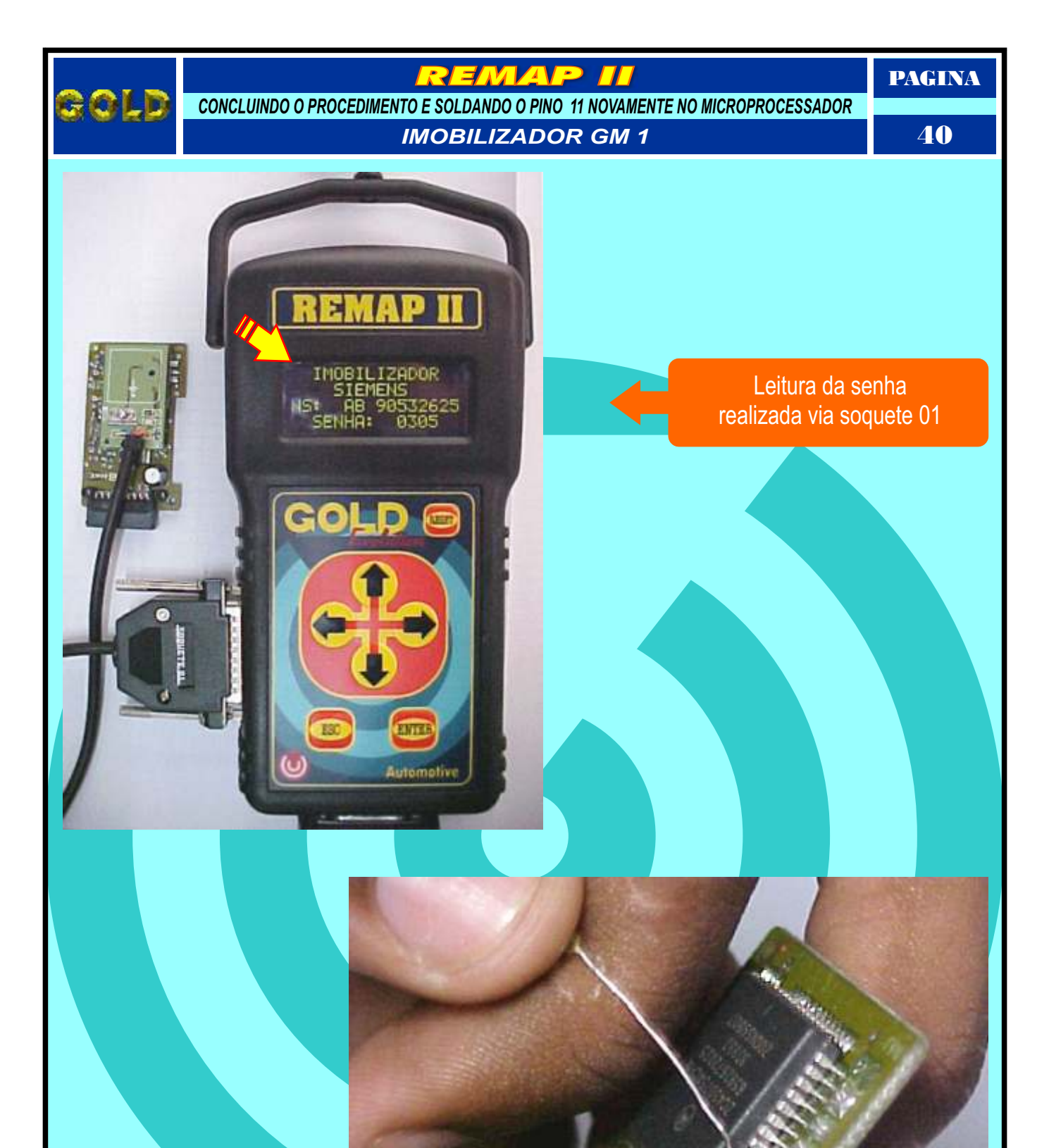

Soldando novamente o pino 11 no Microprocessador

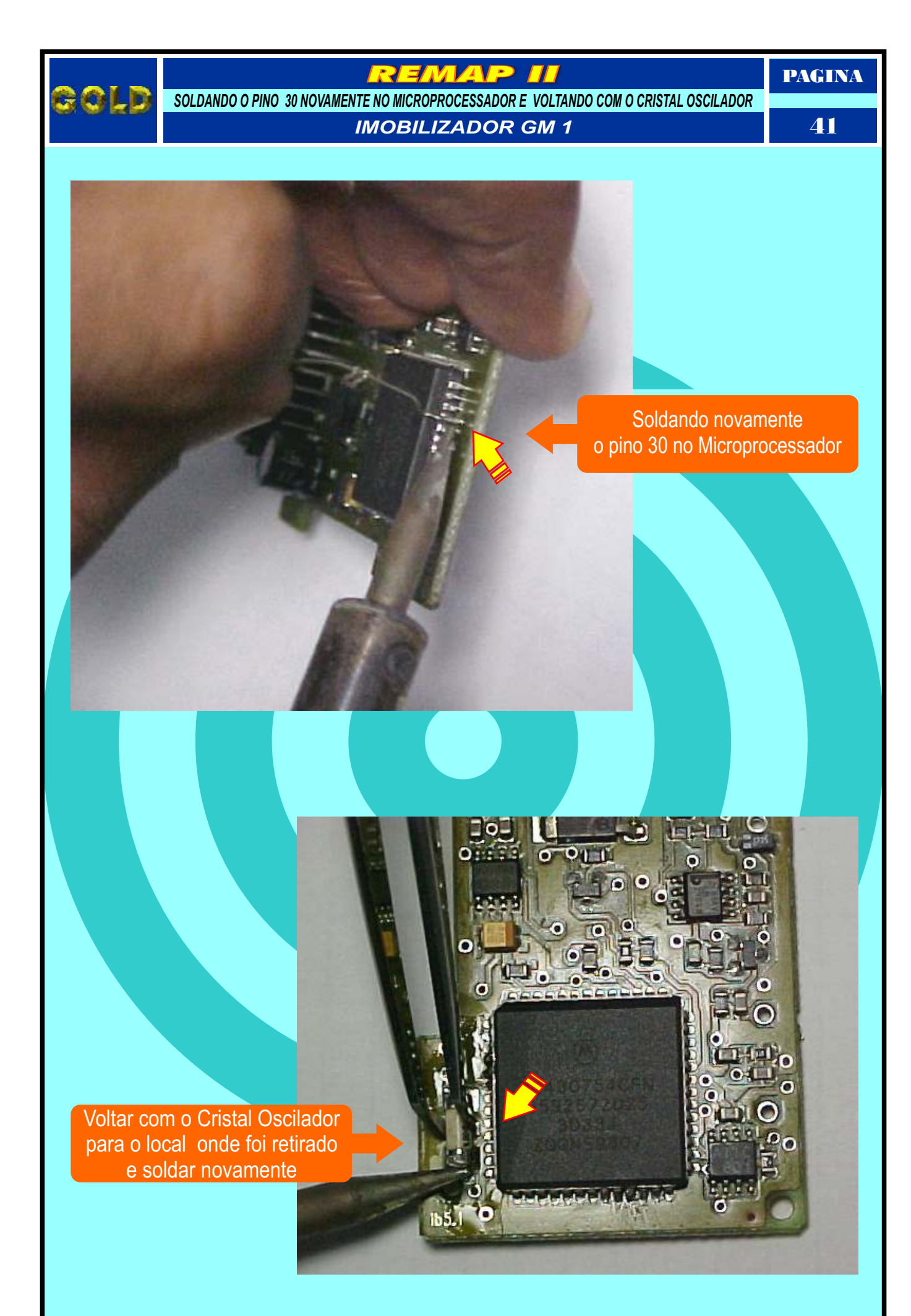

Retorna na pagina 78

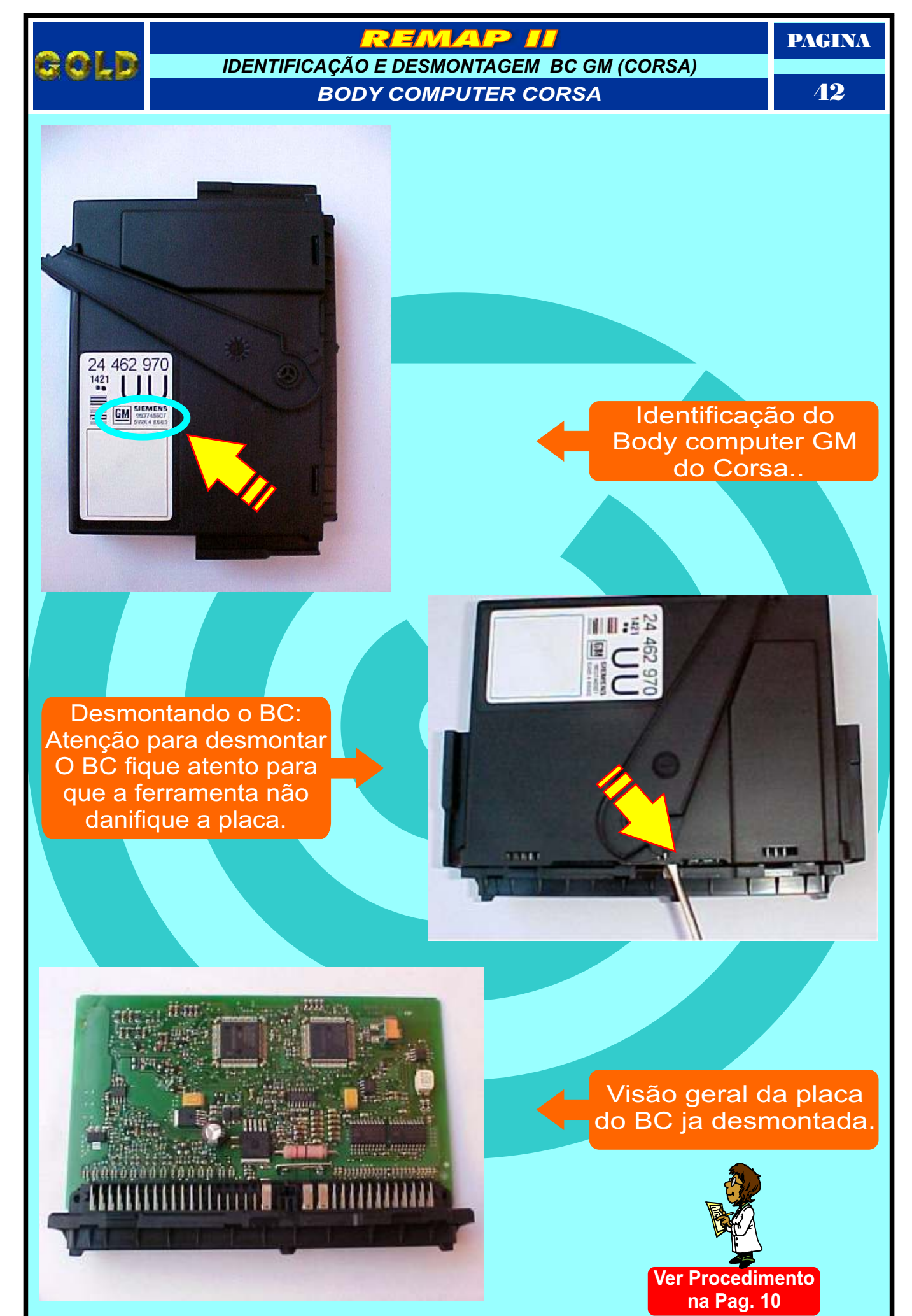

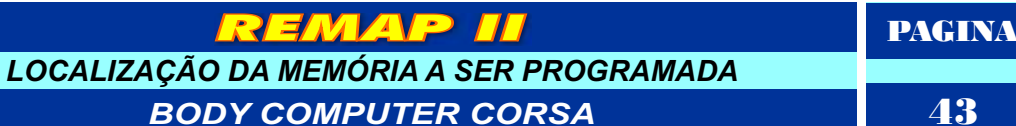

ЛАЕ

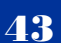

109

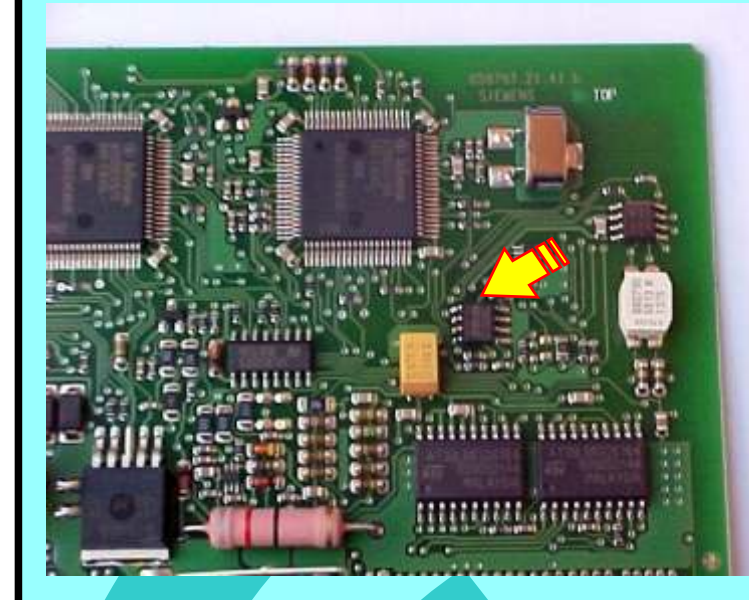

## Visão da memória a ser programada

JIIIIIIIIIIIIIIIIII

Atenção: Verifique se realmente a memória é SMD 93C66

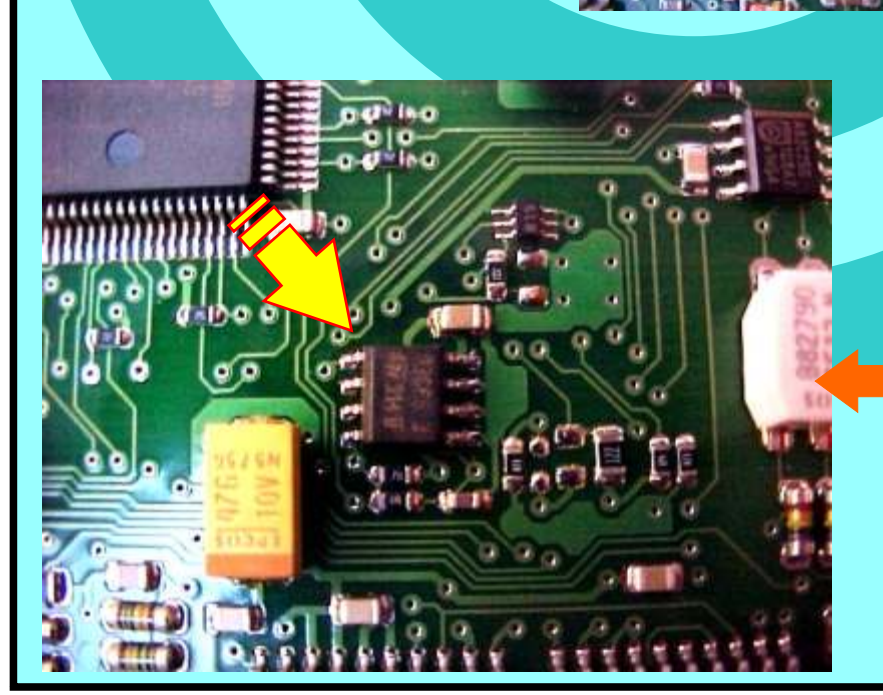

Localização exata e ampliada da memória SMD 93C66 a ser Programada com a pinça soic 8

Retorna na pagina 78

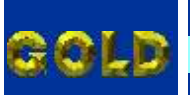

## REMAP II

IDENTIFICAÇÃO E DESMONTAGEM IMOBILIZADOR VW (GOLF) IMOBILIZADOR VW SIEMENS (GOLF) PAGINA

44

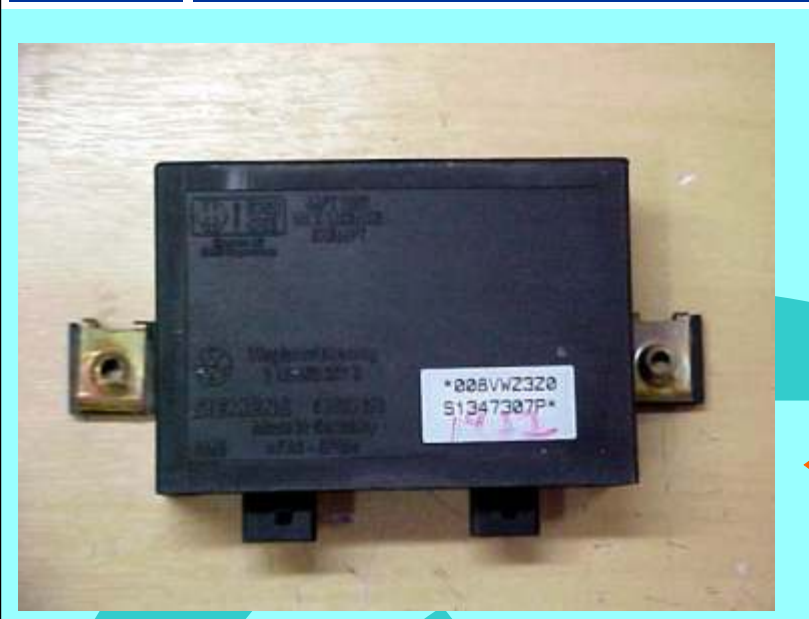

Primeiro passo: identificar o imobilizador a ser programado.

Segundo passo: Muito atenção, pois deve-se desmontar o imobilizador com a chave girando para cima para não danificar a placa

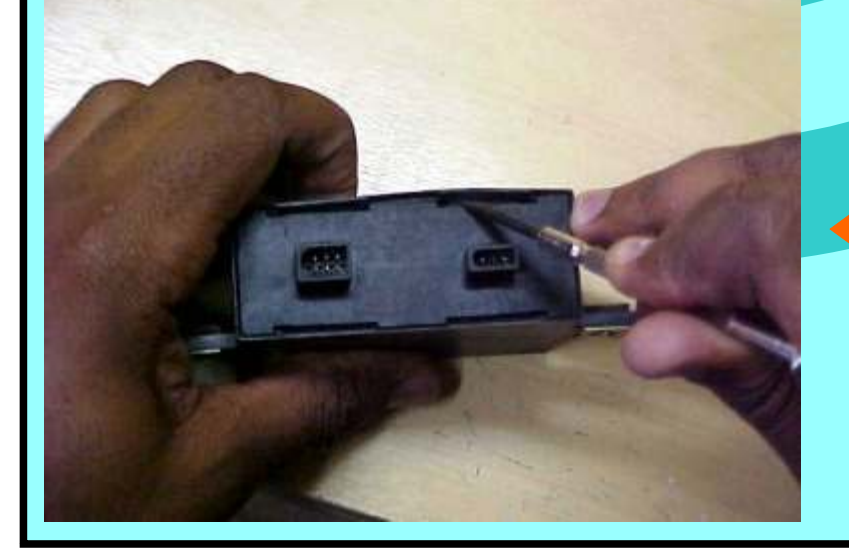

Visão mais detalhada do processo de desmontagem do imobilizador.

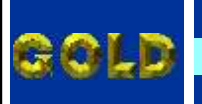

IDENTIFICAÇÃO DO CONTROLADOR A SER PROGRAMADO

IMOBILIZADOR VW SIEMENS (GOLF)

PAGINA

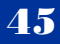

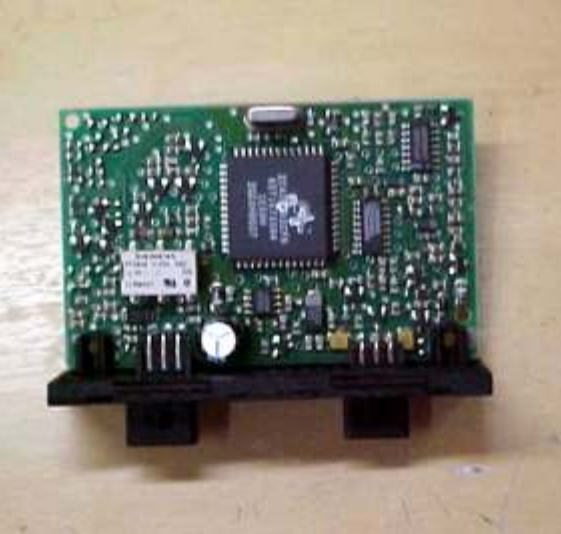

## Visão geral da Placa do imobilizador Desmontada.

Identificação do controlador a ser programado

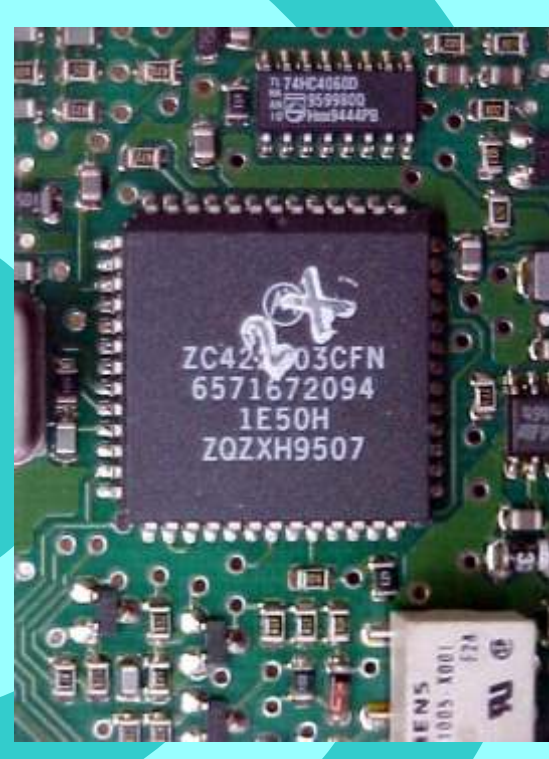

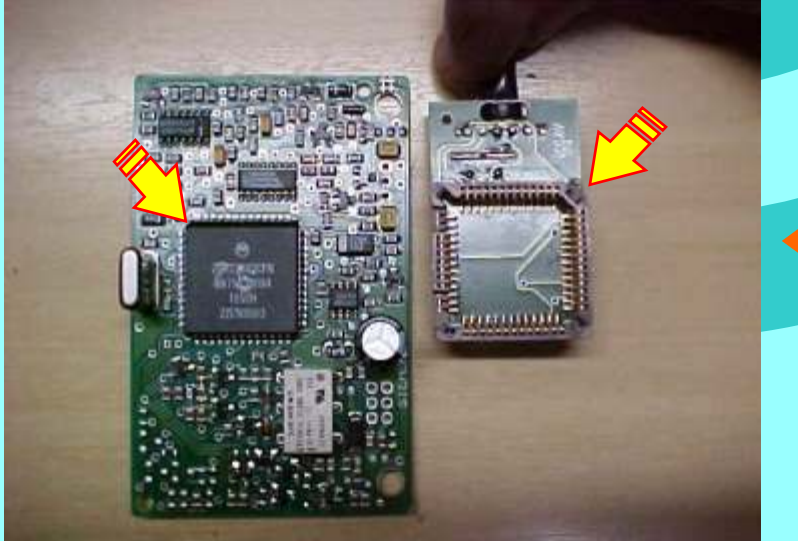

Vista do soquete e do imobilizador (atenção) pois o soquete possui um lado diferente dos outros treis que indica como encaixar o soquete no controlador.

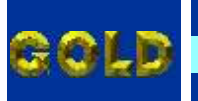

IMOBILIZADOR SENDO PROGRAMADO

IMOBILIZADOR VW SIEMENS (GOLF)

PAGINA

**46** 

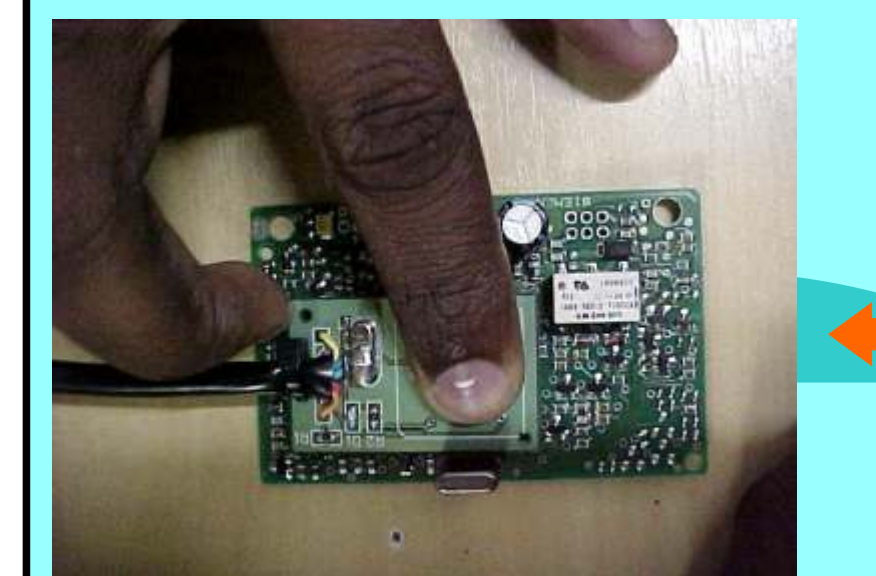

Dependendo do local da memória quando utilizar o soquete 01, apoiar o mesmo com a mão conforme figura Ao lado.

Visão do imobilizador sendo programado com o soquete 01

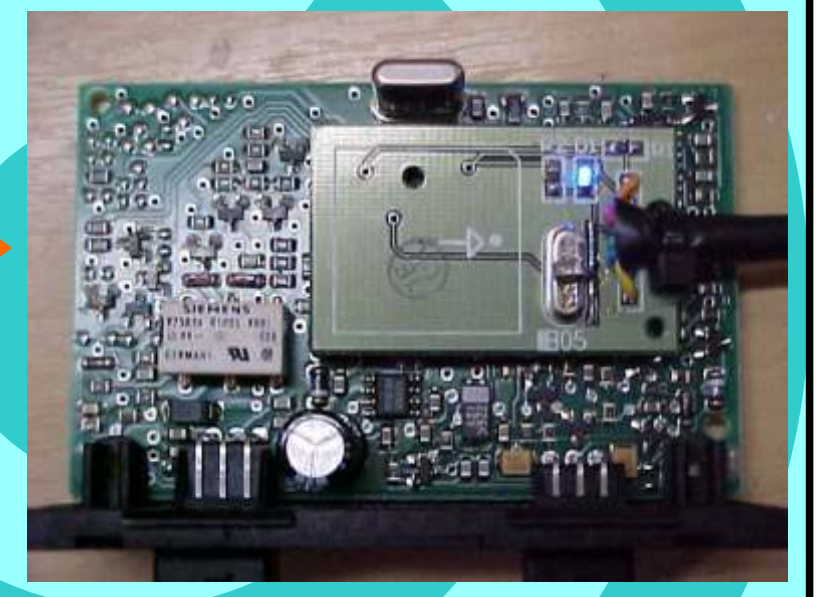

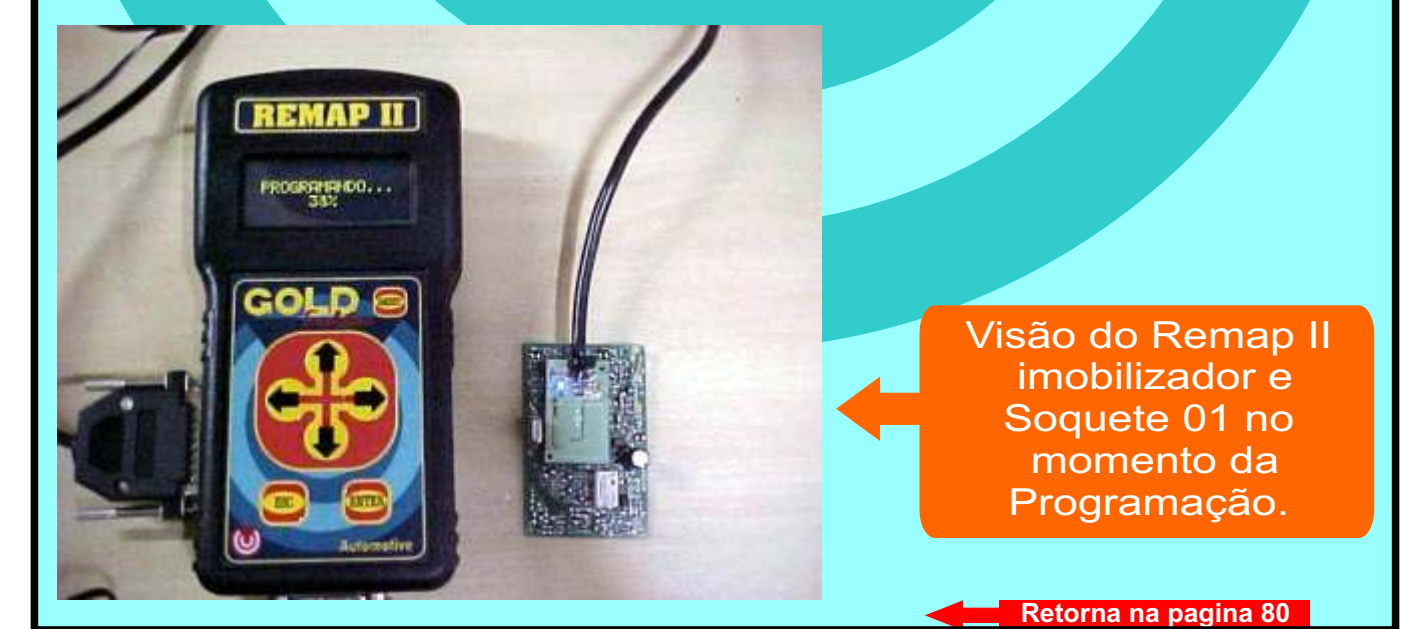

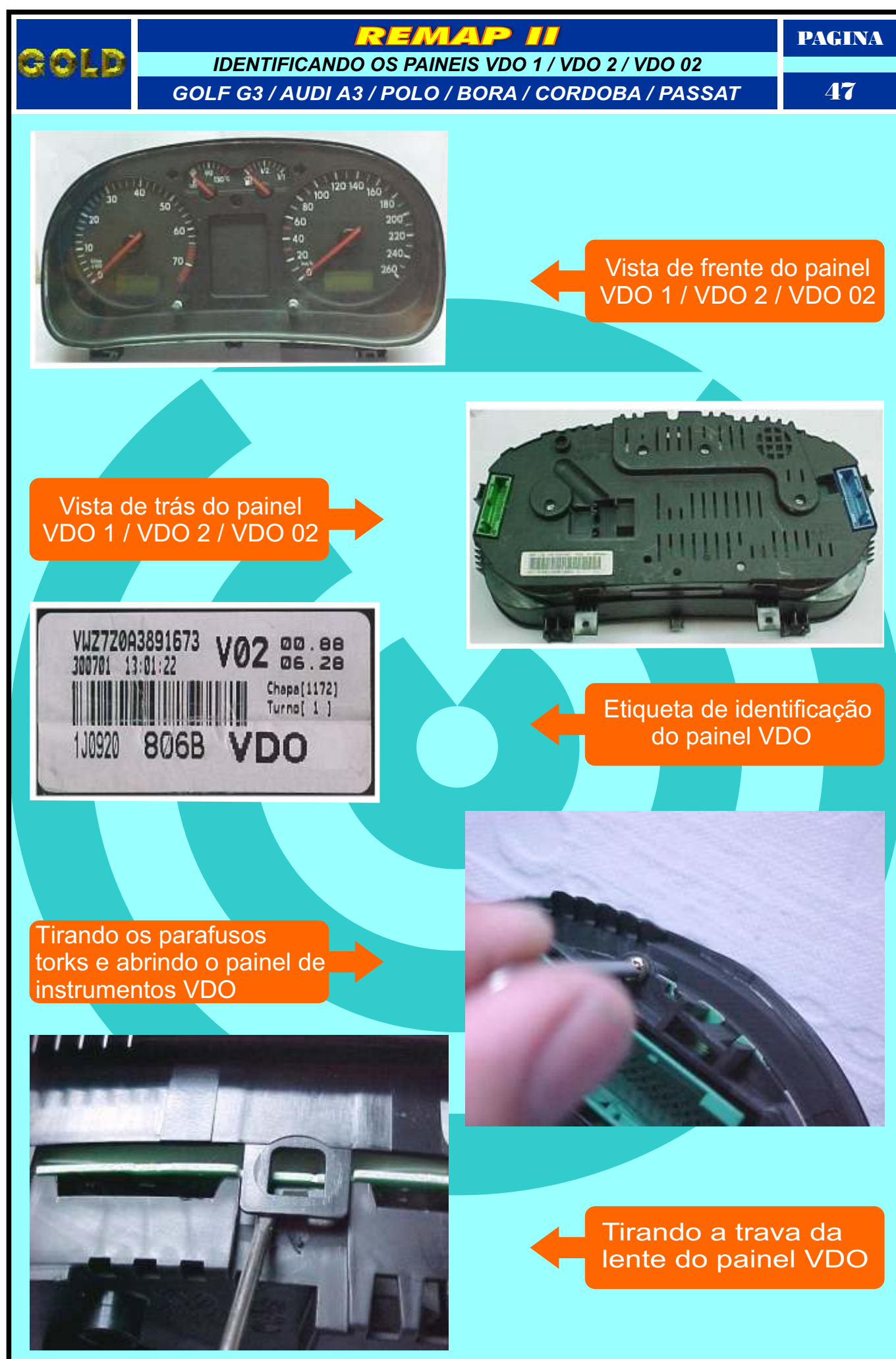

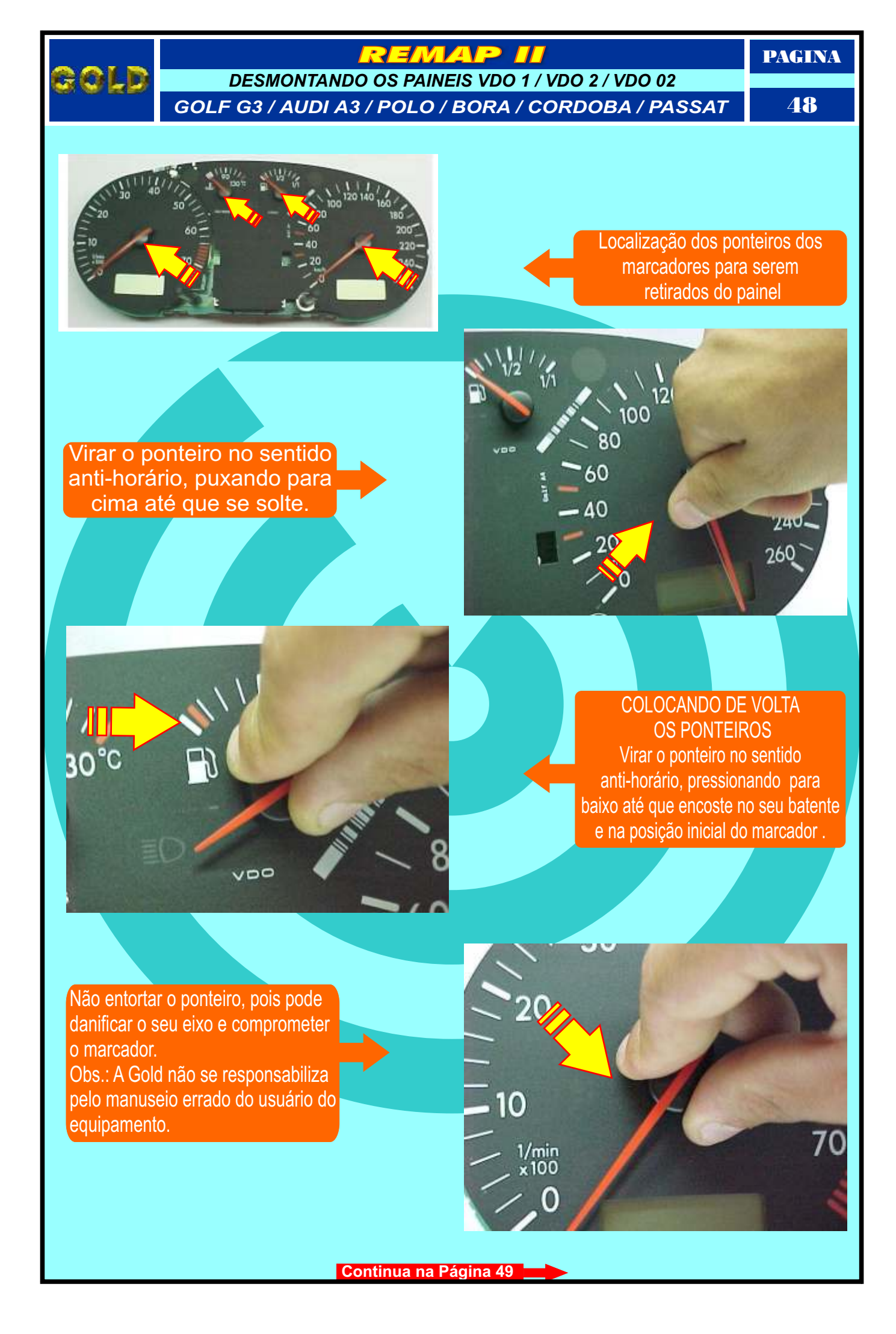

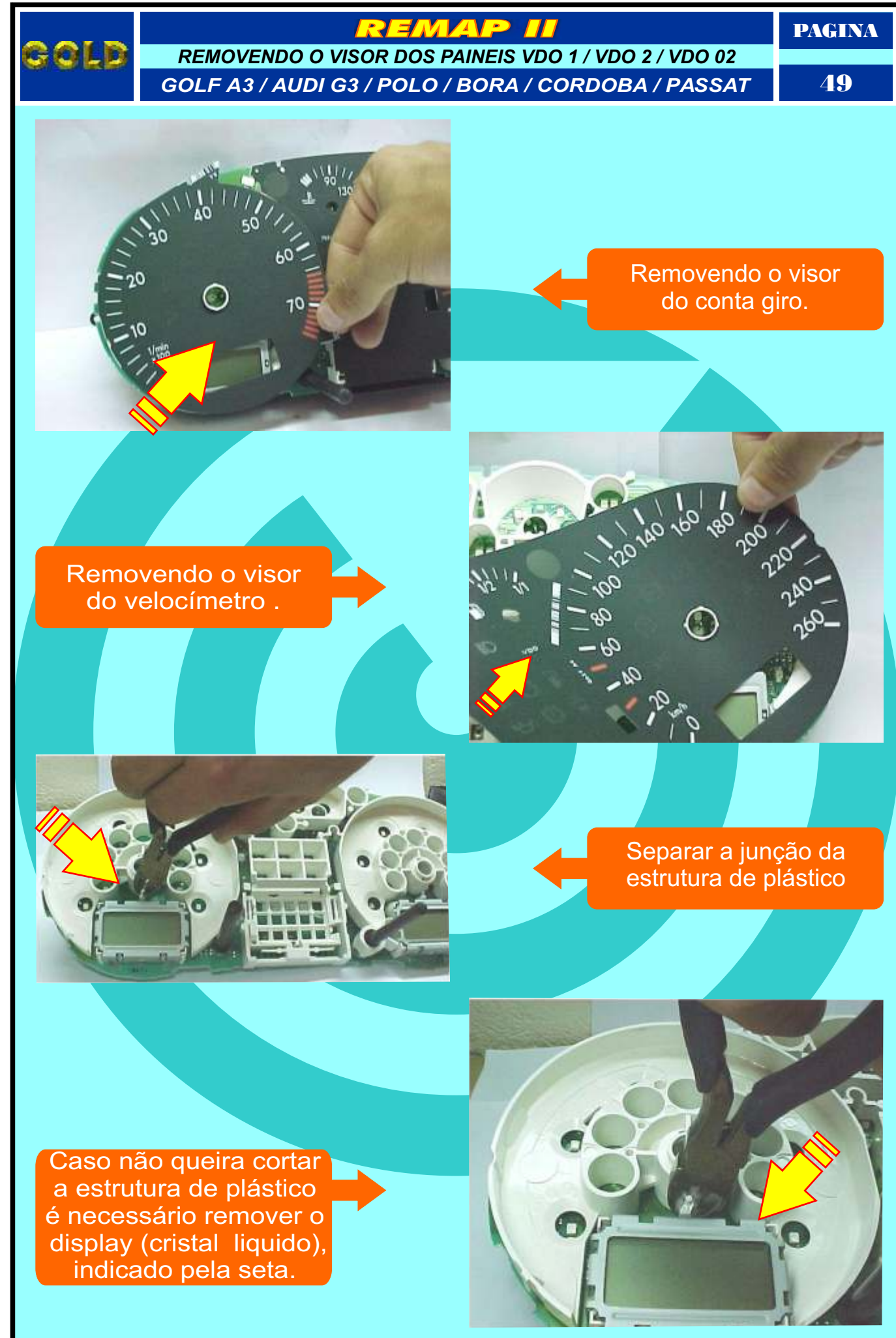

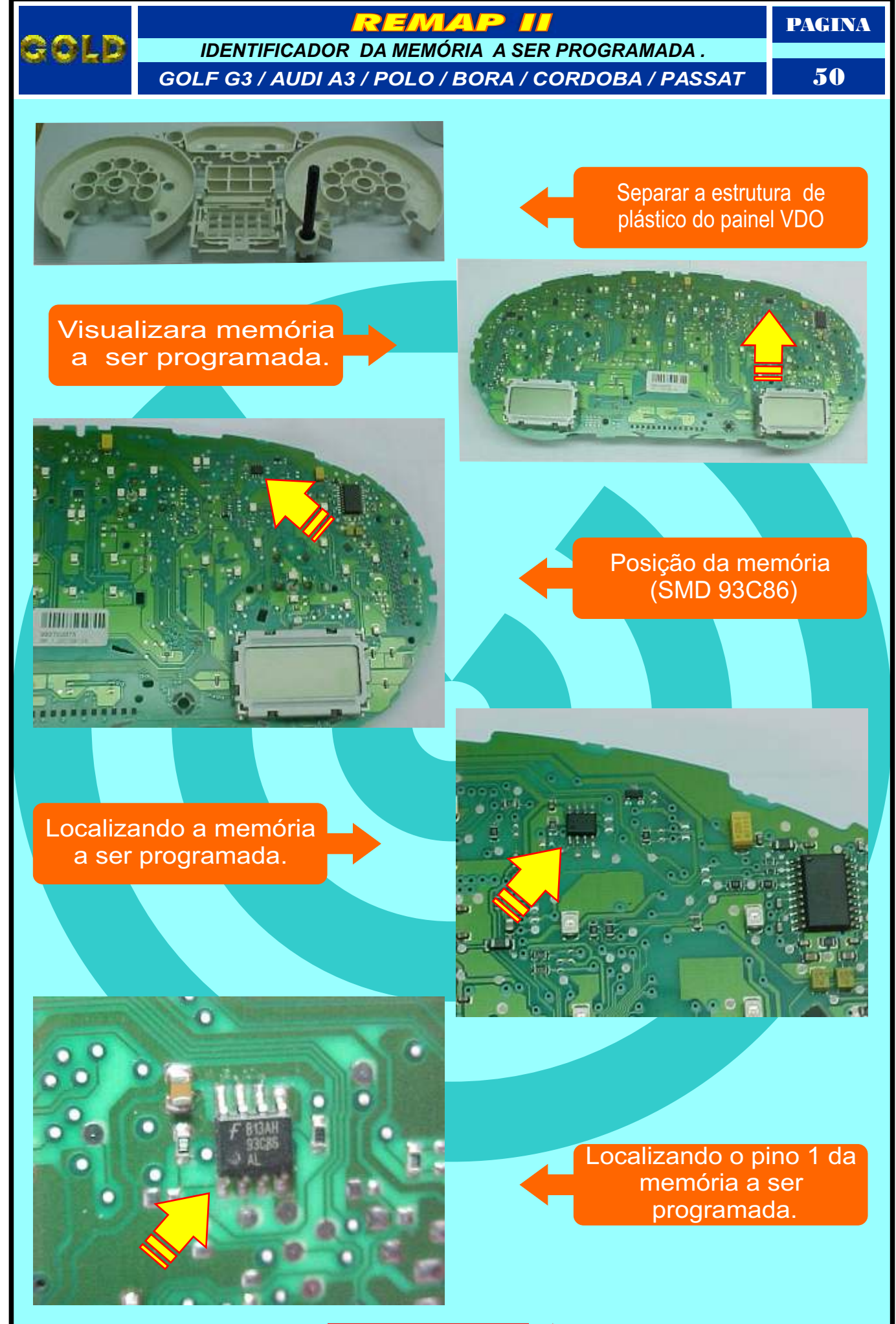

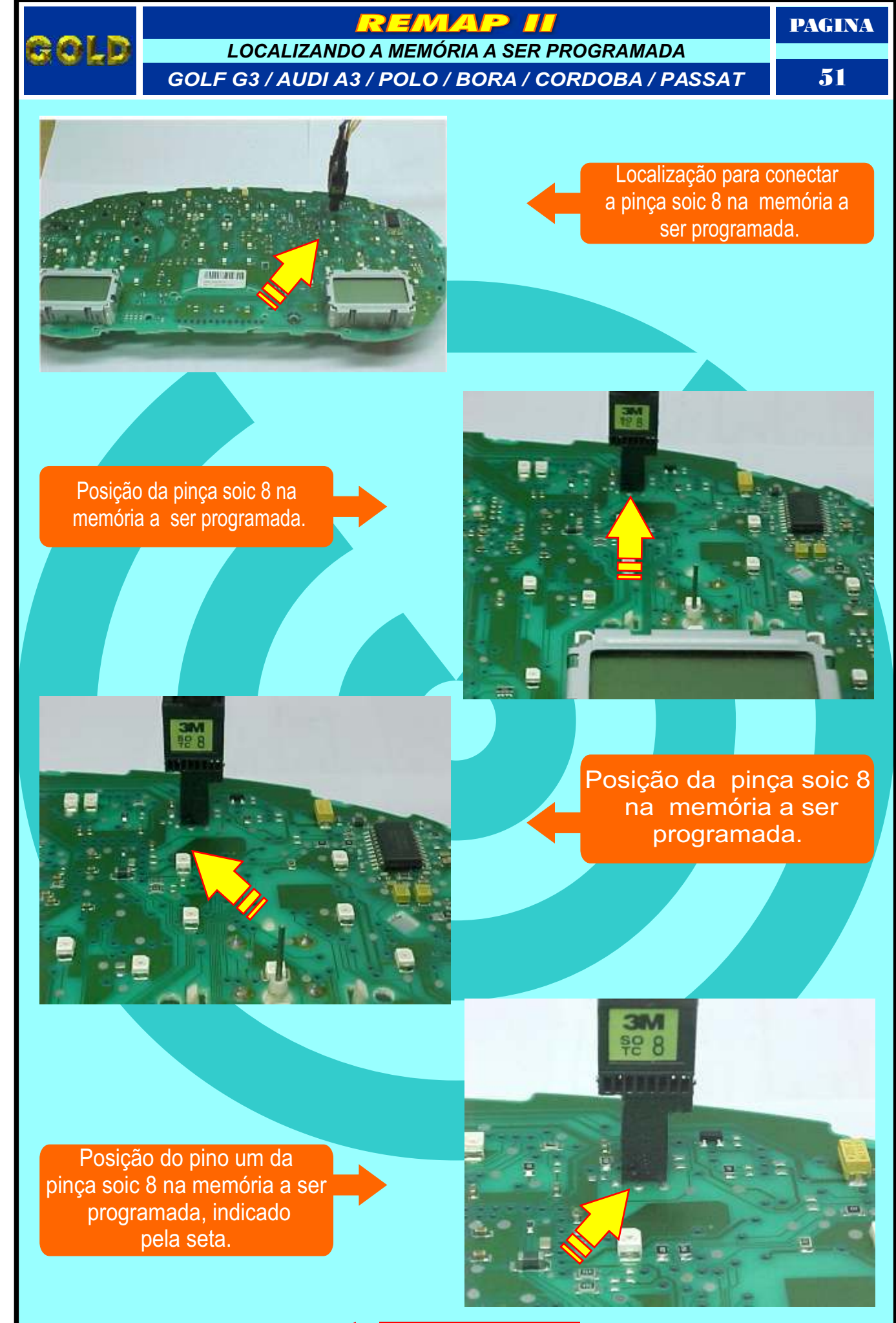

Retorna na pagina 80

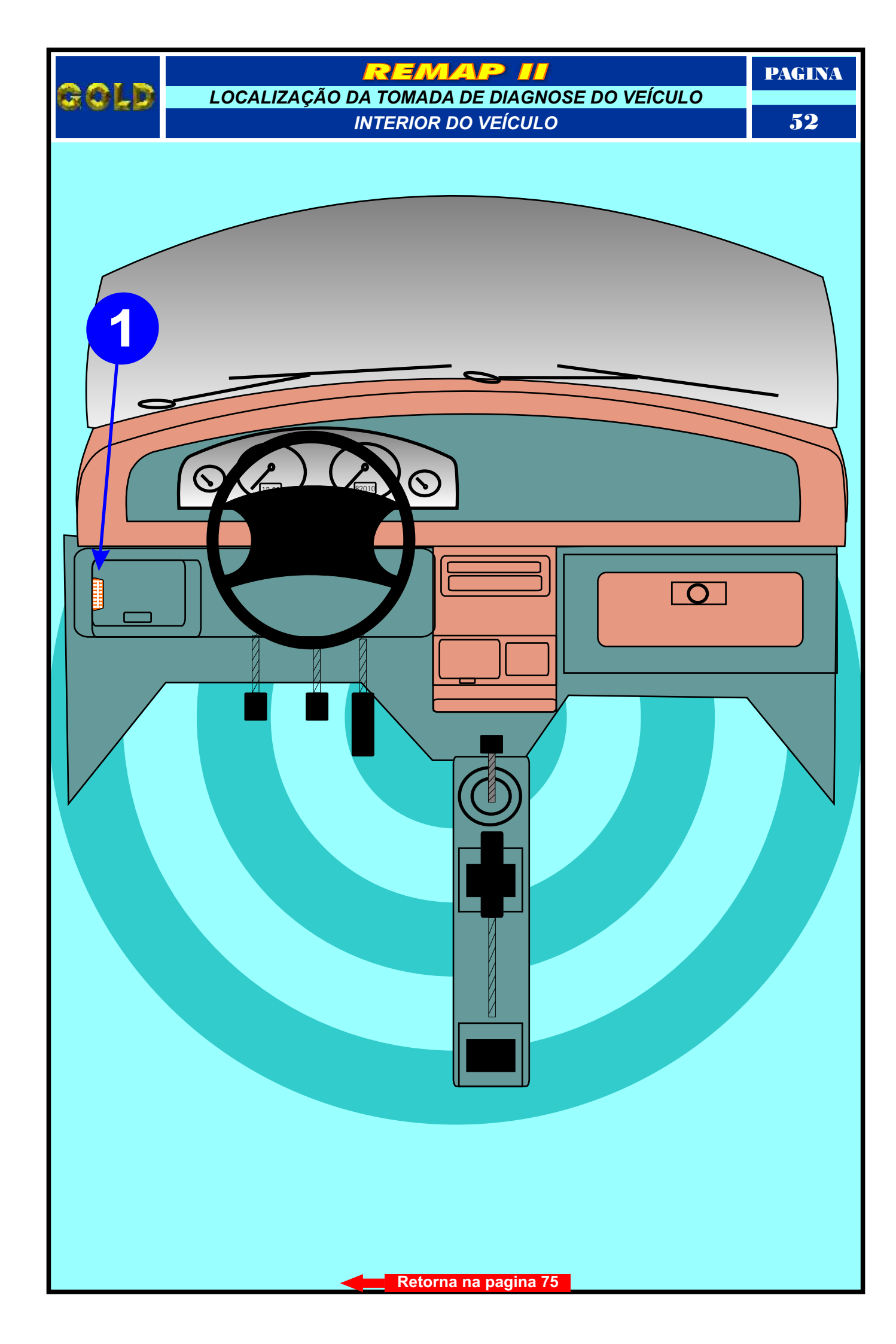

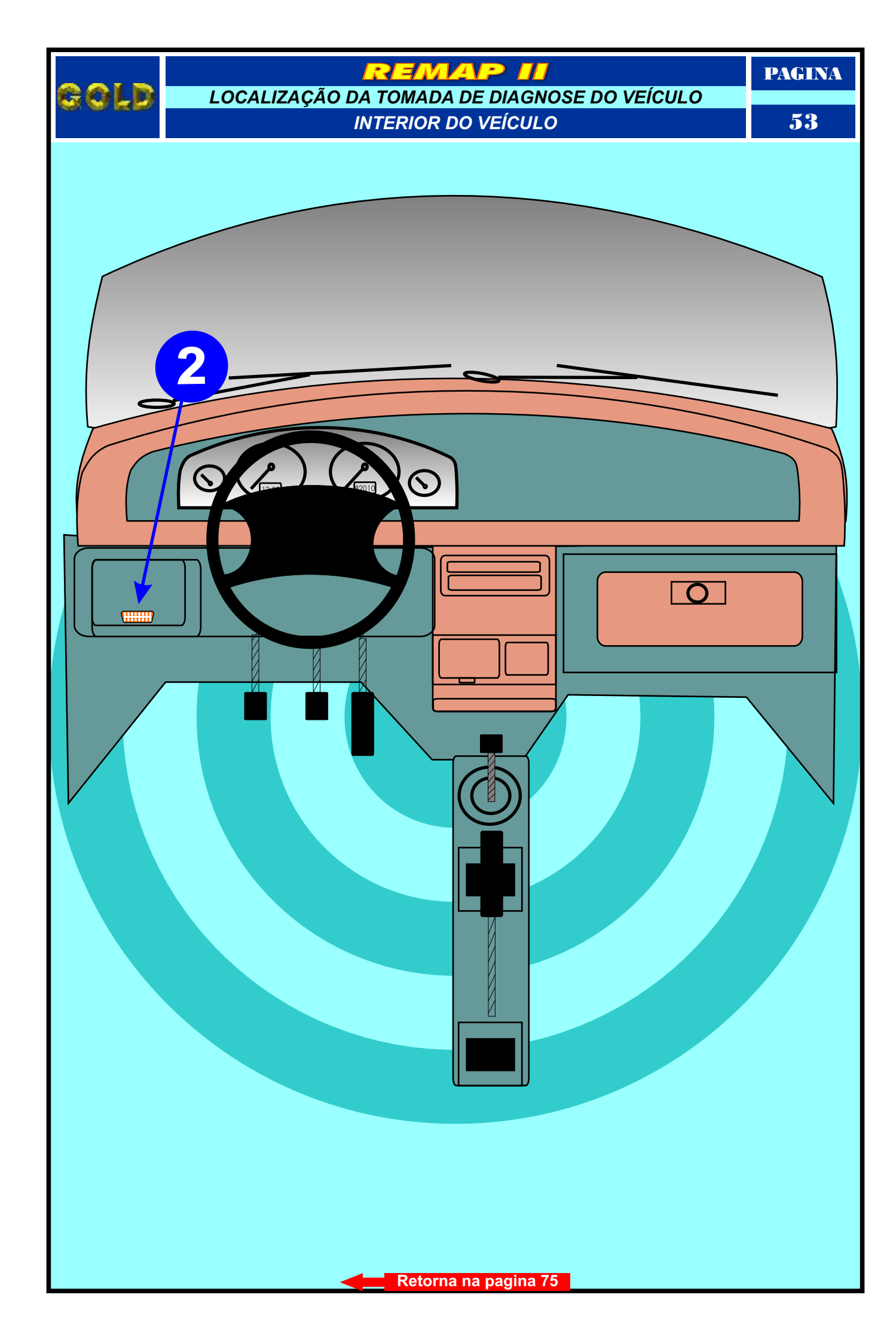

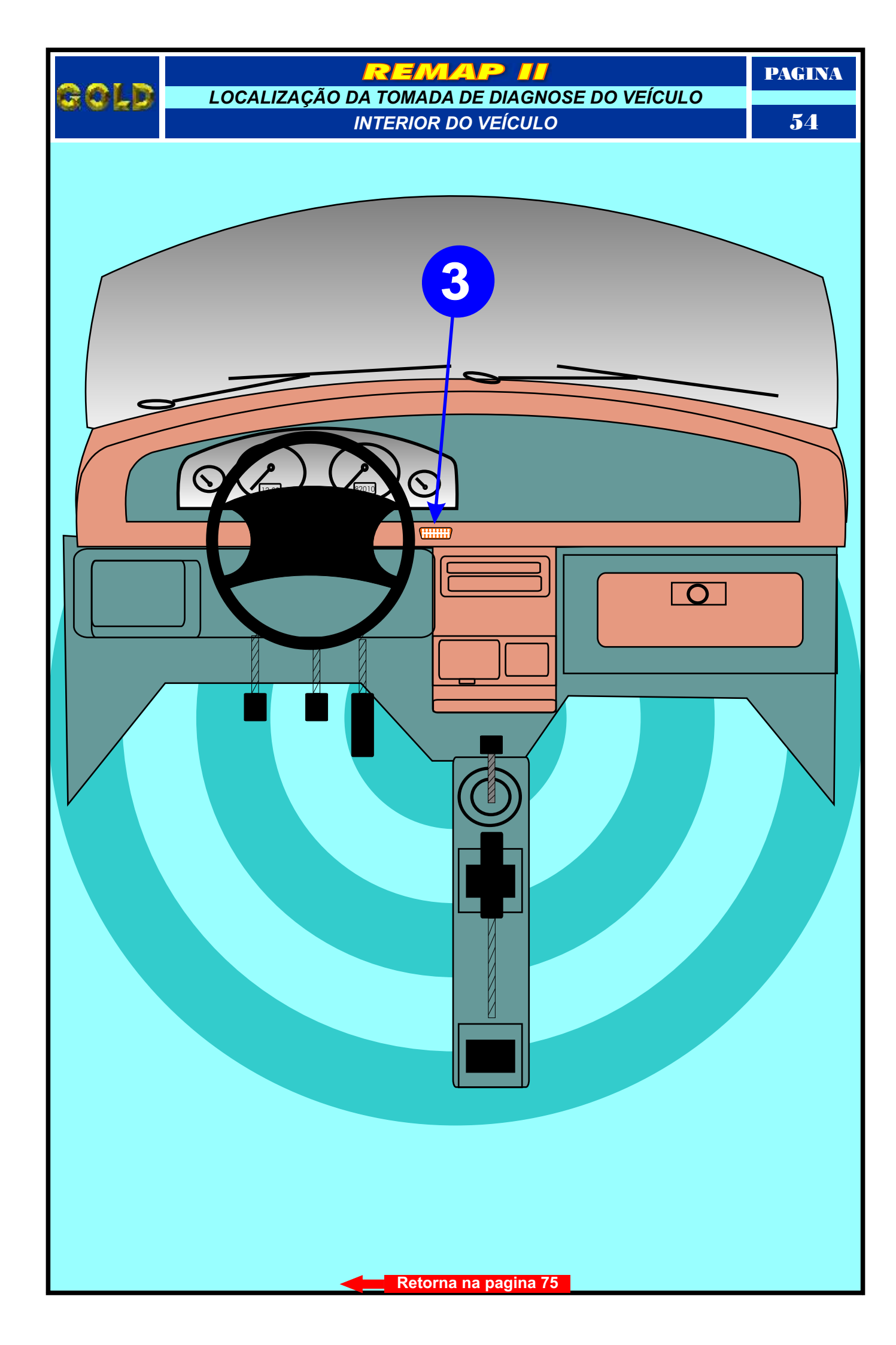

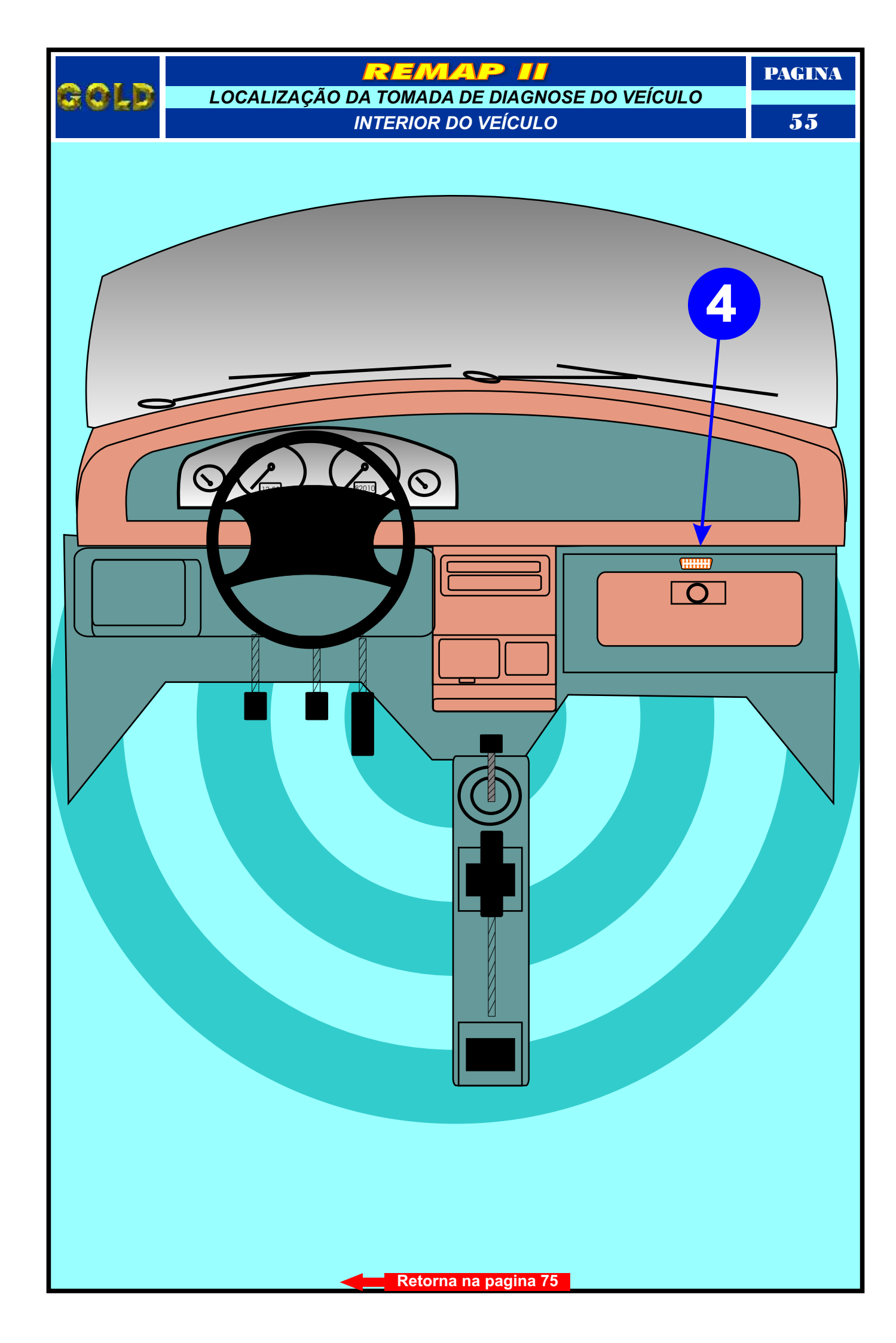

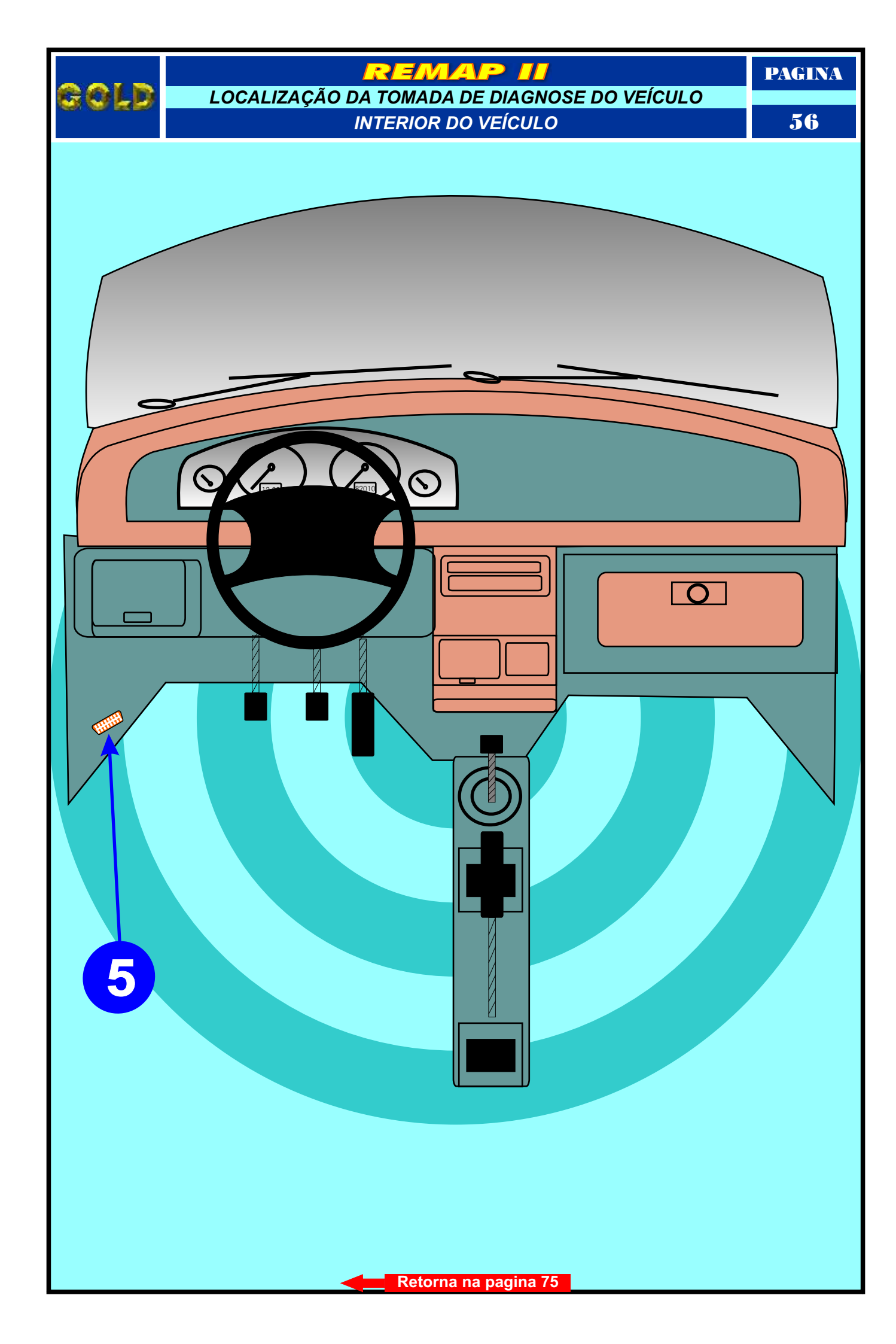

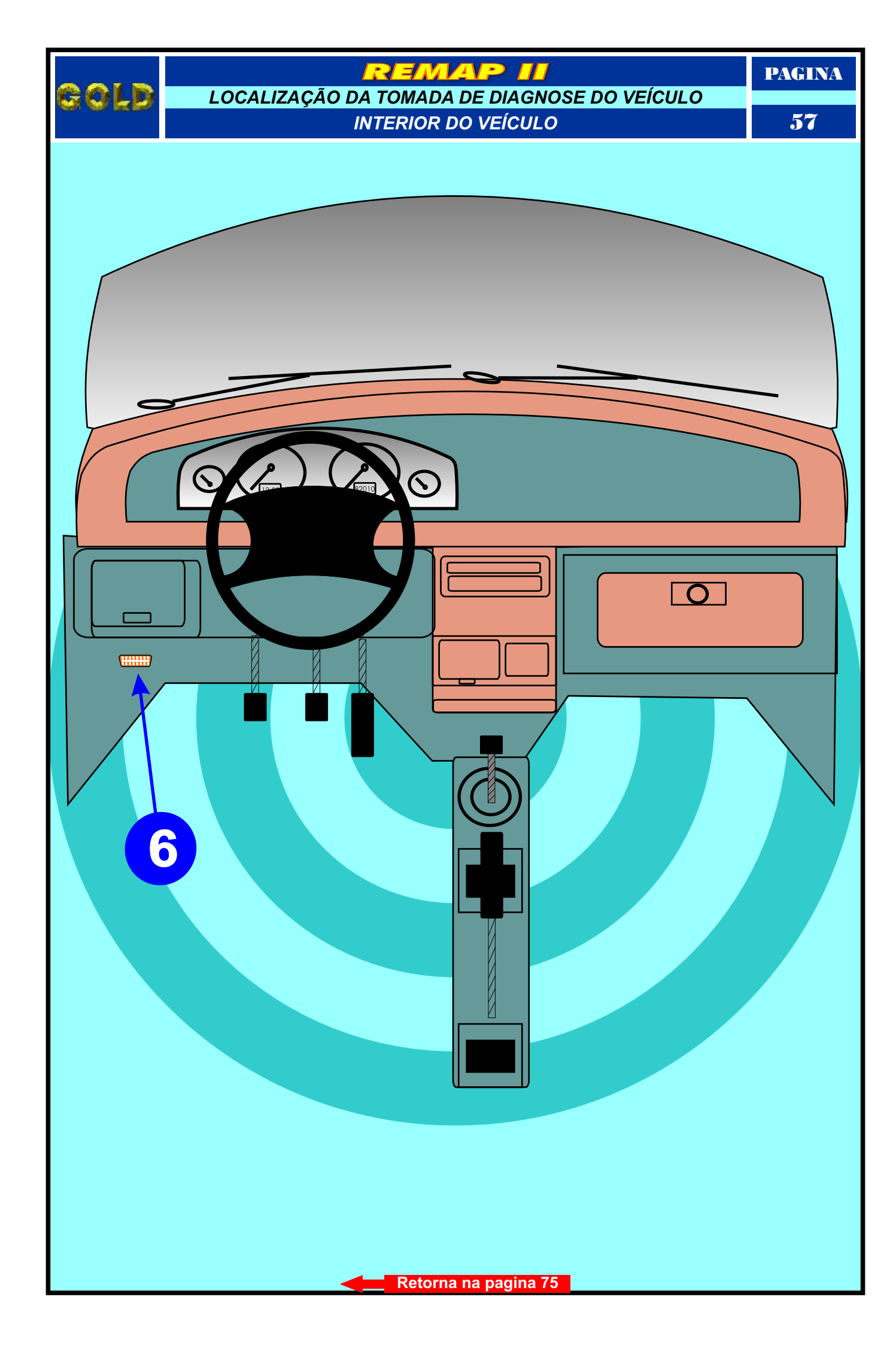

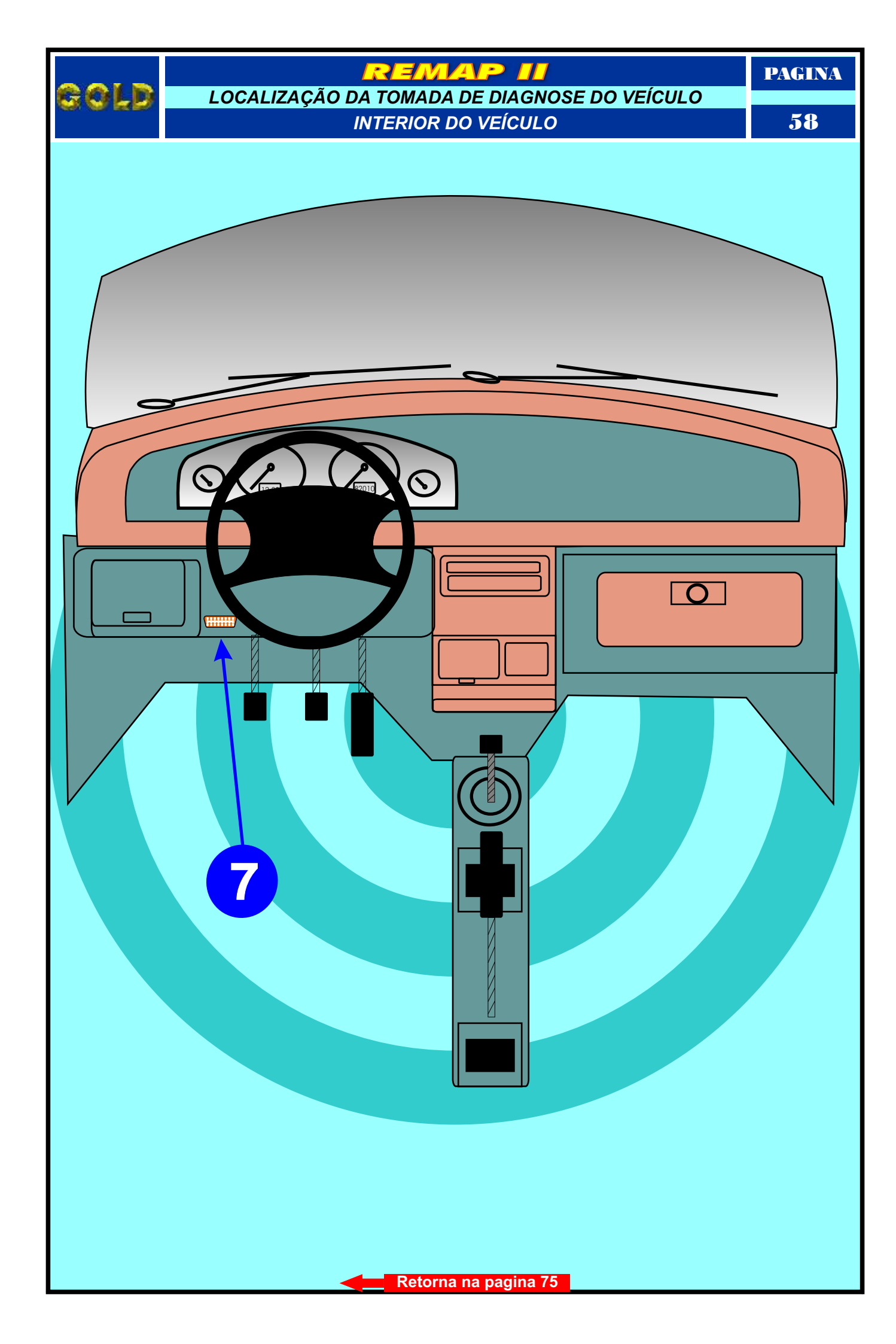

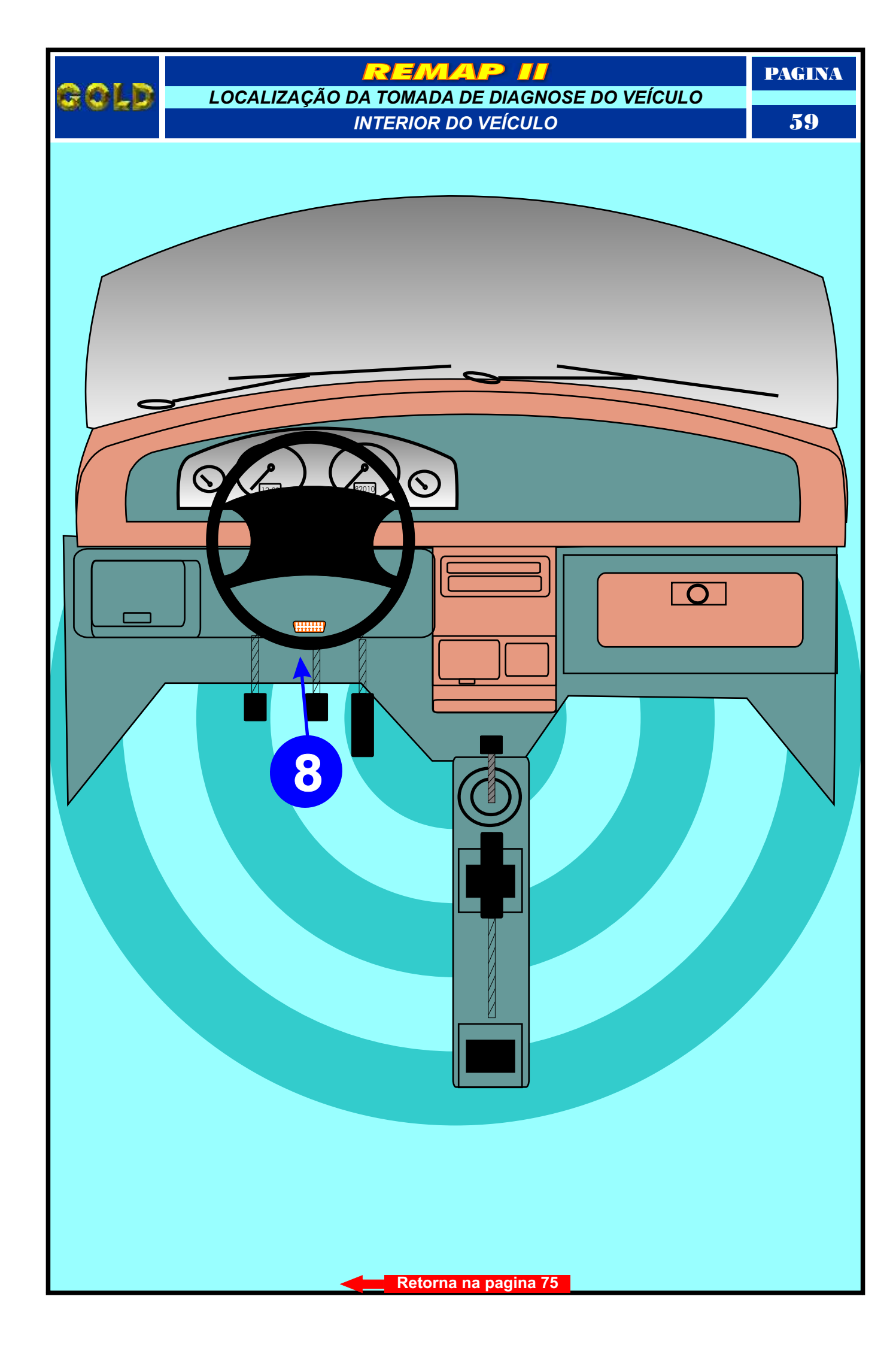

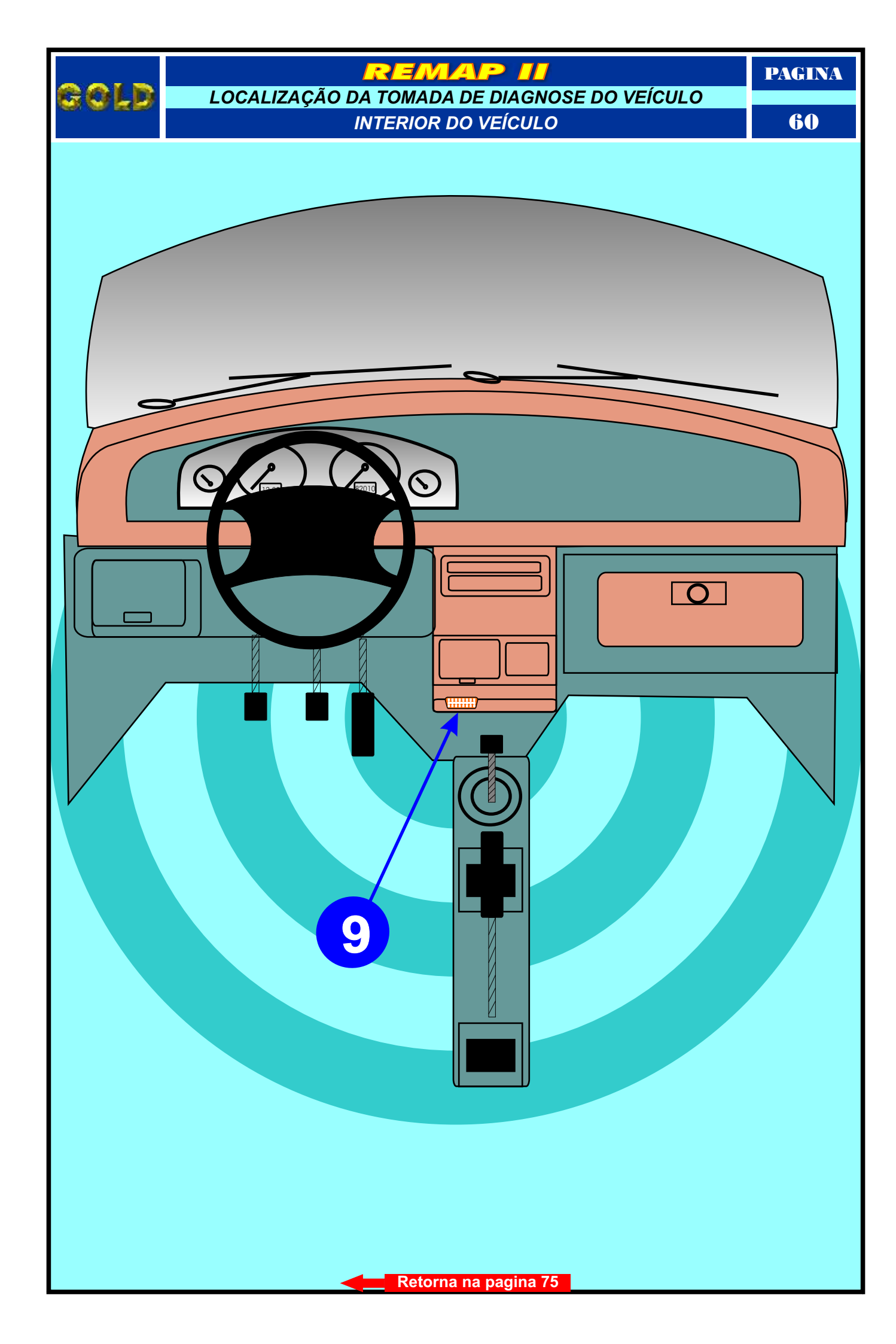

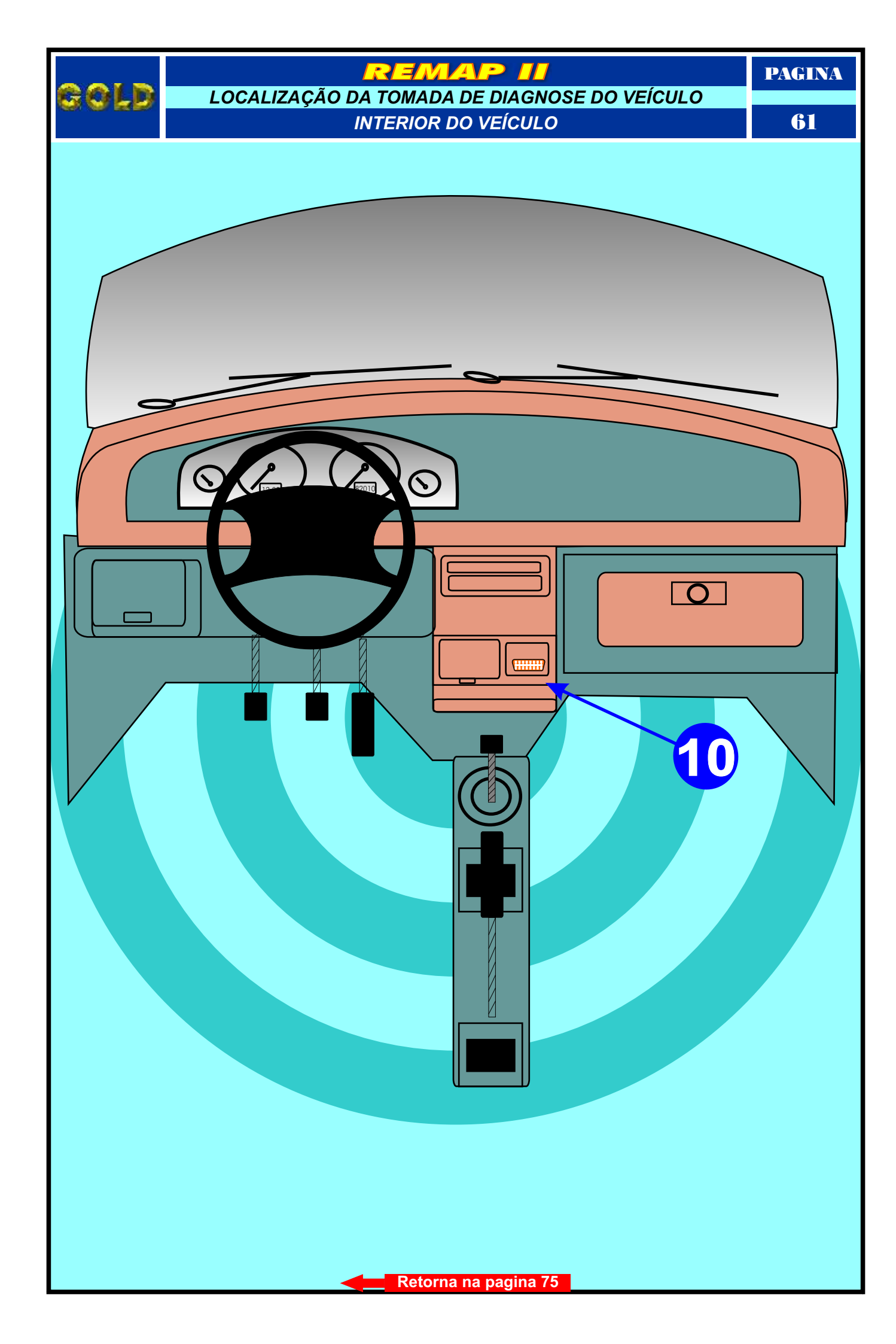

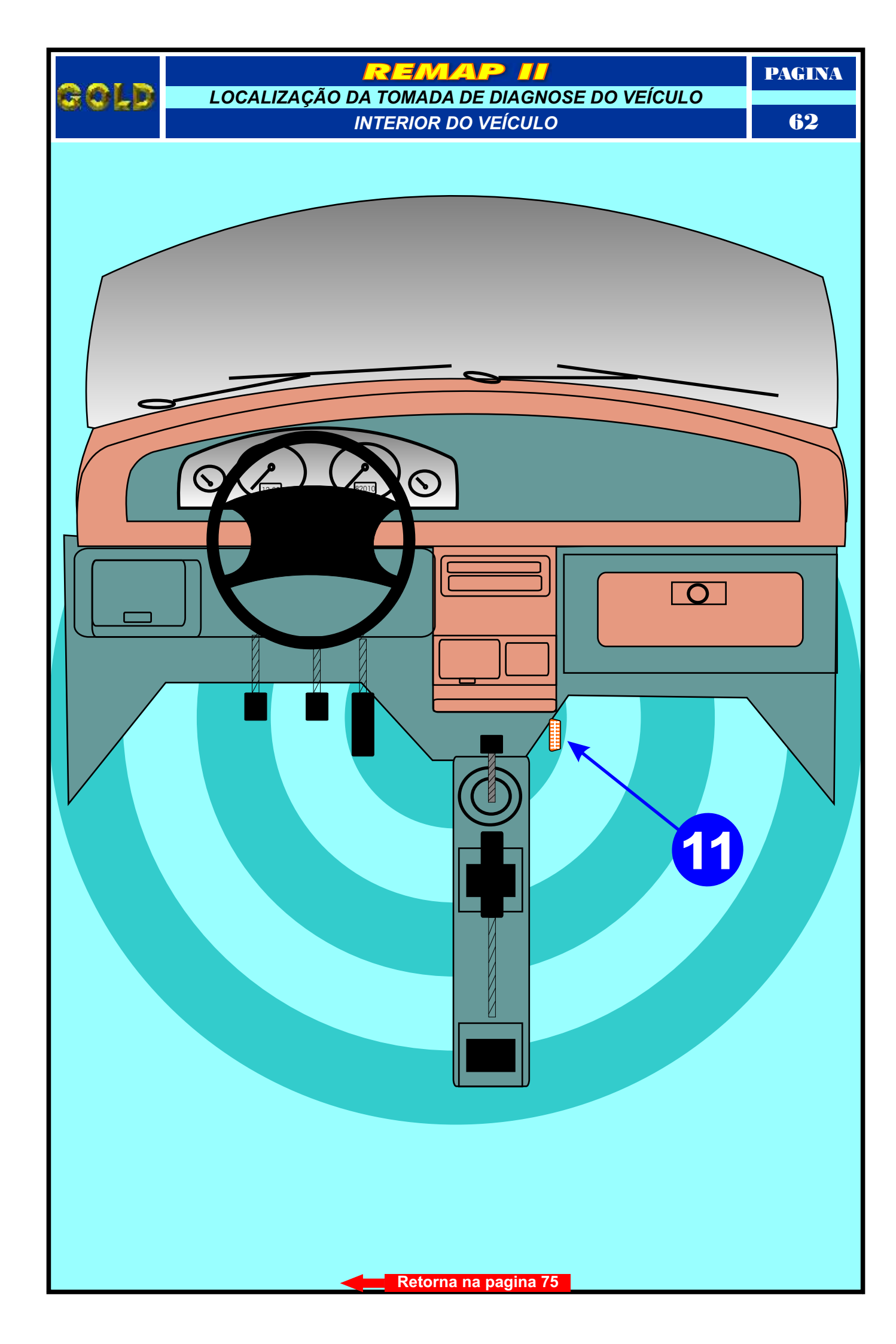

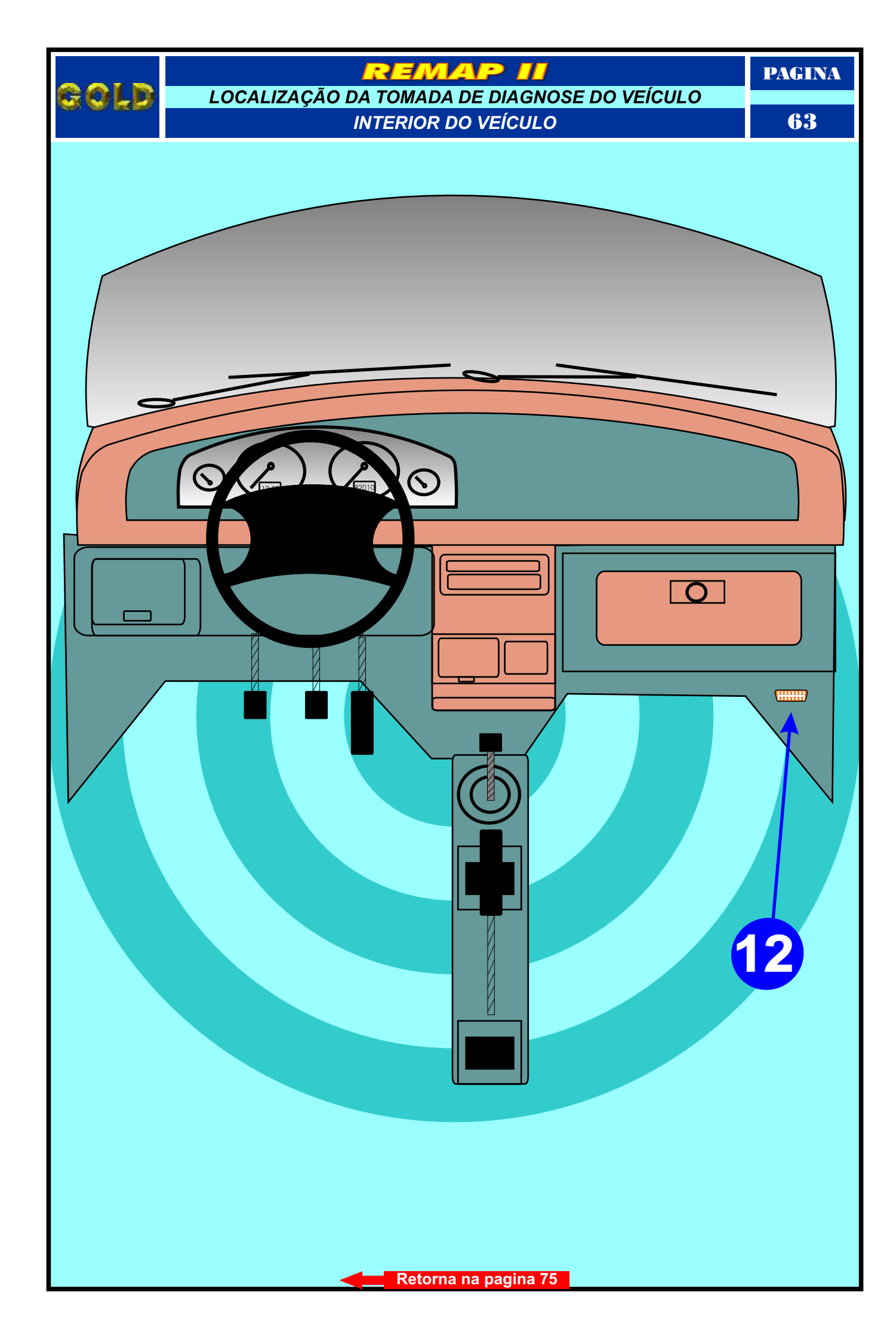

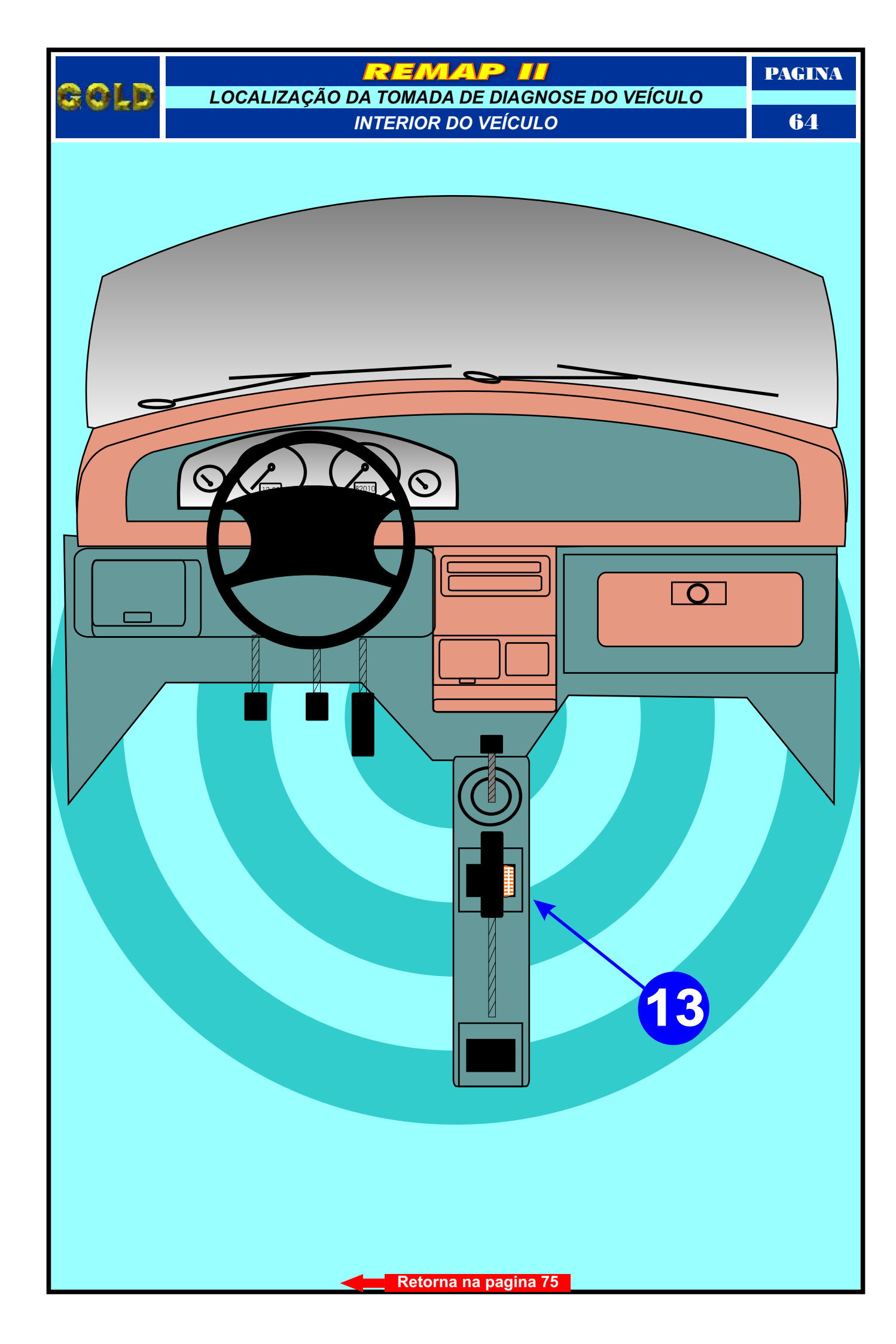

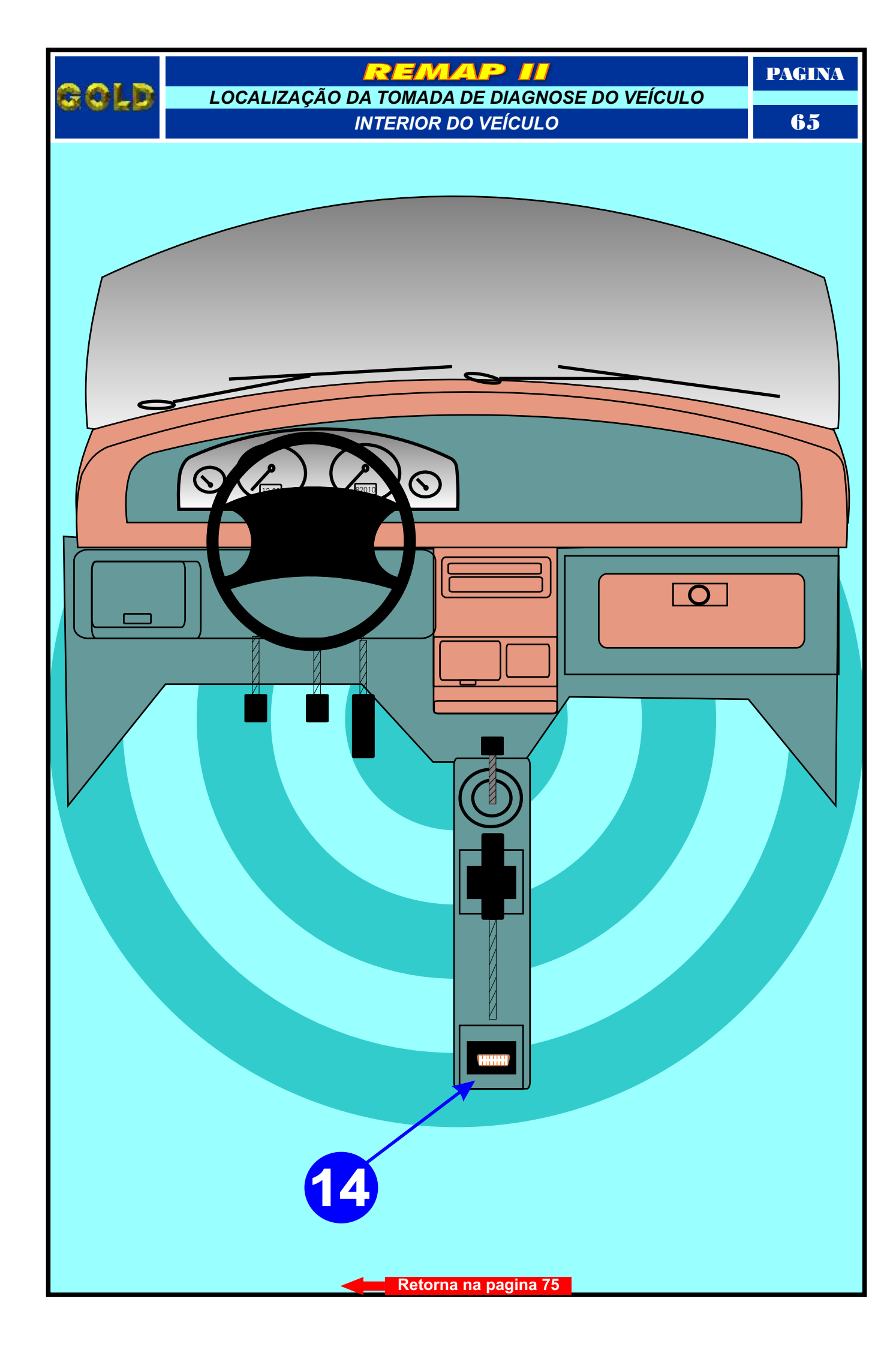

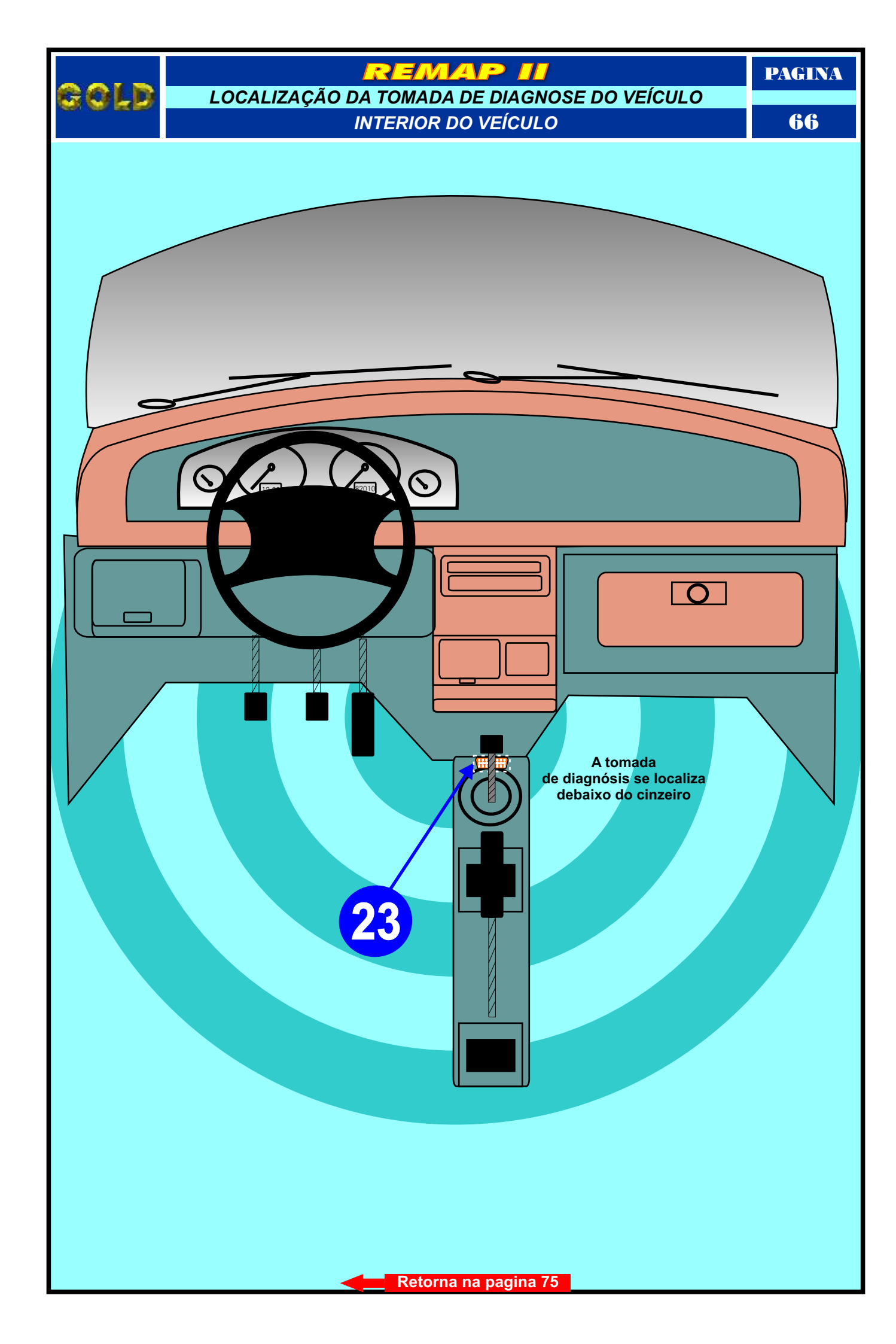

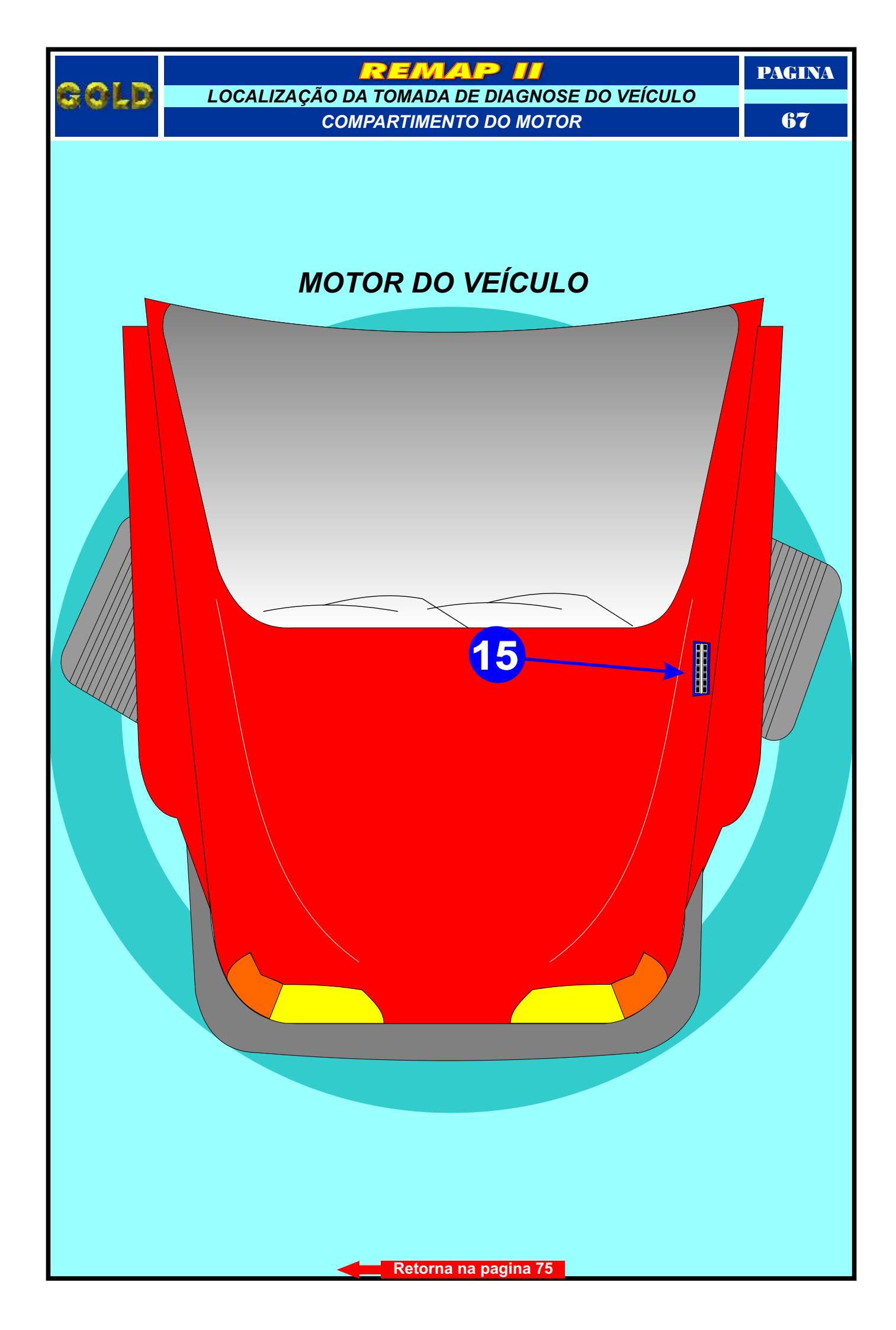

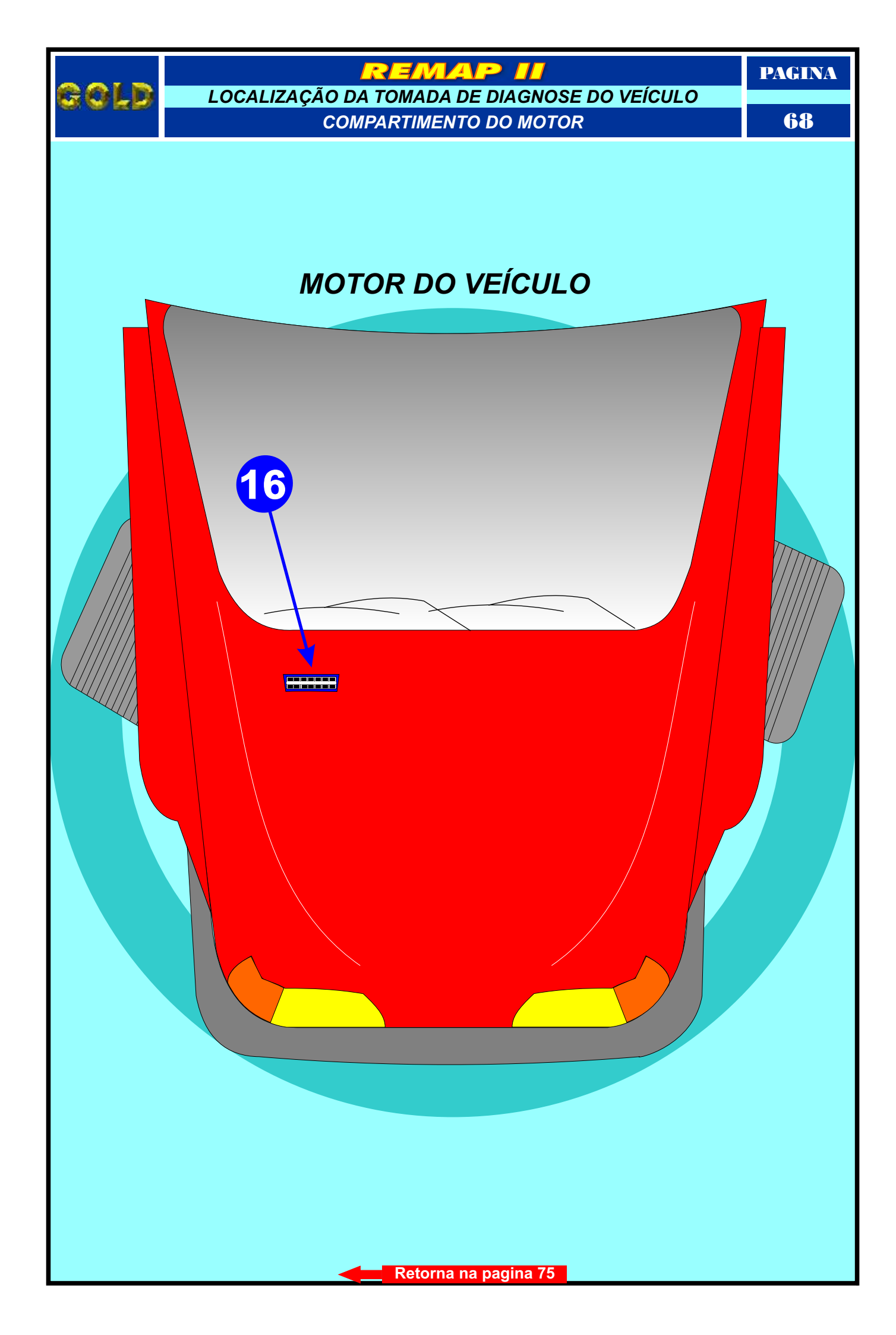

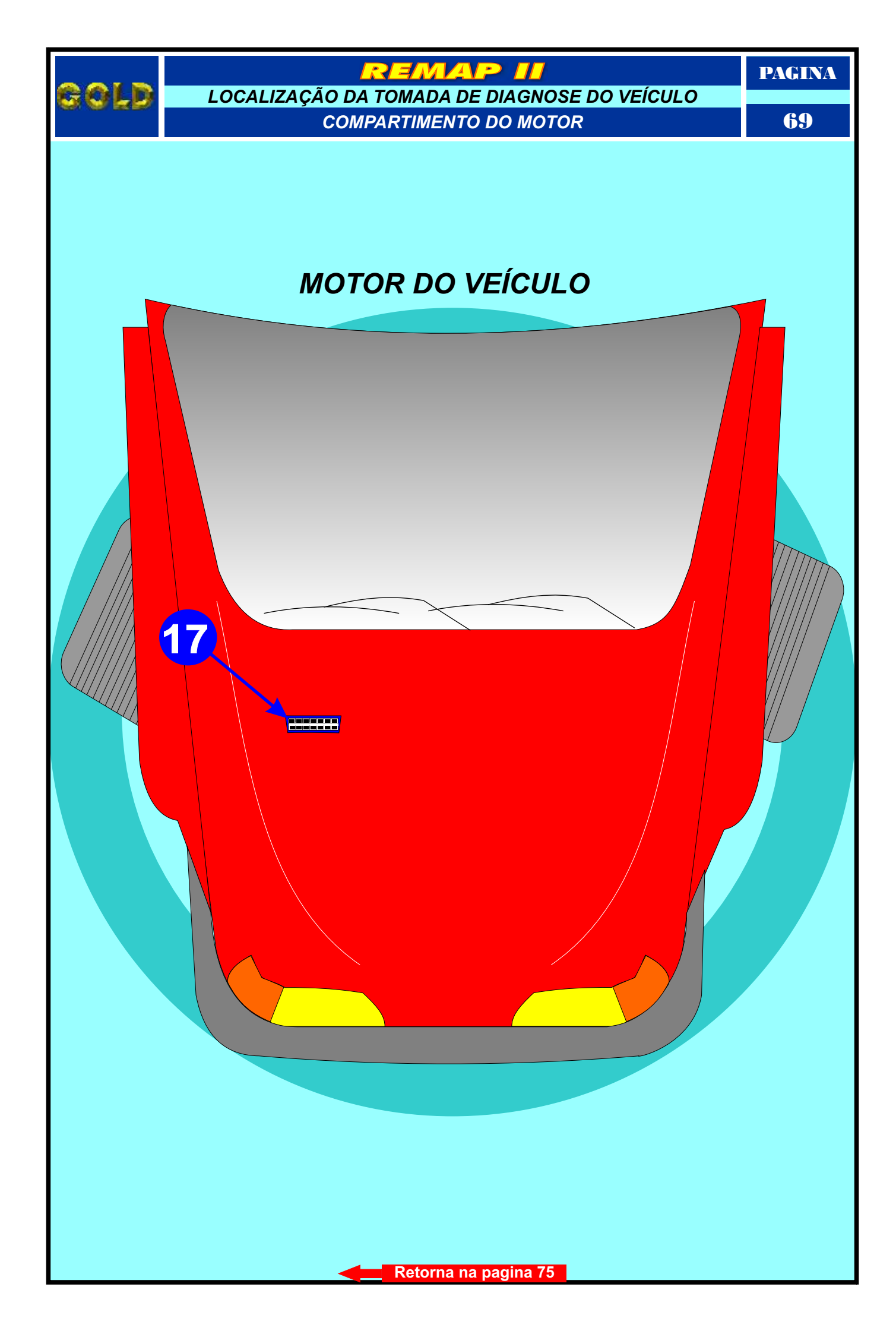

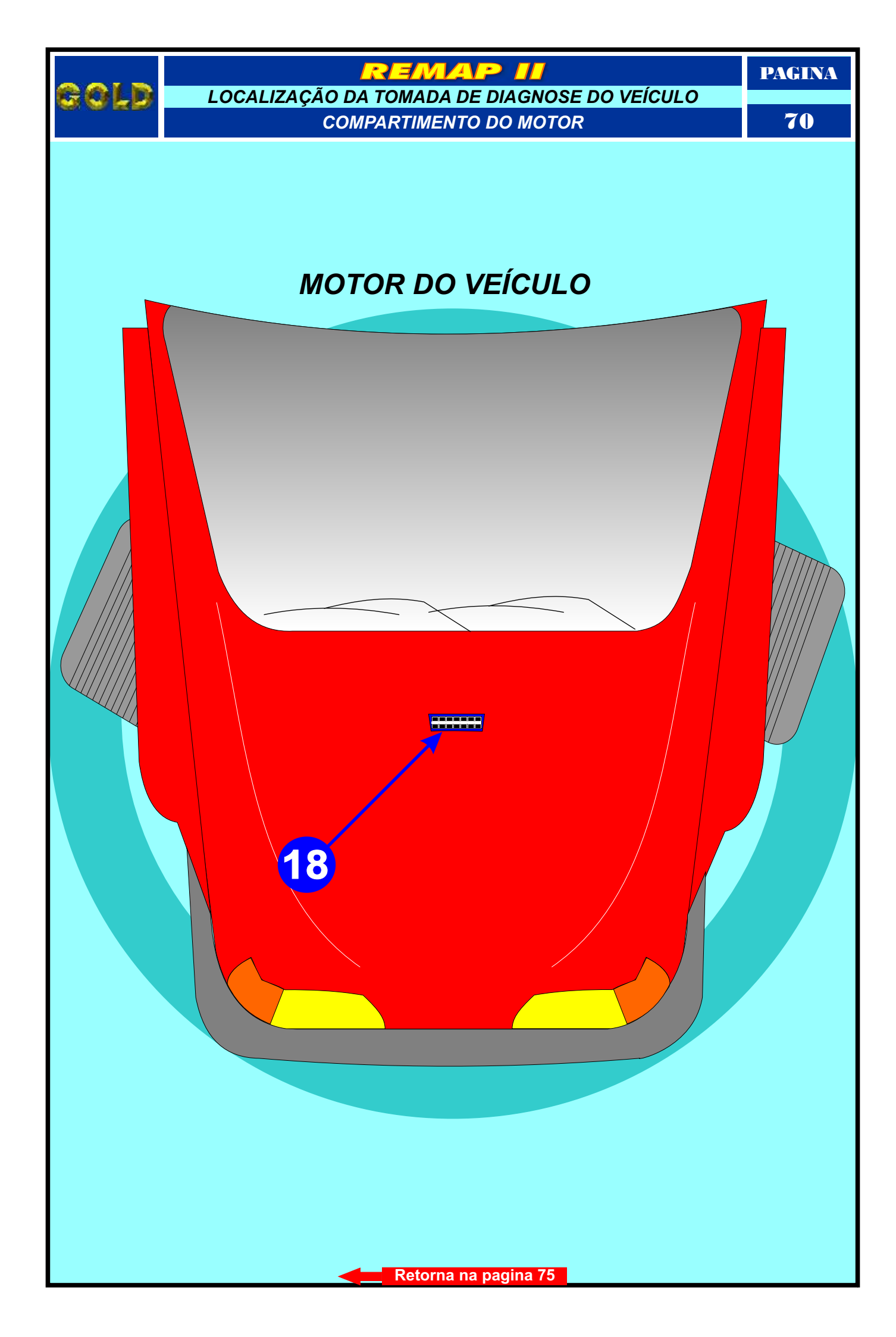

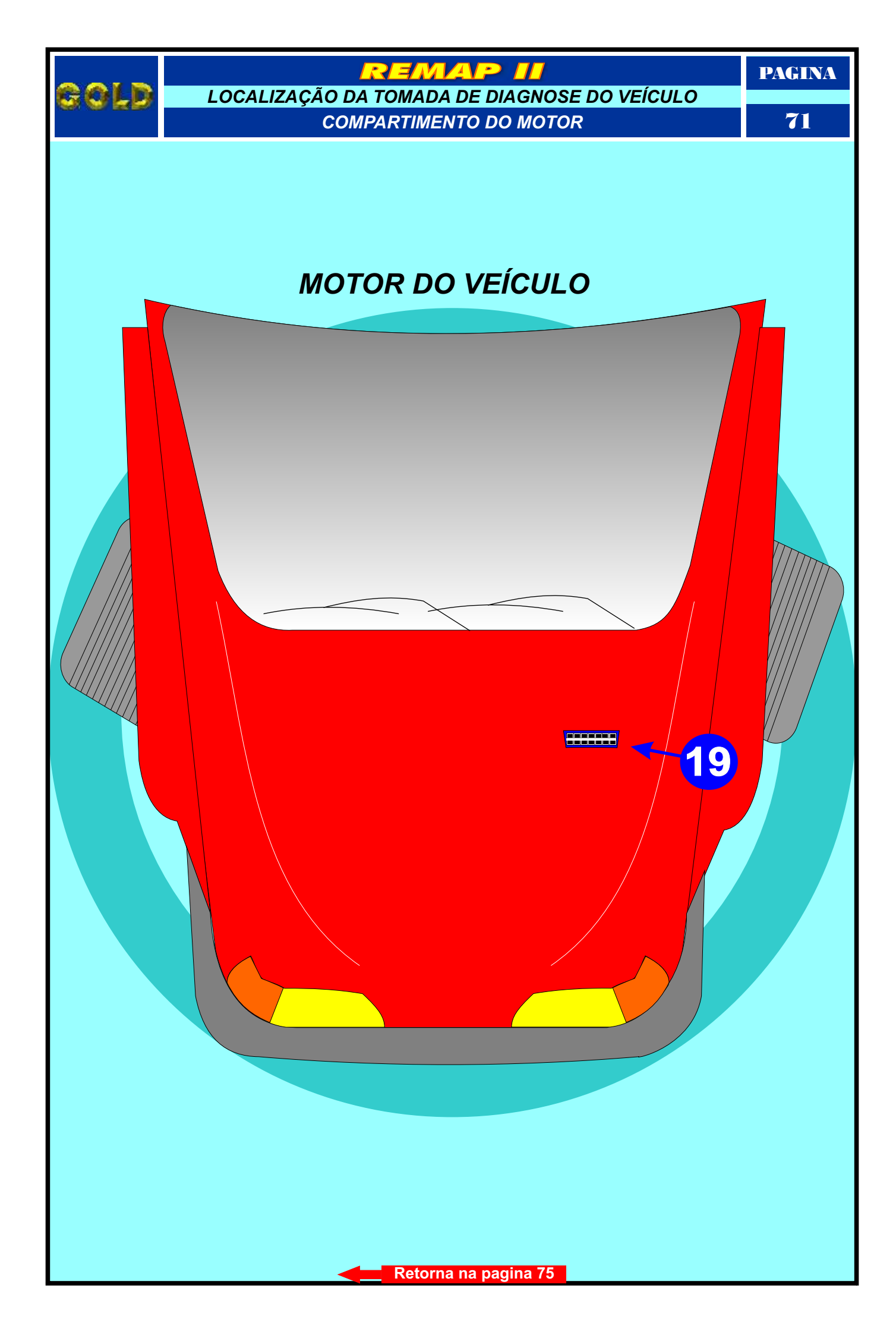

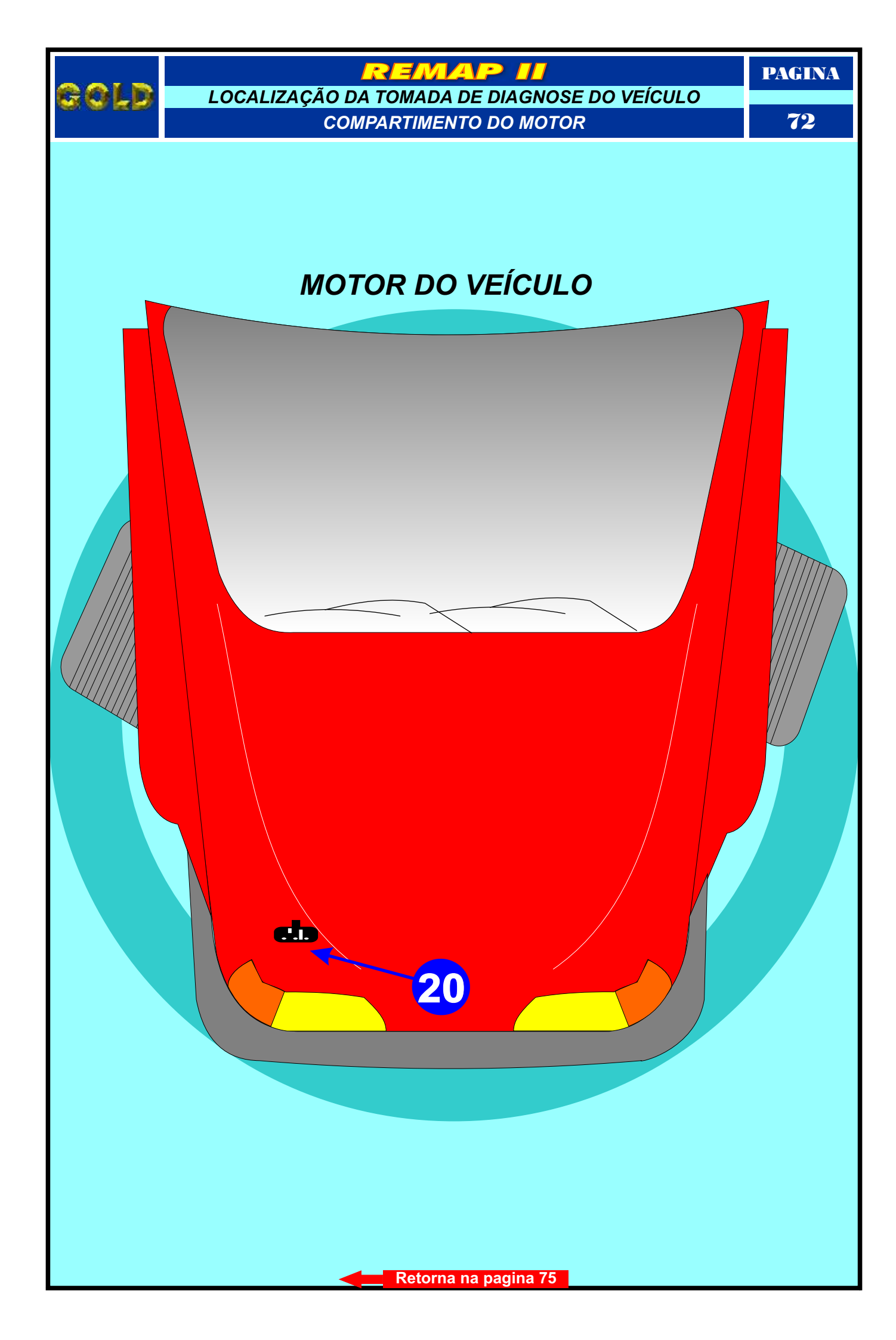
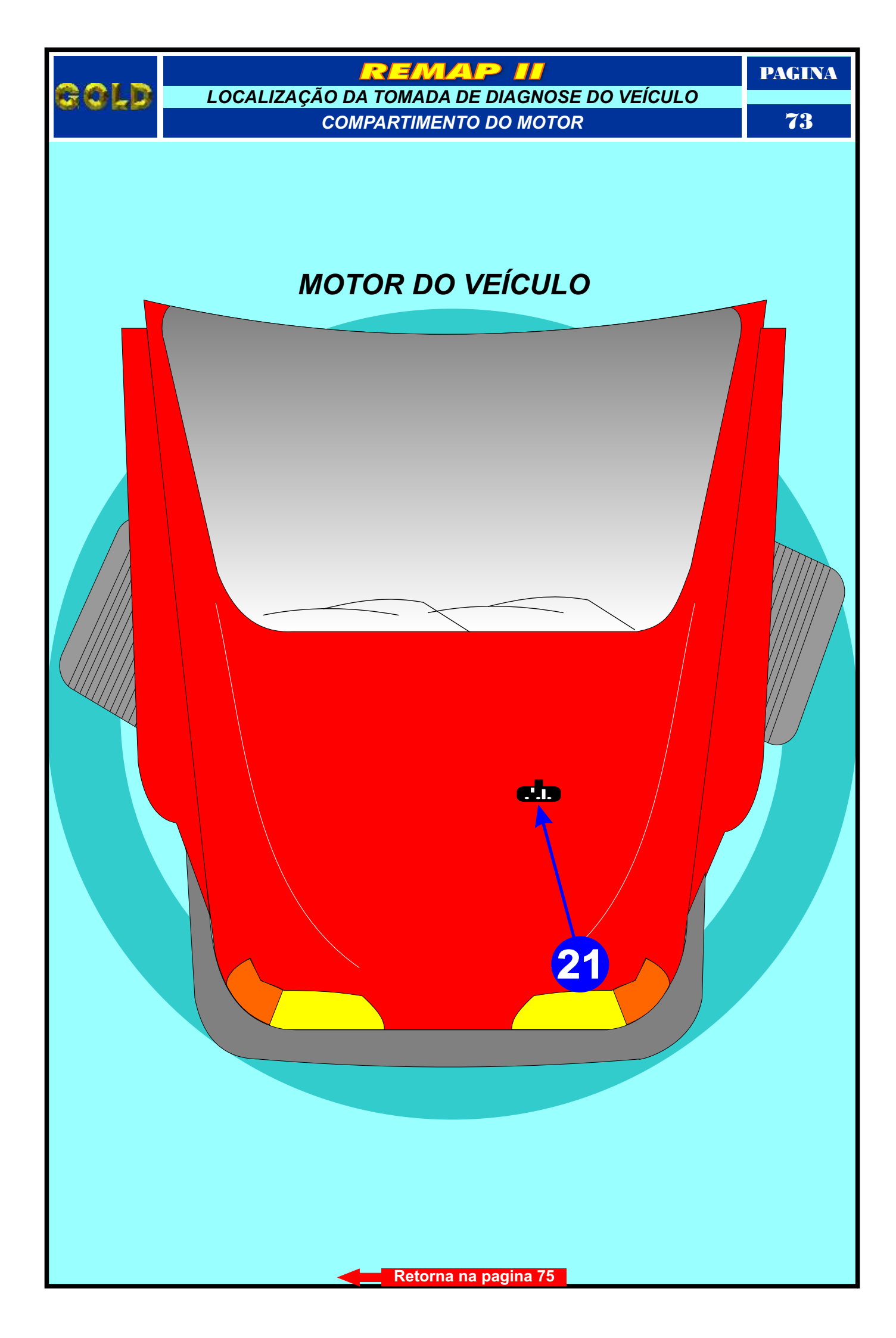

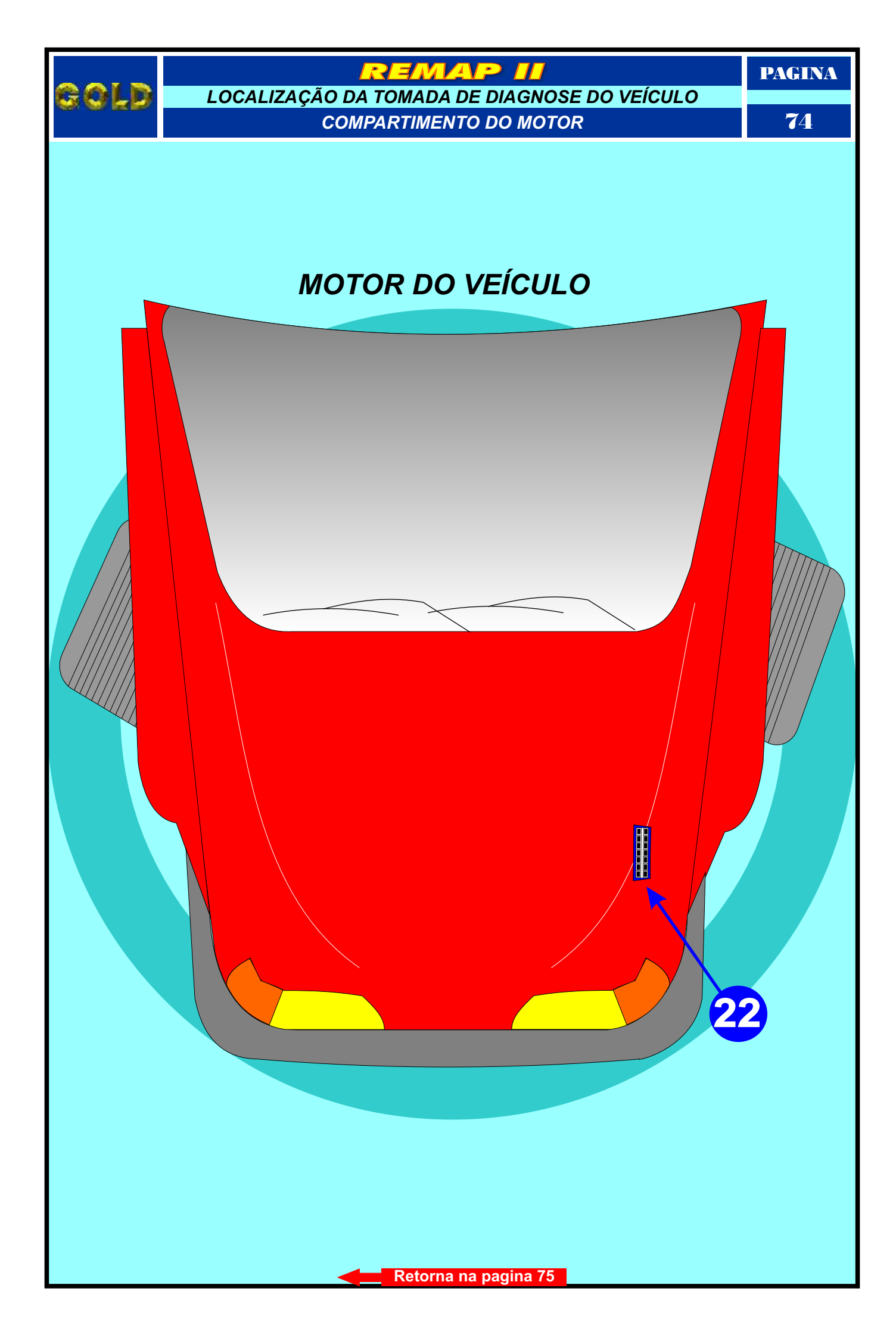

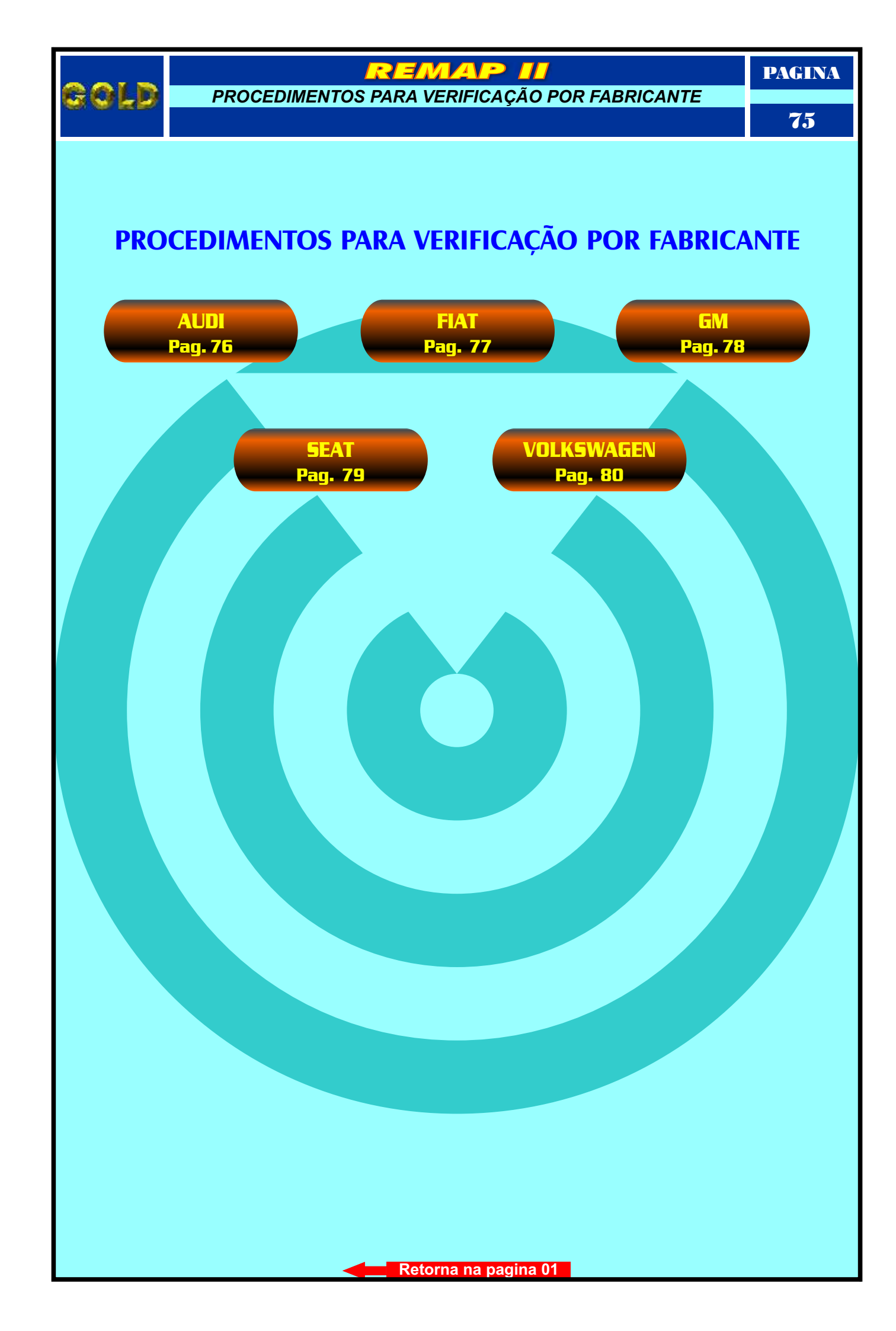

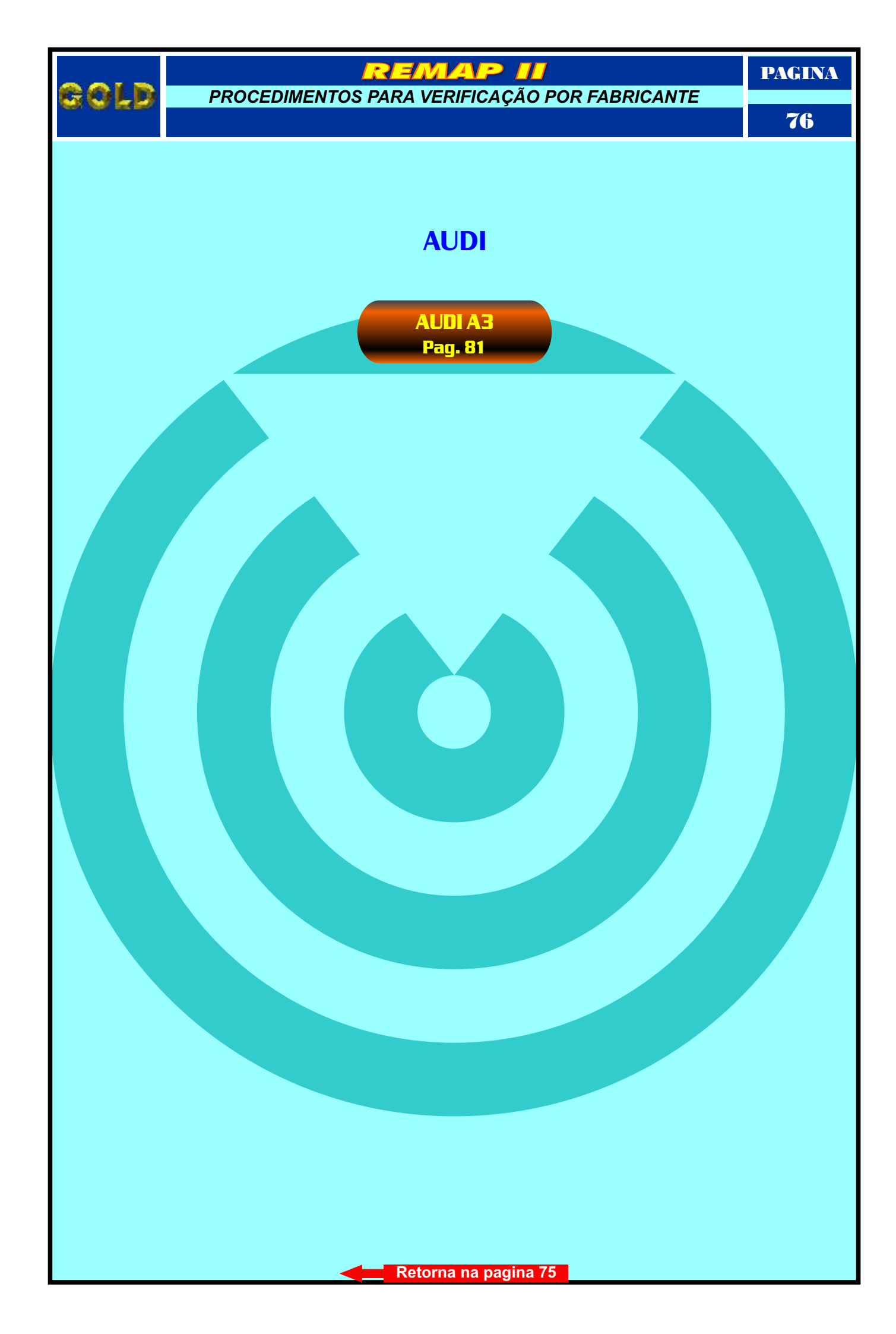

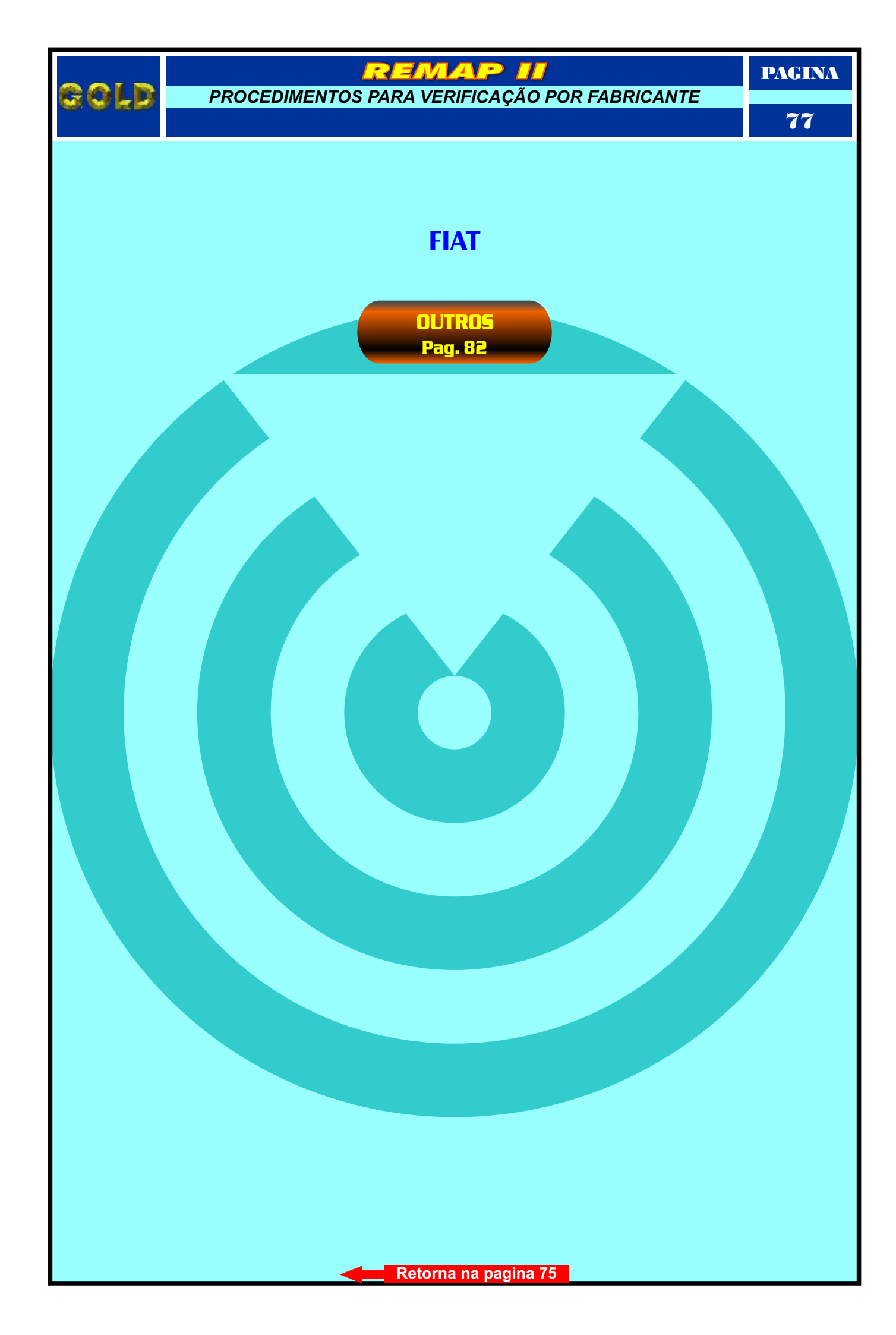

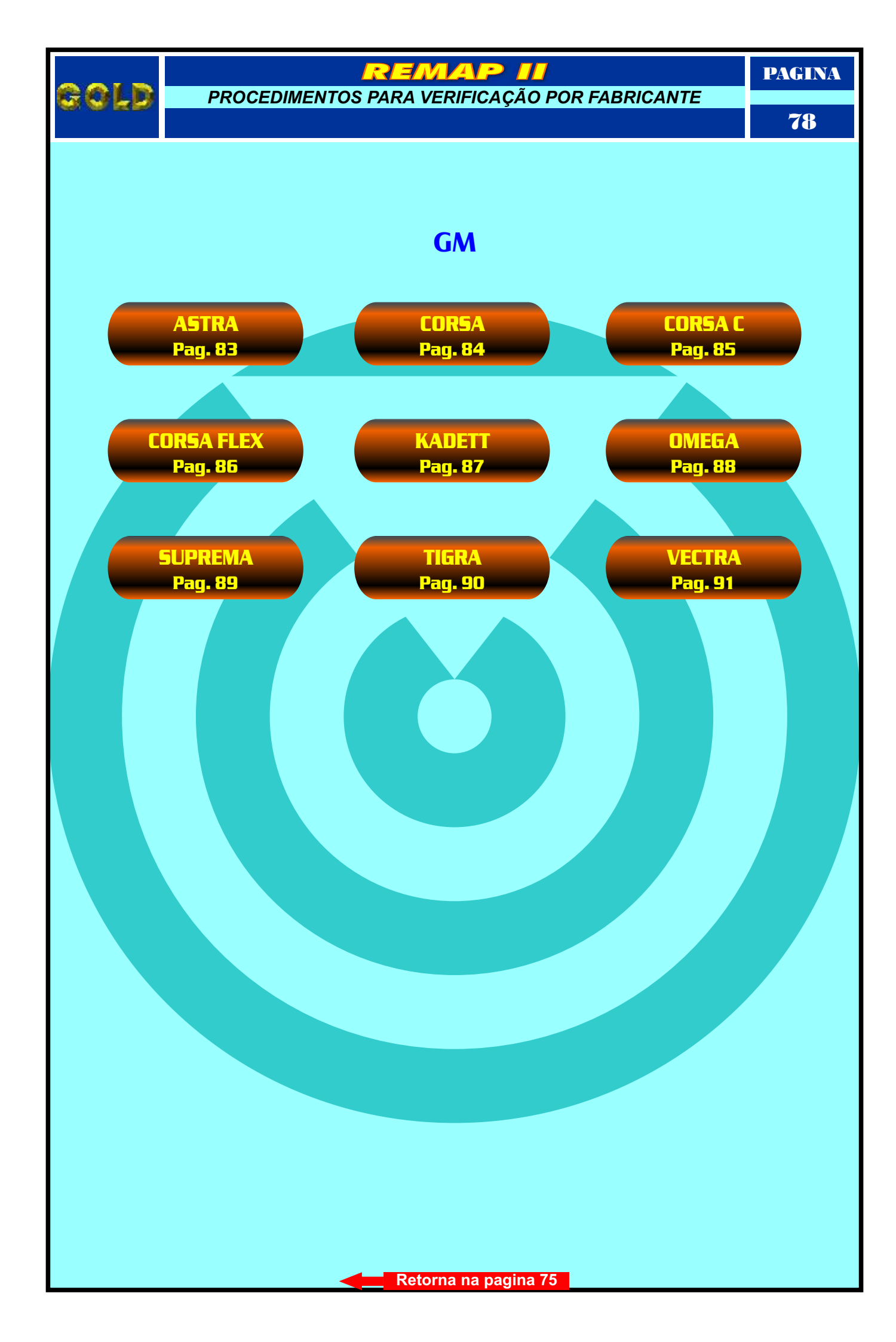

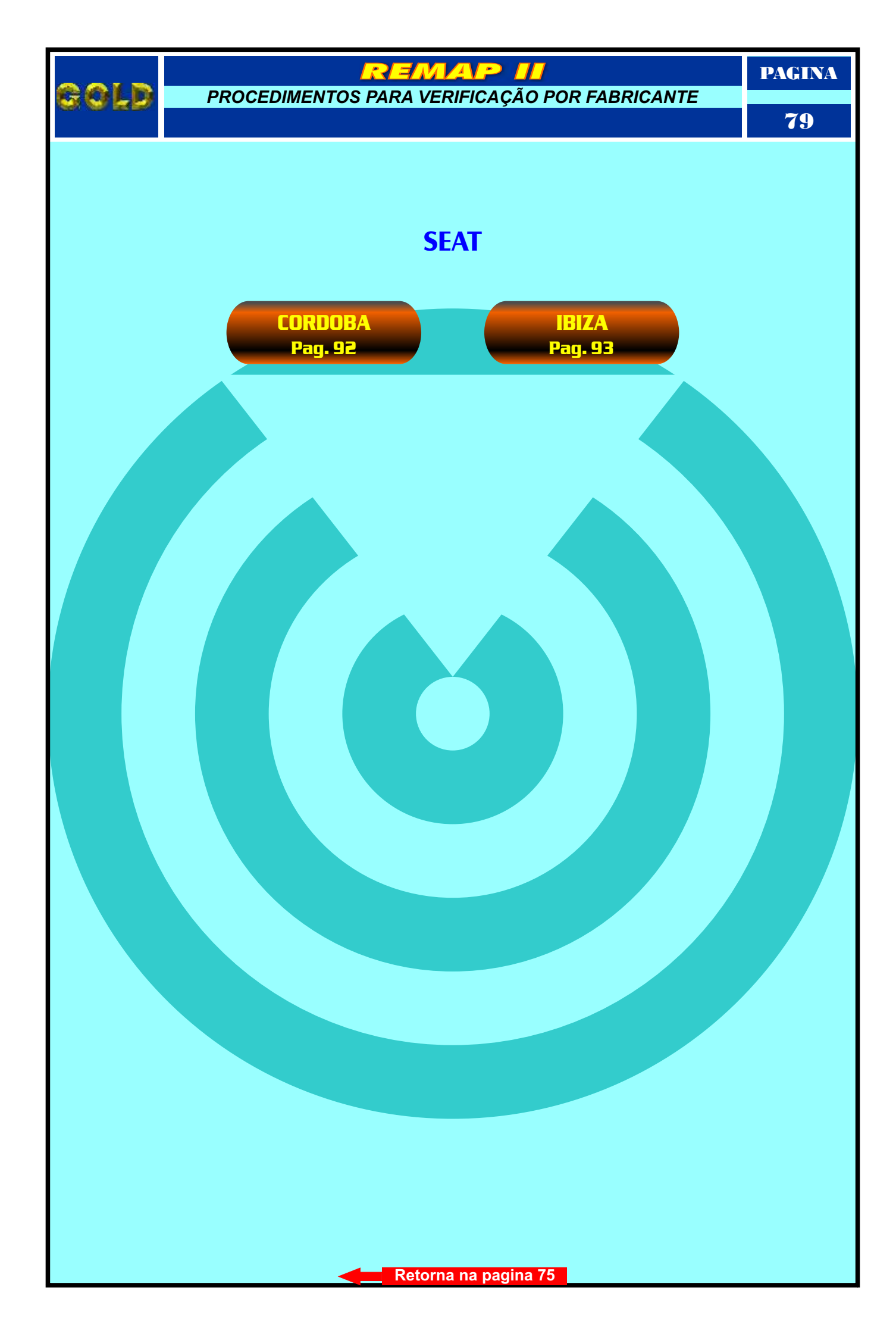

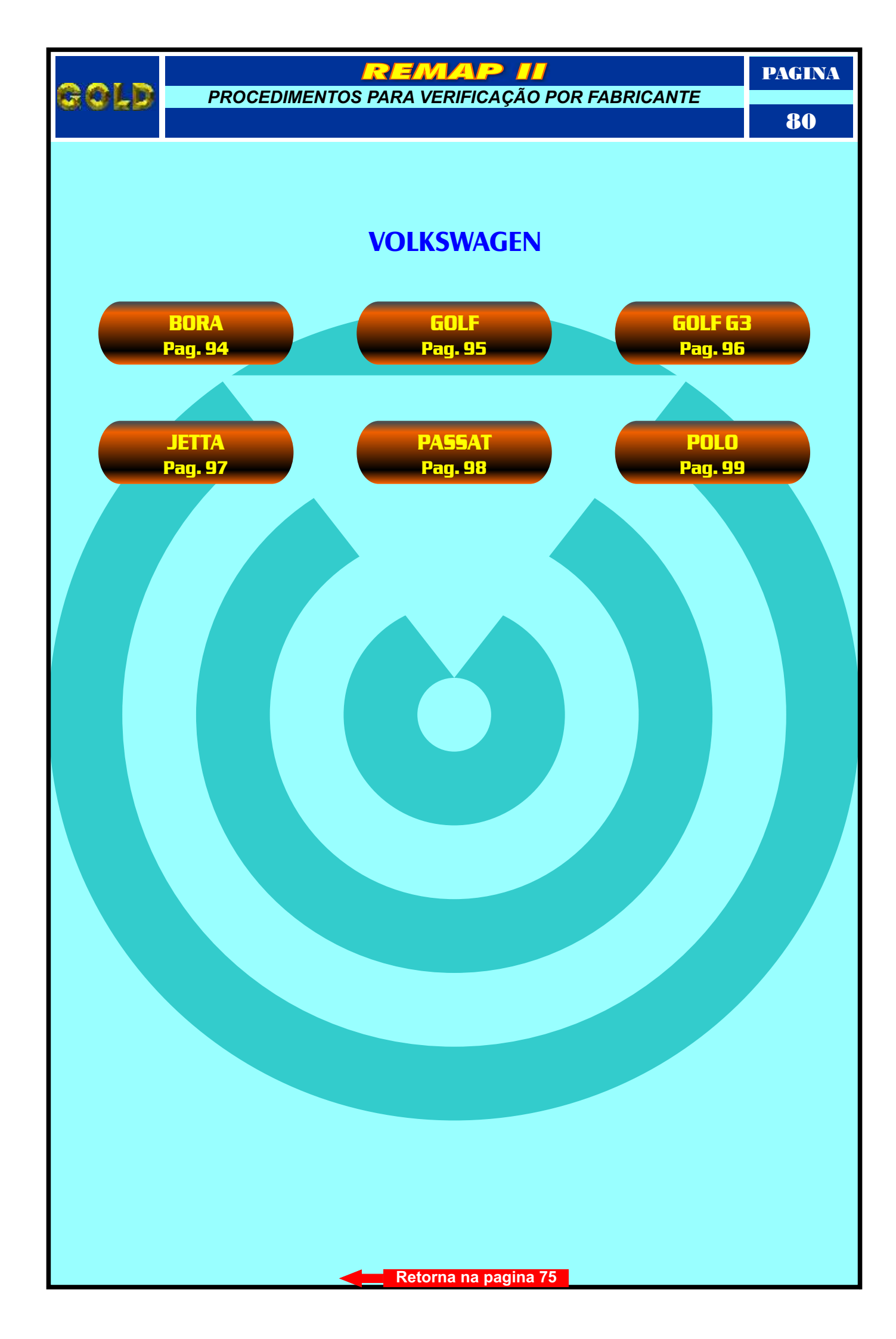

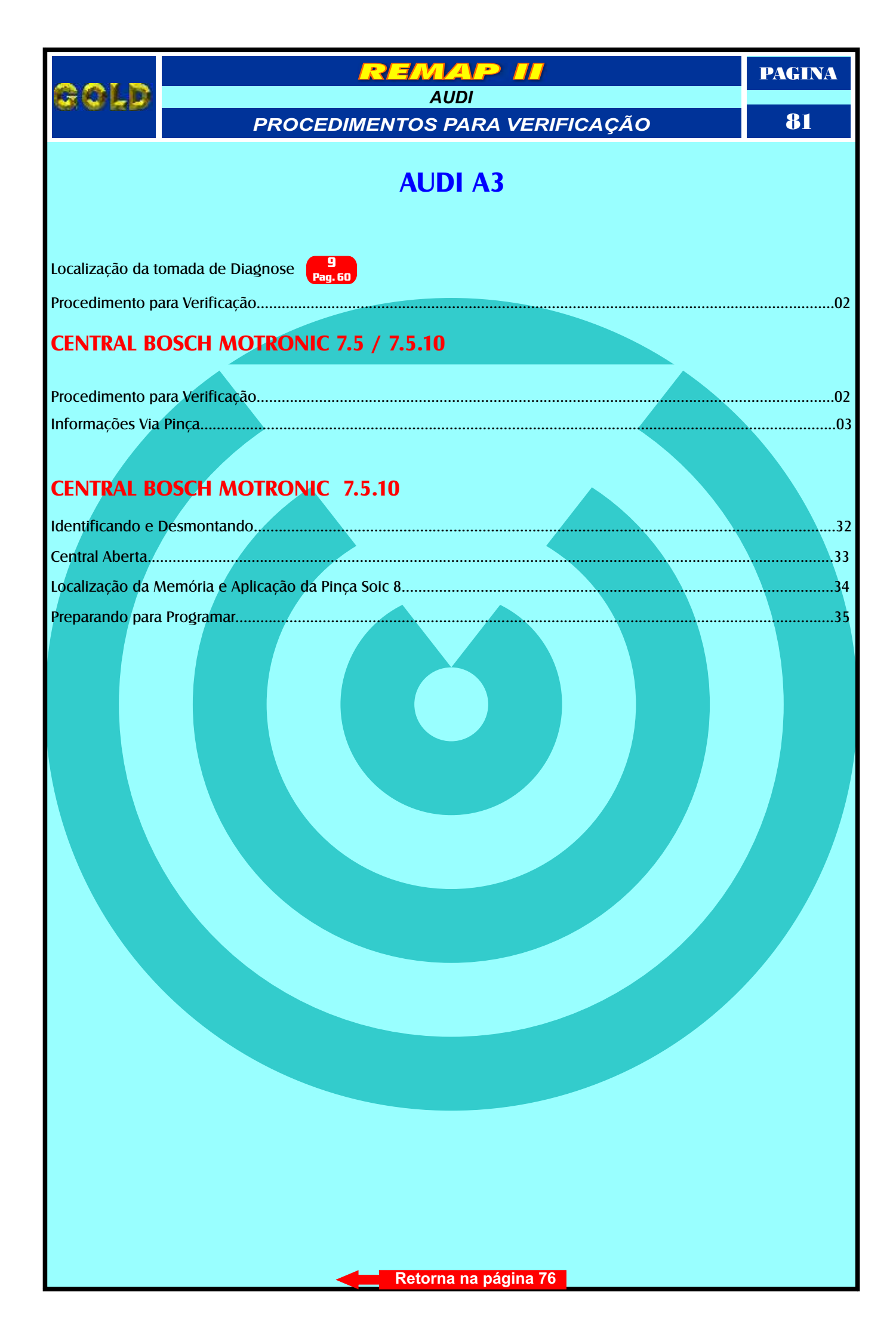

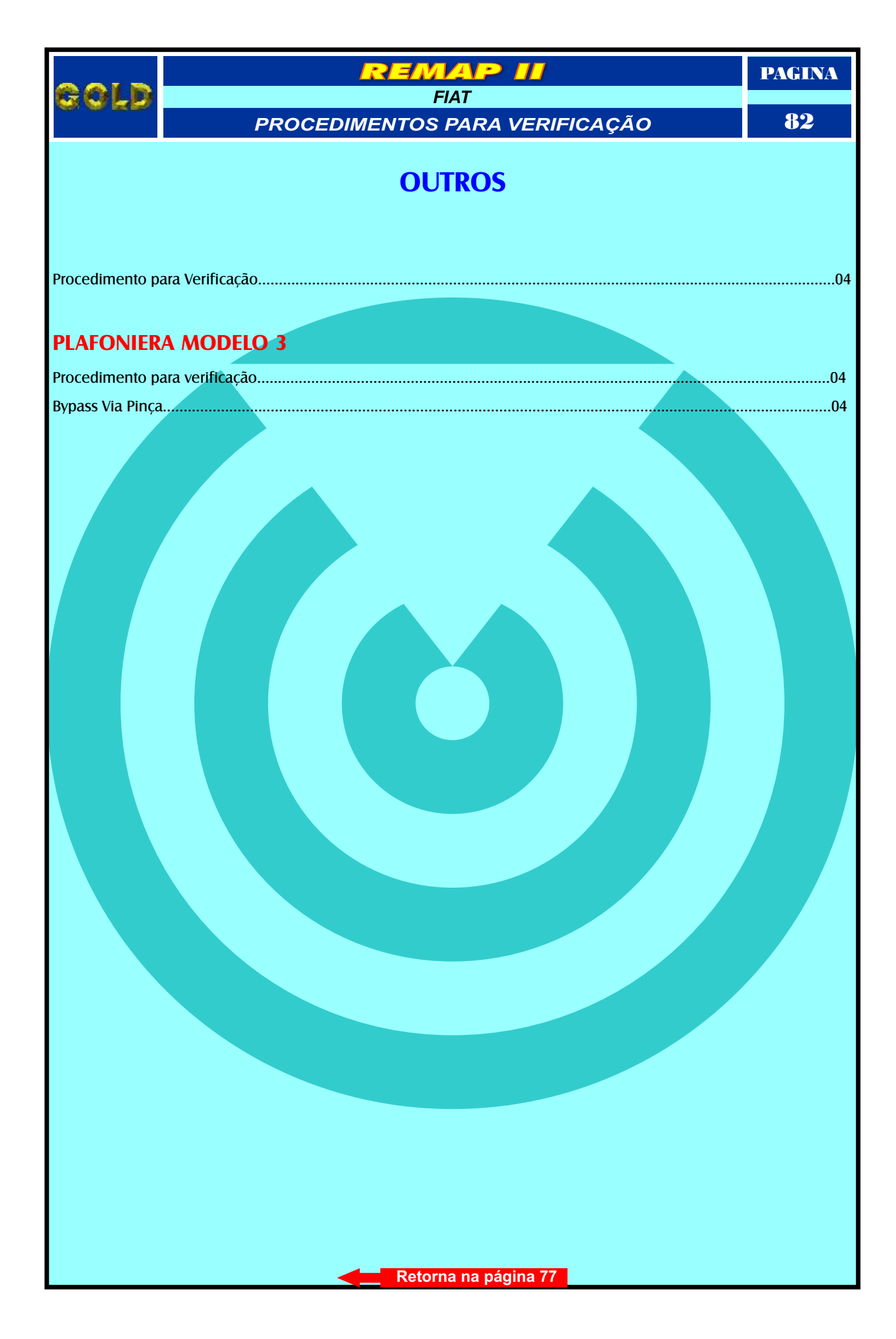

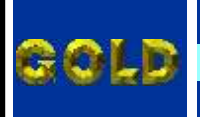

EMAP

PAGINA

83

## **ASTRA**

# **ATÉ ANO 1997**

Localização da tomada de Diagnose 13 Pag. 64

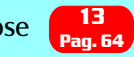

Procedimento para Verificação......05

| Procedimento para Verificação                                  | 05     |
|----------------------------------------------------------------|--------|
| Diagnóstico - Senha                                            |        |
| Ler Senha - Alterar Senha - Reset Via Soquete 01               |        |
| Identificação o Desmontadom                                    |        |
|                                                                | <br>   |
| Visualização do Circuito, Microprocessador e Cristal Oscilador | <br>37 |
| Preparando o Microprocessador para Aclopamento do Soquete 01   | <br>   |

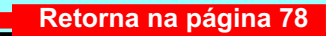

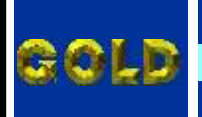

MA

PAGINA

**8**4

## **CORSA**

# **ATÉ ANO 2001**

Localização da tomada de Diagnose Pag. 53

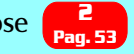

| Procedimento para Verificação                                  |      |
|----------------------------------------------------------------|------|
| Diagnóstico - Senha                                            | 06   |
| Ler Senha - Alterar Senha - Peset Via Soquete 01               | 07   |
|                                                                | 07   |
| Identificação e Desmontagem                                    | <br> |
| Visualização do Circuito, Microprocessador e Cristal Oscilador | <br> |
| Preparando o Microprocessador para Aclopamento do Soquete 01   | <br> |

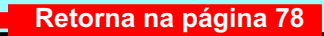

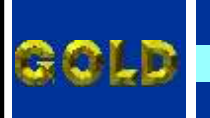

=MA

PAGINA

85

# **CORSA C**

Localização da tomada de Diagnose Pag. 53

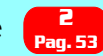

Procedimento para Verificação......09

#### **BODY COMPUTER**

| Procedimento para Verificação           | 09 |
|-----------------------------------------|----|
| Ler Senha - Gravar Senha Via Pinça      | 10 |
| Reset Via Pinça                         | 11 |
| Identificação de Desmontagem            |    |
| Localização da Memória a ser Programada | 43 |

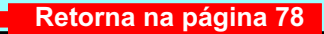

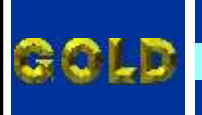

EMAR

PAGINA

86

# **CORSA FLEX**

Localização da tomada de Diagnose Pag. 53

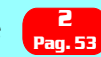

Procedimento para Verificação......09

#### **BODY COMPUTER**

| Procedimento para Verificação           | 09 |
|-----------------------------------------|----|
| Ler Senha - Gravar Senha Via Pinça      | 10 |
| Reset Via Pinca                         |    |
| Identificação de Desmontagem            |    |
| Localização da Memória a ser Programada |    |

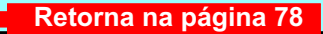

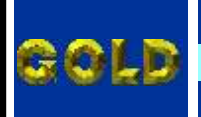

MA

PAGINA

87

## **KADETT**

# **ATÉ ANO 1997**

Localização da tomada de Diagnose Pag. 63

Procedimento para Verificação.....

| Procedimento para Verificação                                  | 12 |
|----------------------------------------------------------------|----|
| Diagnóstico - Senha                                            | 06 |
| Ler Senha - Alterar Senha - Reset Via Soquete 01               | 07 |
| Identificação e Desmontagem                                    | 36 |
| Visualização do Circuito, Microprocessador e Cristal Oscilador | 37 |
| Preparando o Microprocessador para Aclopamento do Soquete 01   |    |

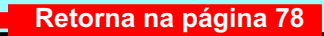

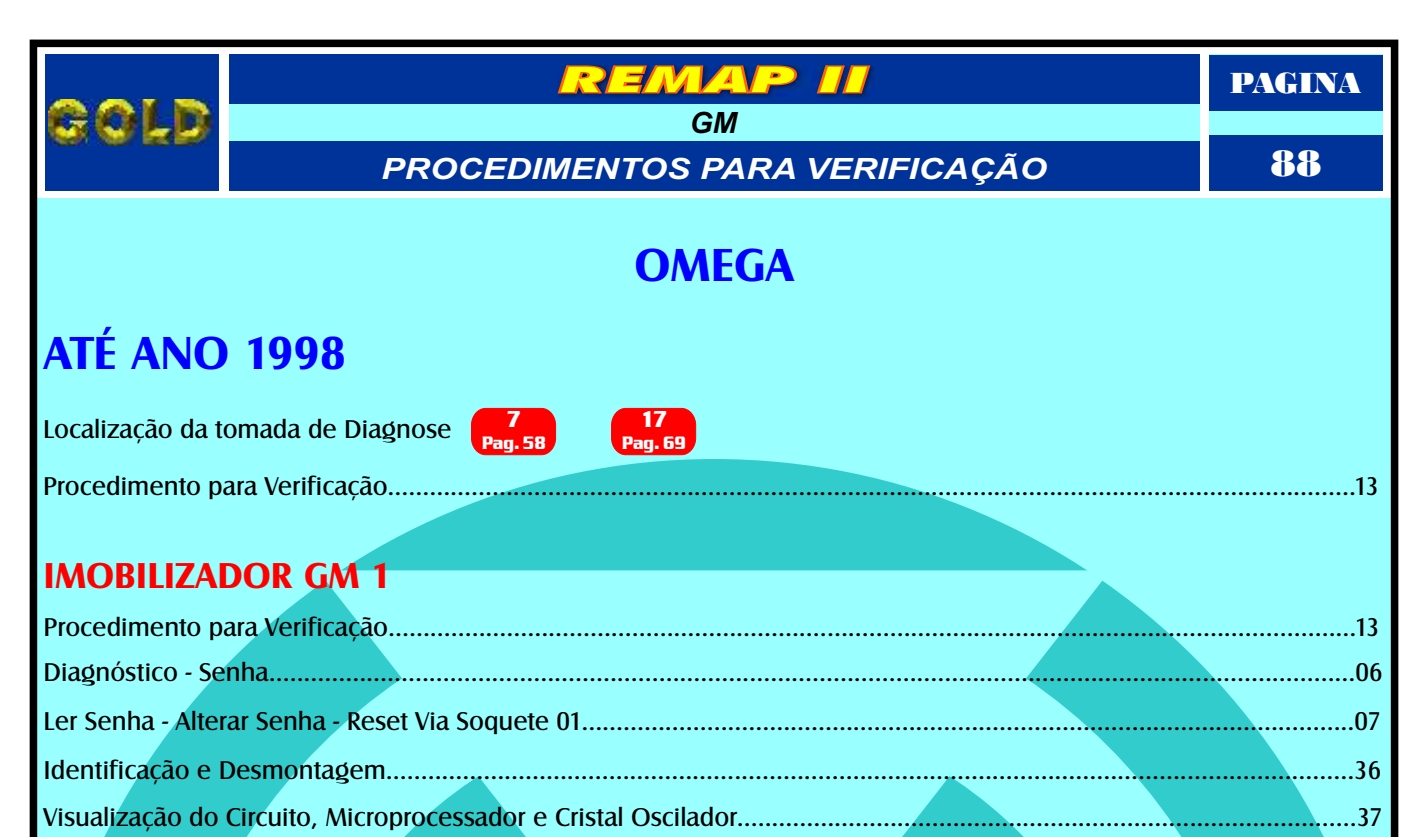

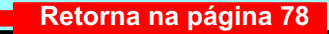

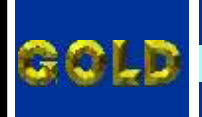

PAGINA

89

.....14

### **SUPREMA**

# **ATÉ ANO 1998**

Localização da tomada de Diagnose

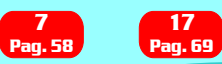

Procedimento para Verificação.....

| Procedimento para Verificação                                  | <br>14 |
|----------------------------------------------------------------|--------|
| Diagnóstico - Senha                                            | 06     |
| Ler Senha - Alterar Senha - Reset Via Soquete 01               | 07     |
| Identificação e Desmontagem                                    | <br>   |
| Visualização do Circuito, Microprocessador e Cristal Oscilador | <br>37 |
| Preparando o Microprocessador para Aclopamento do Soquete 01   | <br>   |

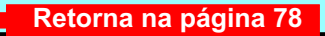

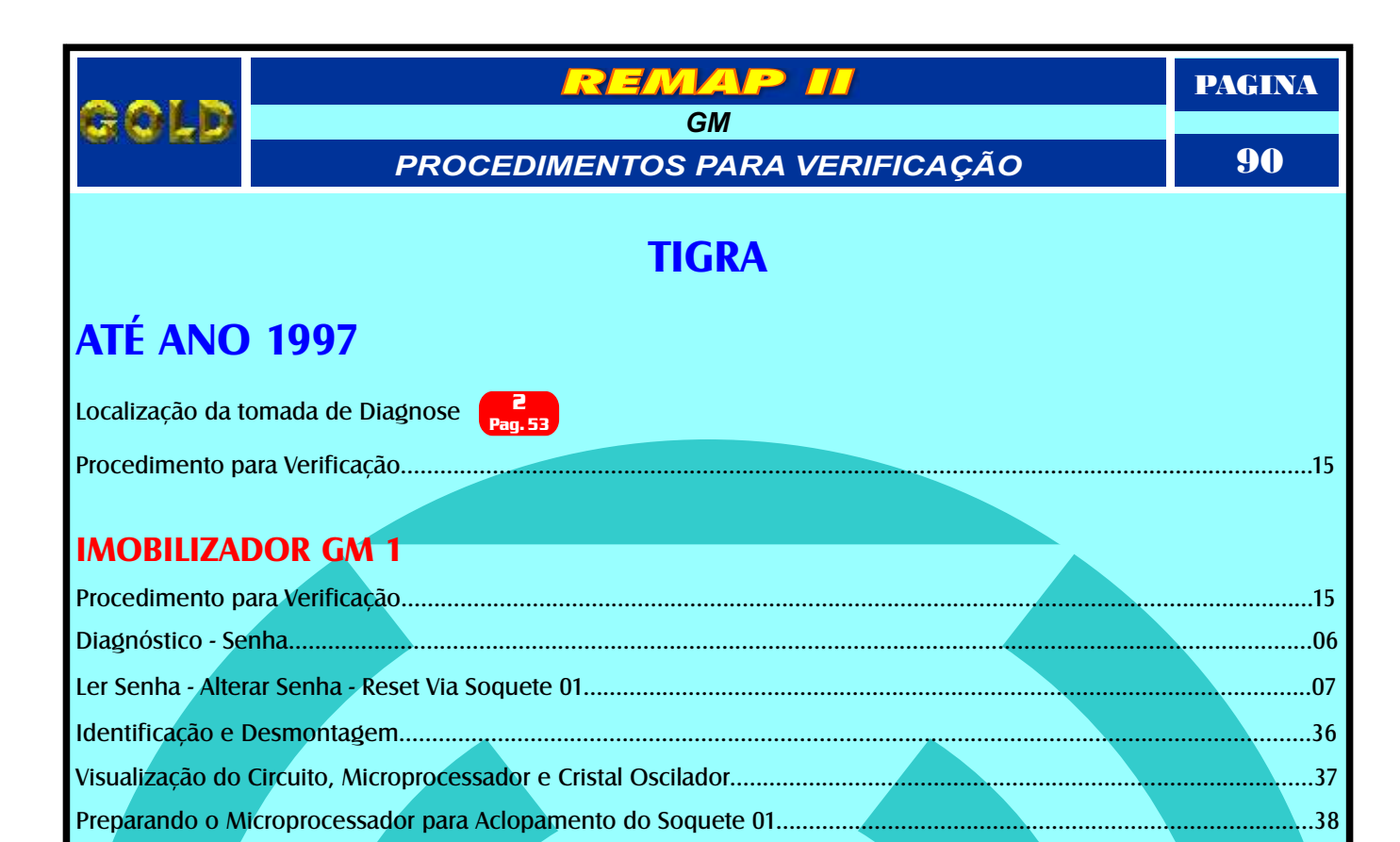

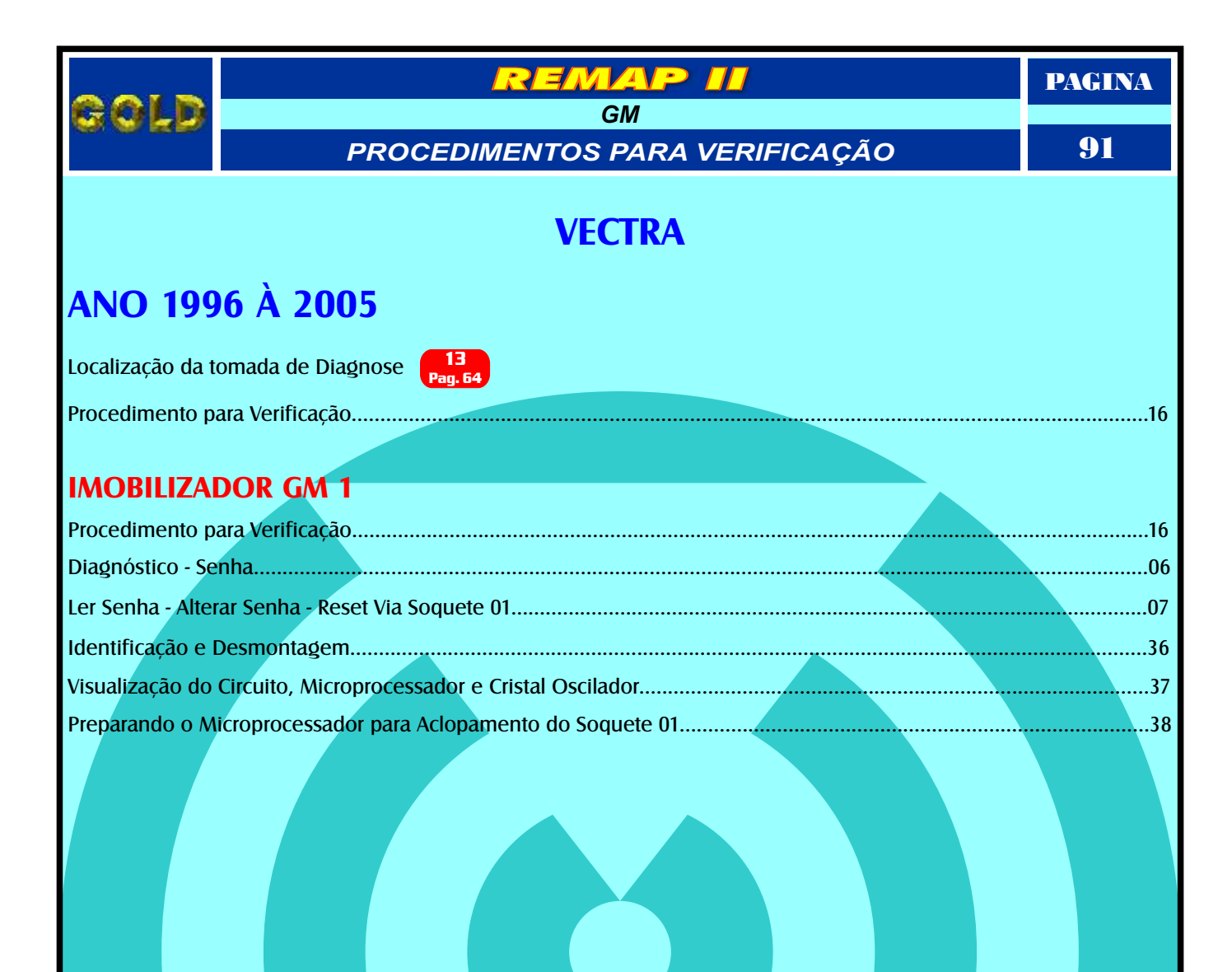

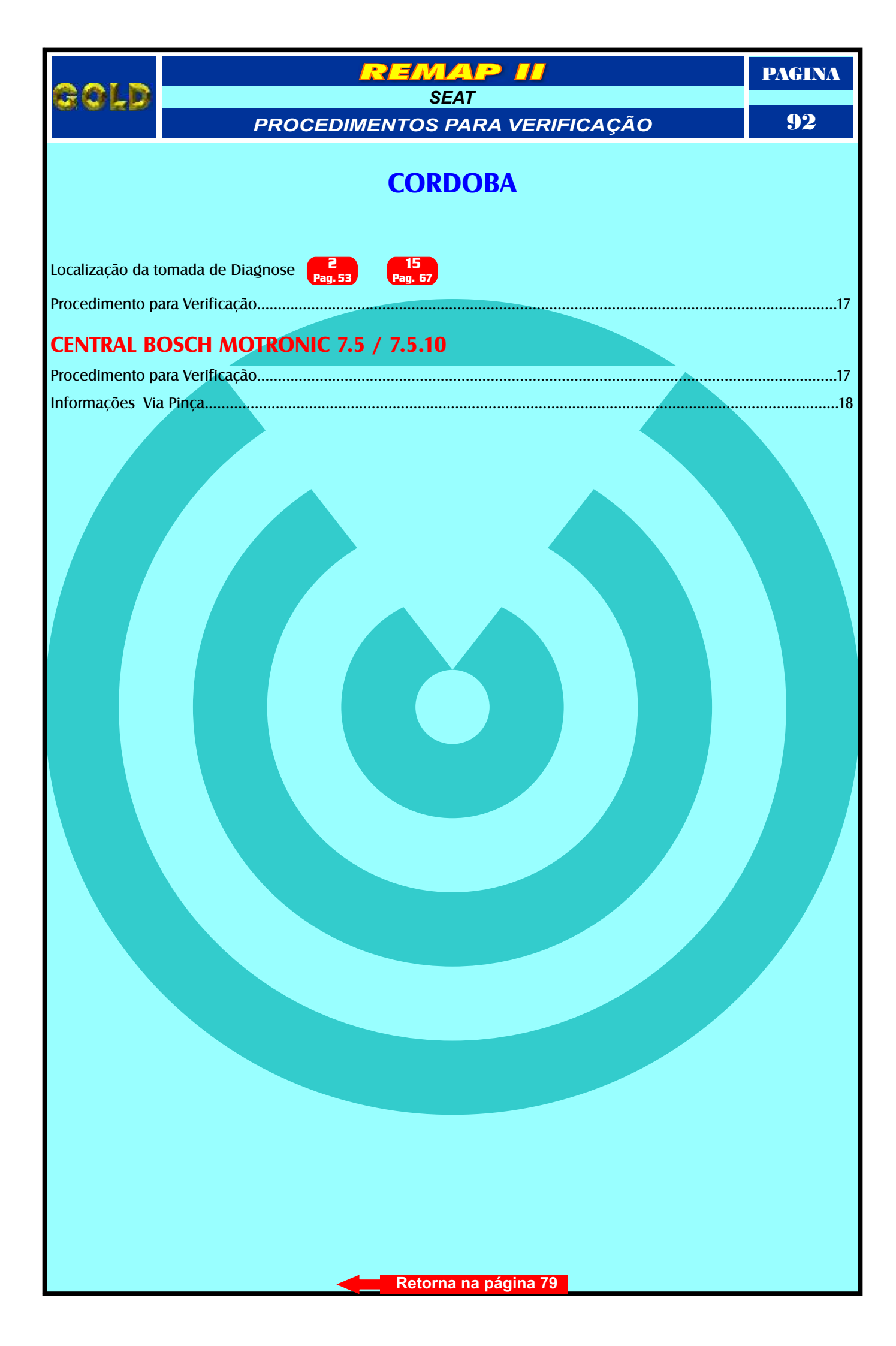

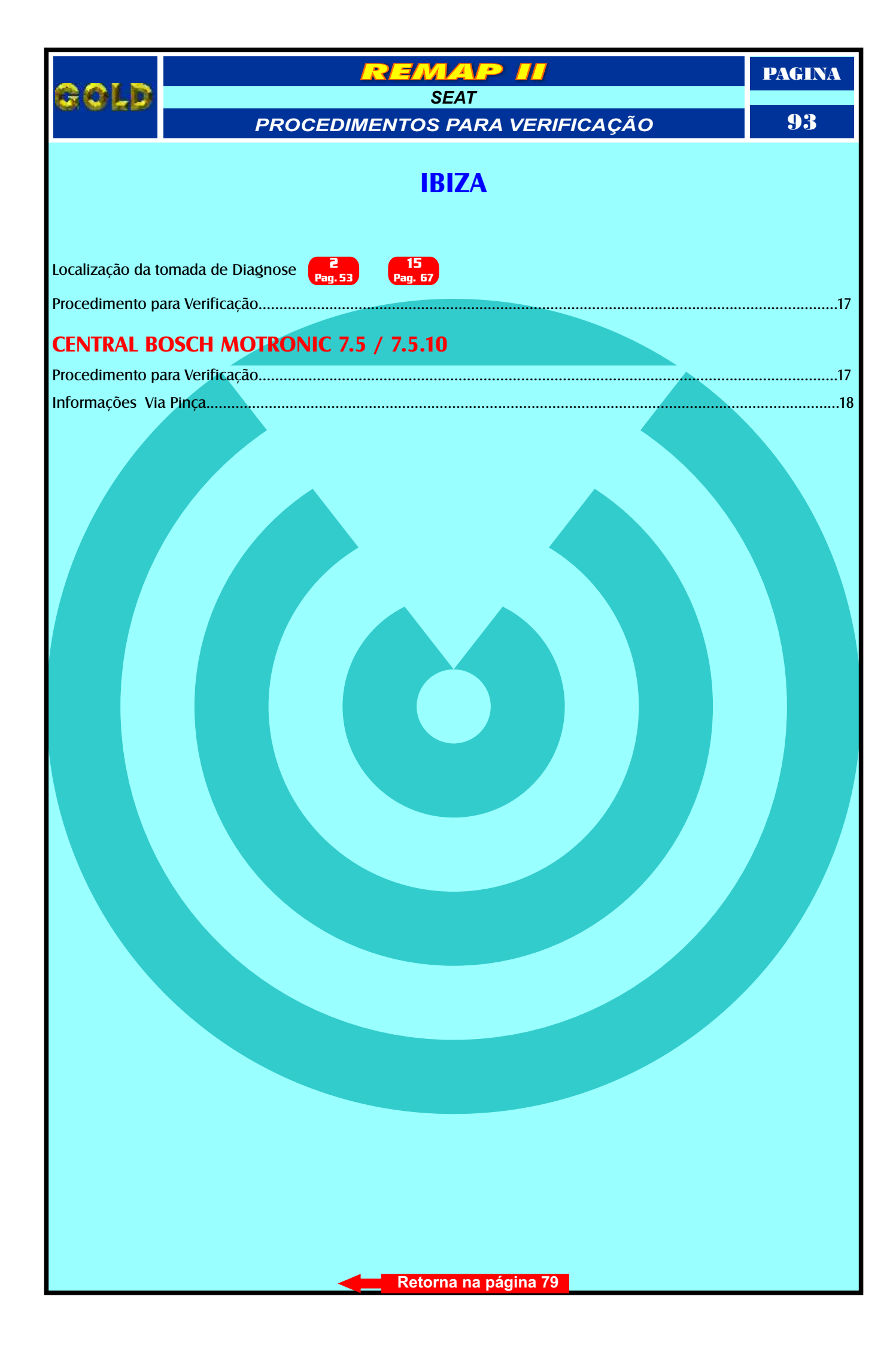

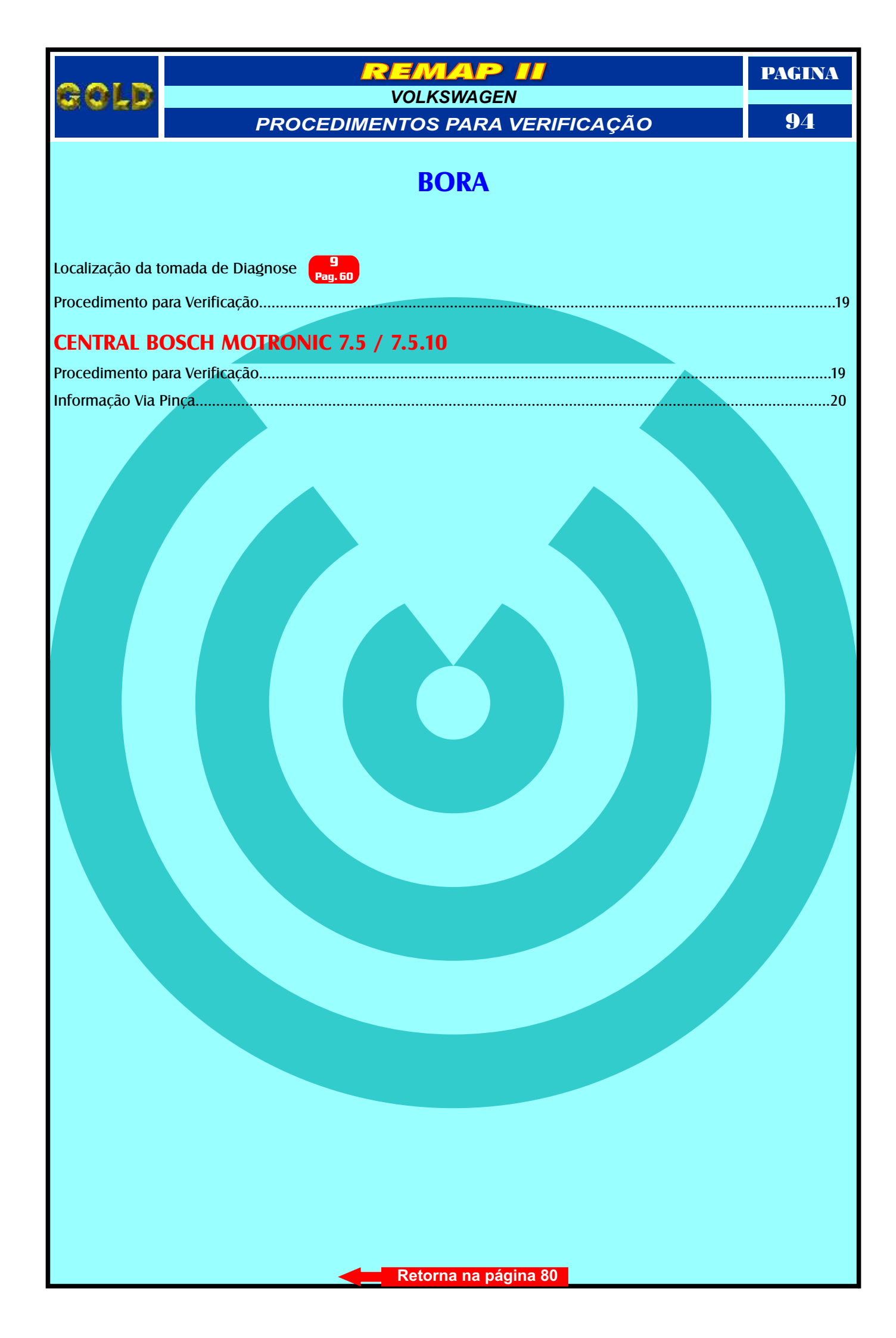

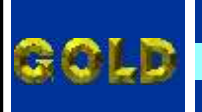

VOLKSWAGEN PROCEDIMENTOS PARA VERIFICAÇÃO

EMAP

PAGINA

95

## GOLF

Localização da tomada de Diagnose 💡

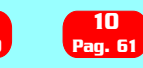

### IMOBILIZADOR VW 2

| Procedimento para Verificação                  |
|------------------------------------------------|
| rioccumento para venincação                    |
| Ler senha - Alterar Senha Reset Via Soquete 01 |
| Identificação e Desmontagem                    |
| Identificação do controlador a ser Programado  |
| Imobilizador sendo Programado                  |

|                                      | REMAP II                                   | PAGINA |
|--------------------------------------|--------------------------------------------|--------|
| GOLD                                 |                                            | 06     |
|                                      | PROCEDIMENTOS PARA VERIFICAÇÃO             | 30     |
|                                      | GOLF G3                                    |        |
|                                      |                                            |        |
| ANO 95 A 9                           | 97                                         |        |
| Localização da t                     | omada de Diagnose Pag. 60 Pag. 61          |        |
| Procedimento p                       | ara Verificação                            | 23     |
| CENTRAL B                            | OSCH MOTRONIC 7.5 / 7.5.10                 |        |
| Procedimento p                       | ara Verificação                            | 23     |
| Informações Via                      | Pinça                                      | 20     |
| ECU PARA 8                           | 306B / 826A                                |        |
| Procedimento p                       | ara Verificação                            |        |
| Programação                          |                                            | 25     |
|                                      | OOR / PAINEL - SISTEMA 1109208264          |        |
|                                      |                                            |        |
| Procedimento pa<br>Programação do    | ara venncação                              | 24     |
|                                      |                                            |        |
| IMOBILIZAI                           | JOR / PAINEL - SISTEMA IJU920806B / VDO 02 |        |
| Procedimento p                       | ara Verificação                            | 24     |
| Identificando os                     | paineis VDO1 - VDO2 - VDO 02               | 27     |
| Desmontando o                        | s paineis                                  |        |
| Removendo o vi                       | sor                                        | 49     |
| Identificando a i<br>Localizando a m | memoria a ser programada                   | 50     |
|                                      |                                            |        |
|                                      |                                            |        |
|                                      |                                            |        |
|                                      |                                            |        |
|                                      |                                            |        |
|                                      |                                            |        |
|                                      |                                            |        |
|                                      |                                            |        |
|                                      |                                            |        |

Retorna na página 80

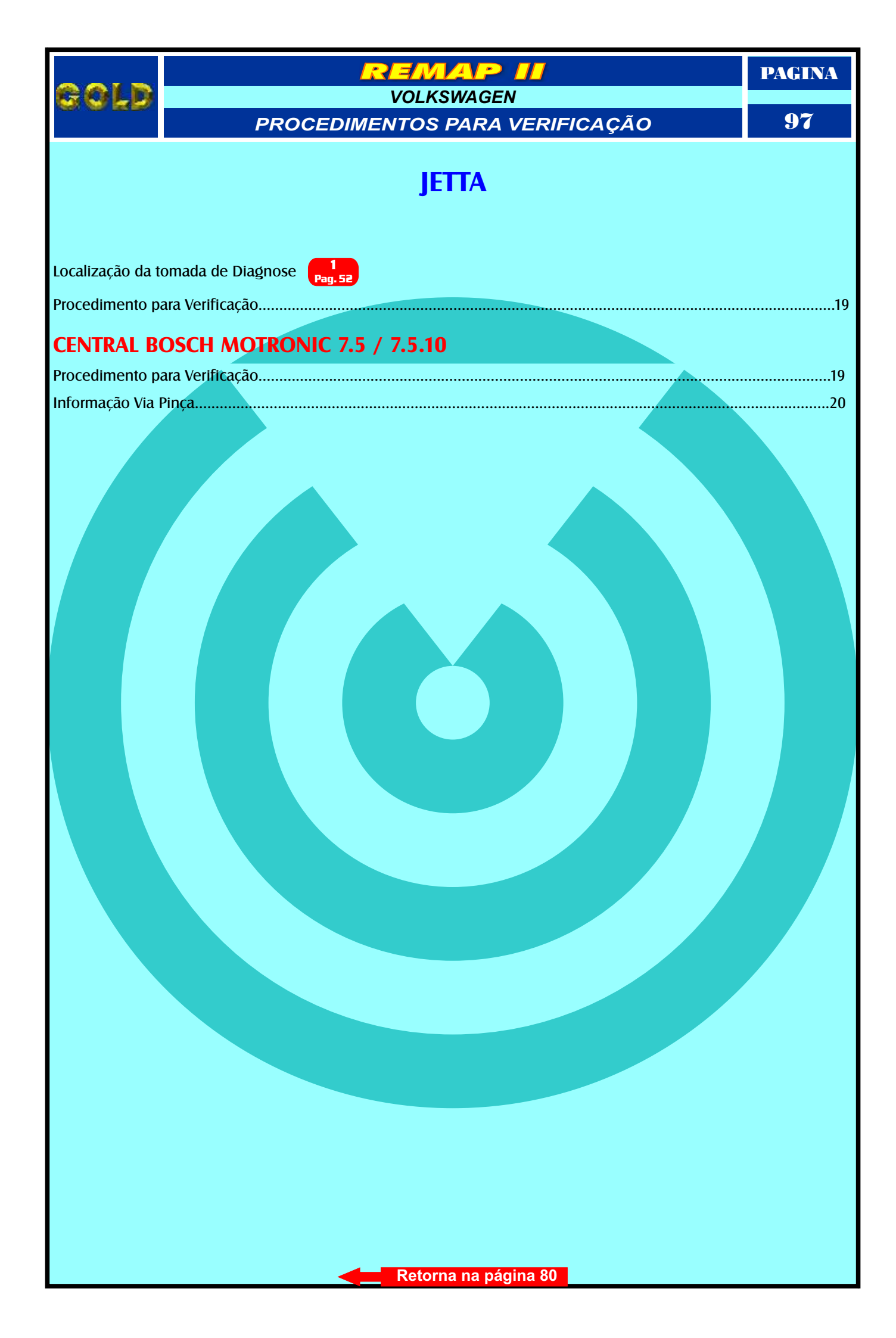

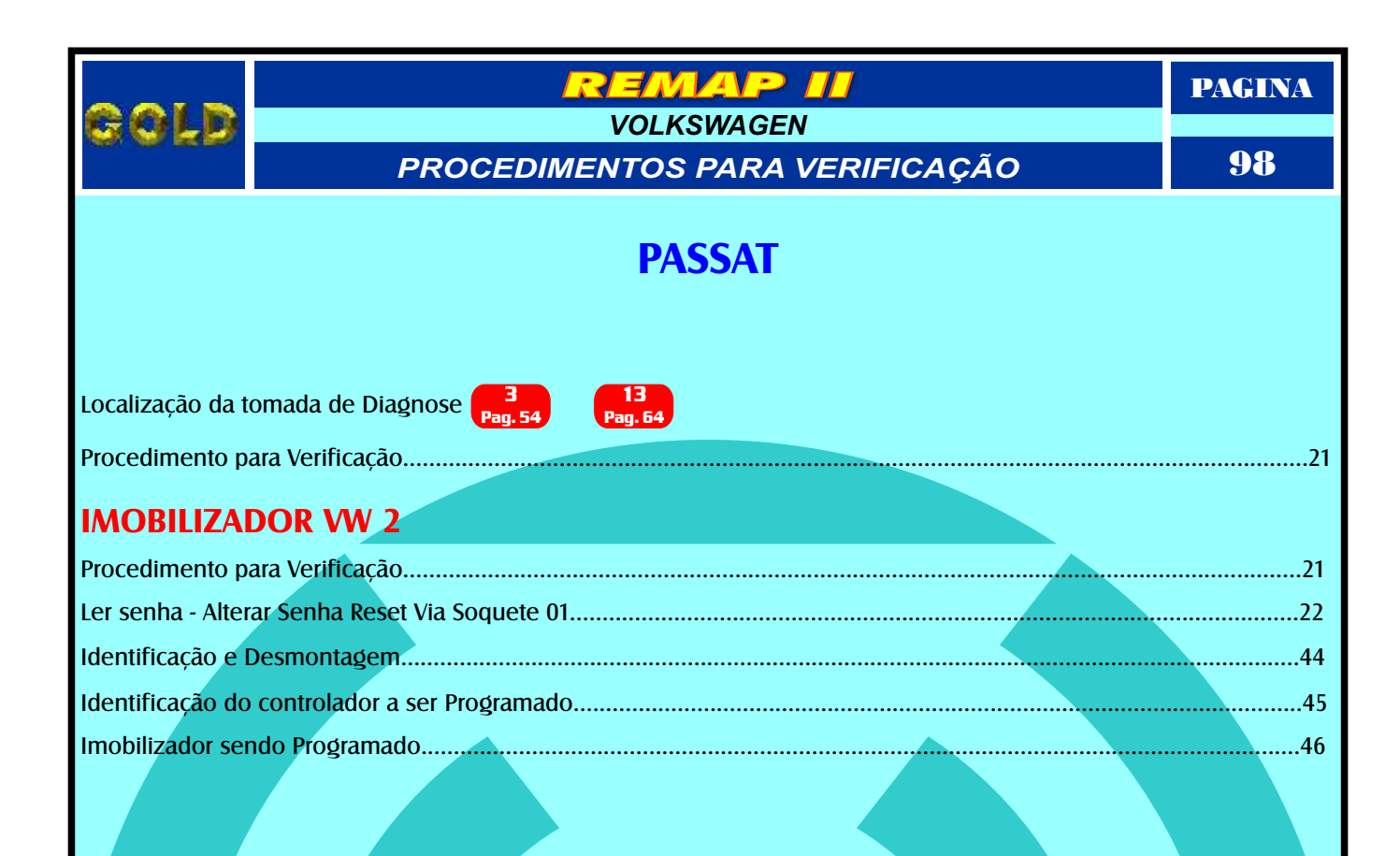

| REMAP II                                                   | PAGINA |
|------------------------------------------------------------|--------|
| VOLKSWAGEN                                                 | 0.0    |
| PROCEDIMENTOS PARA VERIFICAÇÃO                             | 99     |
| POLO                                                       |        |
|                                                            |        |
| Localização da tomada do Diagnaco                          |        |
| Localização da tomada de Diagnose Pag. 52 Pag. 61          | 28     |
|                                                            | 20     |
| CENTRAL BOSCH MOTRONIC 7.5 / 7.5.10                        | 20     |
| Informação Via Pinca                                       | 28     |
|                                                            | 20     |
| ECU PARA 800H / 820F / 820Q                                |        |
| Procedimento para Verificação                              |        |
| Programação                                                | 25     |
|                                                            |        |
| IMOBILIZADOR / PAINEL - SISTEMAS - 6Q0920800H / 6Q0920820Q |        |
| Procedimento para Verificação                              | 29     |
| Programação do Painel                                      |        |
|                                                            |        |
| Procedimente para Verificação                              | 20     |
| Programação do Painel                                      |        |
|                                                            |        |
|                                                            |        |
|                                                            |        |
|                                                            |        |
|                                                            |        |
|                                                            |        |
|                                                            |        |
|                                                            |        |
|                                                            |        |
|                                                            |        |
|                                                            |        |
|                                                            |        |
|                                                            |        |
|                                                            |        |
|                                                            |        |
|                                                            |        |
|                                                            |        |
| Retorna na página 80                                       |        |